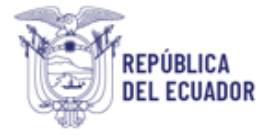

# Proyecto Sistema Integrado de Transición Ecológica de Ambiente y Agua – SITEAA

Manual del Técnico

# Sistema de Control Ambiental

# EMIISIÓN DE PRONUNCIAMIENTO DE PLAN DE ACCIÓN

2025

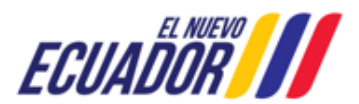

EMISIÓN DE PRONUNCIAMIENTO DE PLAN DE ACCIÓN

#### CONTENIDO

| 1.      | Introducción                                                                    | 5   |
|---------|---------------------------------------------------------------------------------|-----|
| 2.      | Ingreso al sistema                                                              | 5   |
| 3.      | EMISIÓN DE PRONUNCIAMIENTO DE PLAN DE ACCIÓN                                    | 6   |
| 3.1     | INFORME DE INSPECCIÓN                                                           | 6   |
| 3.1.1   | GESTIÓN TECNICO DE CONTROL                                                      | 6   |
| 3.1.2   | GESTIÓN TECNICO DE CONTROL - OFICINA TÉCNICA                                    | 8   |
| 3.1.3   | GESTIÓN COORDINADOR DE CONTROL – OFICINA TÉCNICA                                | 13  |
| 3.1.4   | GESTIÓN TÉCNICO DE CONTROL – PLANTA CENTRAL                                     | 15  |
| 3.1.4.1 | ELABORAR PRONUNCIAMIENTO                                                        | 17  |
| 3.1.5   | GESTIÓN COORDINADOR DE CONTROL – PLANTA CENTRAL                                 | 19  |
| 3.1.6   | GESTIÓN DIRECTOR DE CONTROL                                                     | 20  |
| 3.2     | PLAN DE ACCIÓN                                                                  | 23  |
| 3.2.1   | GENERA DOCUMENTOS DE RESPUESTA A LA PRÓRROGA                                    | 23  |
| 3.2.2   | RECIBIR, VERIFICAR DOCUMENTACIÓN, Y ELABORAR INFORME DE ANÁLISIS PRONUNCIAMIENT | 024 |
| 3.2.2.1 | INFORME TÉCNICO DE ANÁLISIS AL PLAN DE ACCIÓN                                   | 24  |
| 3.2.2.2 | OFICIO DE PRONUNCAIMIENTO                                                       | 27  |
| 3.2.3   | REVISAR DOCUMENTACIÓN                                                           | 28  |
| 3.2.3.1 | INFORME TÉCNICO DE ANÁLISIS AL PLAN DE ACCIÓN                                   | 28  |
| 3.2.3.2 | OFICIO DE PRONUNCIAMIENTO                                                       | 30  |
| 3.2.4   | REVISAR PRONUNCIAMIENTOS                                                        | 32  |
| 3.2.4.1 | INFORME TÉCNICO DE ANÁLISIS AL PLAN DE ACCIÓN                                   | 32  |
| 3.2.4.2 | OFICIO DE PRONUNCIAMIENTO                                                       | 33  |
| 3.2.5   | REVISAR Y ENVIAR PRONUNCIAMIENTO APROBADO O RECHAZADO                           | 35  |
| 3.2.5.1 | INFORME TÉCNICO DE ANÁLISIS AL PLAN DE ACCIÓN                                   | 35  |
| 3.2.5.2 | OFICIO DE PRONUNCIAMIENTO                                                       | 36  |
| 3.2.6   | RECIBIR EL INFORME DE CUMPLIMIENTO AL PA                                        | 38  |
| 3.2.6.1 | ELABORAR EL INFORME DE CUMPLIMIENTO DEL PLAN DE ACCIÓN                          | 39  |
| 3.2.6.2 | OFICIO DE PRONUNCIAMIENTO                                                       | 42  |
| 3.2.6.1 | REVISAR DOCUMENTACIÓN                                                           | 43  |

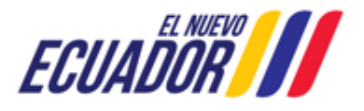

EMISIÓN DE PRONUNCIAMIENTO DE PLAN DE ACCIÓN

SITEAA-MTP-802-MDA-2025414-001-v1.0

| 3.2.6.1.1 | INFORME TÉCNICO DE ANÁLISIS AL CUMPLIMIENTO DE PLAN DE ACCIÓN | .43 |
|-----------|---------------------------------------------------------------|-----|
| 3.2.6.1.2 | OFICIO DE PRONUNCIAMIENTO                                     | .45 |
| 3.2.6.2   | REVISAR PRONUNCIAMIENTOS                                      | .47 |
| 3.2.6.2.1 | INFORME TÉCNICO DE ANÁLISIS AL CUMPLIMIENTO DE PLAN DE ACCIÓN | .47 |
| 3.2.6.2.2 | OFICIO DE PRONUNCIAMIENTO                                     | .49 |
| 3.2.6.3   | REVISAR Y/O ENVIAR PRONUNCIAMIENTO                            | .51 |
| 3.2.6.3.1 | INFORME TÉCNICO DE ANÁLISIS AL CUMPLIMIENTO DE PLAN DE ACCIÓN | .51 |
| 3.2.6.3.2 | OFICIO DE PRONUNCIAMIENTO                                     | .53 |

# FIGURAS

| Figura 1: Acceso al módulo de Emisión de Pronunciamiento de Plan de Acción                                   | 5  |
|----------------------------------------------------------------------------------------------------|----|
| Figura 2: Acceso al sistema                                                                                  | 5  |
| Figura 3: Iniciar el proceso de Emisión de Pronunciamiento de Plan de Acción                                 | 6  |
| Figura 4: Formulario de solicitud de apoyo técnico para la inspección                                        | 7  |
| Figura 5: Bandeja de tareas del técnico de control que realizará la inspección                               | 8  |
| Figura 6: Bandeja de tareas del técnico de control que realizará la inspección                               | 9  |
| Figura 7: Ingreso de datos generales en la elaboración del informe técnico                                   | 10 |
| Figura 8: Ingreso de los antecedentes en la elaboración del informe técnico                                  | 11 |
| Figura 9: Ingreso de las personas involucradas en la inspección                                              | 11 |
| Figura 10: Ingreso de las personas involucradas en la inspección                                             | 11 |
| Figura 11: Resumen de hallazgos                                                                              | 12 |
| Figura 12: Detalle de hallazgos                                                                              | 12 |
| Figura 13: Ingreso de tasa por inspección                                                                    | 13 |
| Figura 14: Bandeja de tareas del coordinador de control que revisará el informe técnico de inspección        | 13 |
| Figura 15: Revisión del Informe técnico de inspección por parte del Coordinador de Control – Oficina Técnica | 14 |
| Figura 16: Revisión del Informe técnico de inspección por parte del Técnico de Control – Planta Central      | 16 |
| Figura 17: Elaboración del oficio de pronunciamiento por parte del Técnico de Control – Planta Central       | 18 |
| Figura 18: Revisar el Informe de Inspección y oficio de pronunciamiento                                      | 19 |
| Figura 19: Revisar Informe de Inspección                                                                     | 21 |
| Figura 20: Revisar oficio de pronunciamiento                                                                 | 22 |
| Figura 21: Generar documento de respuesta a la prórroga                                                      | 24 |
| Figura 22: Revisar y elaborar informe de análisis de pronunciamiento                                         | 25 |
| Figura 23: Analizar medidas correctivas cumplidas                                                            | 26 |
| Figura 24: Oficio de Pronunciamiento                                                                         | 27 |
| Figura 25: Revisar Informe técnico de análisis al plan de acción                                             | 29 |
| Figura 26: Revisar Oficio de Pronunciamiento                                                                 | 31 |

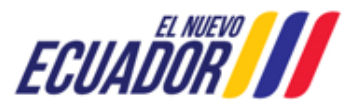

EMISIÓN DE PRONUNCIAMIENTO DE PLAN DE ACCIÓN

SITEAA-MTP-802-MDA-2025414-001-v1.0

| Figura 27: Revisar Informe técnico de análisis al plan de acción                    | 32 |
|-------------------------------------------------------------------------------------|----|
| Figura 28: Oficio de Pronunciamiento                                                | 34 |
| Figura 29: Revisar Informe técnico de análisis al plan de acción                    | 35 |
| Figura 30: Oficio de Pronunciamiento                                                | 37 |
| Figura 31: Recibir el informe de cumplimiento al PA                                 | 38 |
| Figura 32: Elaborar el informe de cumplimiento del plan de acción y pronunciamiento | 40 |
| Figura 33: Analizar medidas correctivas cumplidas                                   | 41 |
| Figura 34: Oficio de Pronunciamiento                                                | 42 |
| Figura 35: Informe técnico de análisis al cumplimiento de plan de acción            | 44 |
| Figura 36: Revisar Oficio de Pronunciamiento                                        | 46 |
| Figura 37: Revisar Informe técnico de análisis al cumplimiento de plan de acción    | 48 |
| Figura 38: Oficio de Pronunciamiento                                                | 50 |
| Figura 39: Revisar Informe técnico de análisis al cumplimiento de plan de acción    | 52 |
| Figura 40: Oficio de Pronunciamiento                                                | 54 |

# **CONTROL DE REVISIONES**

| Versión | Fecha            | Elaborado por | Acción realizada |
|---------|------------------|---------------|------------------|
| v1.0    | 14 de abril 2025 | SITEAA        | Emisión inicial  |

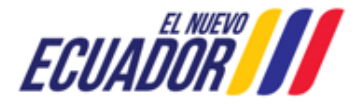

#### EMISIÓN DE PRONUNCIAMIENTO DE PLAN DE ACCIÓN

#### 1. Introducción

El presente documento tiene como objeto proporcionar la información necesaria para la operación del módulo de "Emisión de Pronunciamiento de Plan de Acción" en el Sistema Único de Información Ambiental - SUIA, al servicio de toda la ciudadanía.

#### 2. Ingreso al sistema

Para el acceso al módulo de "Emisión de Pronunciamiento de Plan de Acción", puede acceder a través del enlace: <a href="https://suia.ambiente.gob.ec/">https://suia.ambiente.gob.ec/</a>, dar click en la opción: "GESTIÓN AMBIENTE" -> "SUBSECRETARIA DE CALIDAD AMBIENTAL -> "DIRECCIÓN DE CONTROL AMBIENTAL" -> "SISTEMA DE CONTROL AMBIENTAL" (Ver figura: 1):

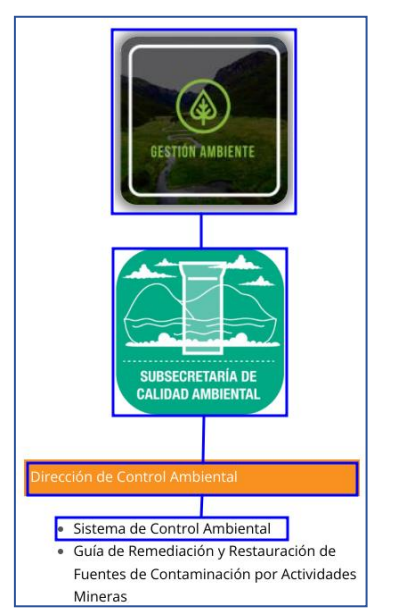

Figura 1: Acceso al módulo de Emisión de Pronunciamiento de Plan de Acción

Al dar click en la opción: "SISTEMA DE CONTROL AMBIENTAL" el sistema presentará la pantalla de acceso (Ver figura: 2). Sino posee usuario, debe registrarse a través de la opción: "REGÍSTRESE EN EL SISTEMA".

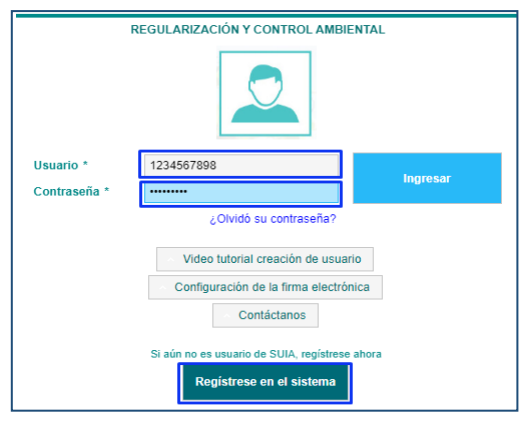

Figura 2: Acceso al sistema.

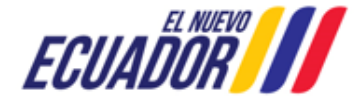

EMISIÓN DE PRONUNCIAMIENTO DE PLAN DE ACCIÓN SITEAA-MTP-802-MDA-2025414-001-v1.0

#### 3. EMISIÓN DE PRONUNCIAMIENTO DE PLAN DE ACCIÓN

#### 3.1 INFORME DE INSPECCIÓN

#### 3.1.1 GESTIÓN TECNICO DE CONTROL

El proceso de "Emisión de Pronunciamiento de Plan de Acción", lo realiza un "Técnico de Control", donde debe seleccionar el menú: "PROCESOS" -> "INICIAR PROCESOS", luego dar click en el icono "ICON". (Ver figura: 3).

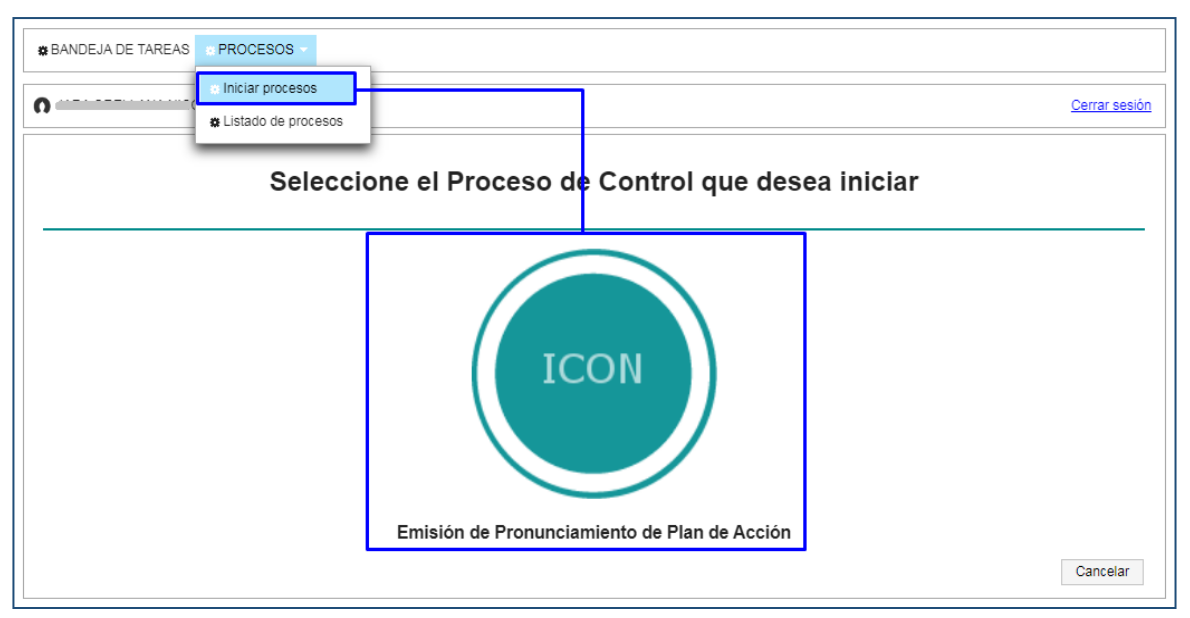

Figura 3: Iniciar el proceso de Emisión de Pronunciamiento de Plan de Acción

Una vez seleccionada la opción: "Emisión de Pronunciamiento de Plan de Acción", por el Técnico de Control el sistema solicita completar el formulario "Solicitud de Apoyo Técnico para la Inspección". (Ver figura: 4).

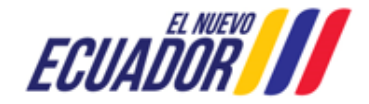

EMISIÓN DE PRONUNCIAMIENTO DE PLAN DE ACCIÓN

SITEAA-MTP-802-MDA-2025414-001-v1.0

| Solicitud de Apovo Técnico para la Inspecc             | ión                              |                                        |                            |
|--------------------------------------------------------|----------------------------------|----------------------------------------|----------------------------|
| Apoyo Técnico                                          |                                  |                                        |                            |
| ¿Desea solicitar apoyo técnico? *                      | O Si 🖳 No                        |                                        |                            |
| Seleccione la Oficina Técnica de<br>apoyo:*            | OFICINA TÉCNICA QUITO            | •                                      |                            |
| Información de la Delegación                           |                                  |                                        |                            |
| Detalle del documento de delegación:*                  | XXXXXXXXXX                       | Fecha del documento de<br>delegación:* | 15/04/2025                 |
| Entidad que delegó la inspección:*                     | XXXXXXXXXXXX                     |                                        |                            |
| Detalle del Motivo / Disposición de la<br>Inspección:* | XXXXXXXXXX XXXXXXX XXXX XXXXXXXX | XXXX                                   | P                          |
| Admite .pdf de 10Mb                                    |                                  |                                        |                            |
| + Seleccionar                                          |                                  |                                        |                            |
|                                                        |                                  |                                        |                            |
| Información del proyecto                               | -                                |                                        |                            |
| Código del proyecto Ambiental:*                        | MAATE-RA-2024-555110             |                                        | Validar                    |
| Información del operador                               |                                  |                                        |                            |
| Cédula / RUC:                                          | 4702702545004                    |                                        |                            |
| Nombres y Apellidos / Razón Social:                    |                                  |                                        |                            |
| Cédula Representante legal:                            | 4002005047-                      |                                        |                            |
| Nombres y Apellidos Representante<br>legal:            |                                  |                                        |                            |
| Detalles del proyecto                                  |                                  |                                        |                            |
| Tipo de Permiso Ambiental:                             | Licencia Ambiental               | ¿El Proyecto está Finalizado?          | En trámite Finalizado      |
| Nombre del Proyecto, obra o actividad:                 | CLOORADO 4111 1211 1311 14774    |                                        | ſ,                         |
| No. Resolución Ambiental:                              |                                  | Fecha Resolución Ambiental:            |                            |
| Sector:                                                | Eléctrico                        | No. Certificado de Intersección: MA    | ATE-SUIA-DA-DRA-2024 00005 |
|                                                        |                                  |                                        | Cerrar 🗸 Enviar            |

Figura 4: Formulario de solicitud de apoyo técnico para la inspección

Detalle de los campos:

- ¿Desea solicitar apoyo técnico?.- Al seleccionar la opción:
  - SI.- Permite al técnico de Control Planta Central solicitar el apoyo al técnico de la Oficina Técnica para que realice la Inspección.
  - No.- La inspección será realizada por el mismo Técnico que inició el proceso de "Emisión de Pronunciamiento de Plan de Acción"
- Información de la Delegación
  - o Detalle del documento de delegación:\*.- Ingresar el número de documento de la delegación de la inspección.
  - Fecha del documento de delegación:\*.- Ingresar la fecha del número de documento de la delegación de la inspección.

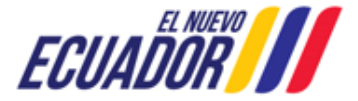

#### EMISIÓN DE PRONUNCIAMIENTO DE PLAN DE ACCIÓN

SITEAA-MTP-802-MDA-2025414-001-v1.0

- Entidad que delegó la inspección:\*.- Ingresar la entidad que delegó la inspección.
- Detalle del Motivo / Disposición de la Inspección:\*.- Ingresar el detalle del motivo o disposición de la inspección.
- Adjuntar Documento Admite .pdf de 10Mb.- Campo opcional.
- Información del proyecto
  - Código del proyecto Ambiental:\*.- El técnico debe ingresar el código del proyecto y luego presionar la opción:
     "Validar", donde el sistema presentará toda la información realizado a dicho trámite:
  - Información del operador.- Detalla la información que posee el usuario que se encuentra registrado en el sistema SUIA.
  - o Detalles del proyecto.- Detalla la información que posee proyecto en el sistema de Regularización Ambiental.
- Enviar.- Al presionar el botón: "Enviar", el sistema tiene las siguientes validaciones:
  - El proceso de Inspección puede ser realizado para proyectos en trámite o completados, únicamente cuando el tipo de permiso es: Registro Ambiental o Licencia Ambiental.
  - El sector al cual corresponde el técnico de Control Ambiental, debe ser el mismo sector al cual corresponde al proyecto.

Una vez completado el formulario de la Inspección, al presionar el botón: "Enviar", el sistema indica al "Técnico de Control" si: "¿Está seguro de enviar esta Solicitud? Recuerde que luego de enviar la misma, usted deberá continuar con la gestión respectiva y no podrá revertir este trámite".

#### 3.1.2 GESTIÓN TECNICO DE CONTROL - OFICINA TÉCNICA

Después de confirmar el envío del formulario de inspección, el sistema envía el proceso a la bandeja de tareas del "Técnico de **Control**" de la Oficina Técnica seleccionada. Tomar en cuenta que el código que genera el sistema para cada proceso tiene las siguientes siglas: MAATE-CA-PDC-AÑO-CÓDIGOSISTEMA. (Ver figura: 5).

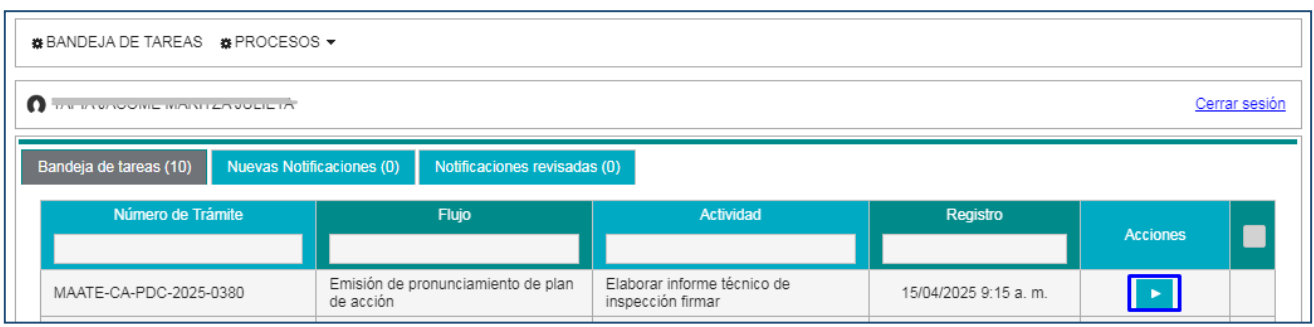

Figura 5: Bandeja de tareas del técnico de control que realizará la inspección

Al iniciar la tarea del proceso de inspección, el técnico debe proceder a: "Elaborar informe técnico de inspección firmar". (Ver figura: 6).

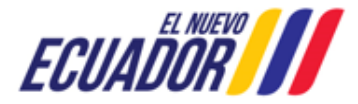

EMISIÓN DE PRONUNCIAMIENTO DE PLAN DE ACCIÓN

SITEAA-MTP-802-MDA-2025414-001-v1.0

| Addied       Envision de inspection immary         Team       MARTE-CA-PDC-2025-2030         WARTE-CA-PDC-2025-2030       Construction inspection inspectins inspectinspectins inspection inspectins inspection inspectins i                                                                                                    | ontexto de la Actividad                    |                                                                       | ▲ Cerrar                                     |
|----------------------------------------------------------------------------------------------------|--------------------------------------------|-----------------------------------------------------------------------|----------------------------------------------|
| Bit with the product of part of a scole         MMAXTE-CARCOLOGISSION         MAXTE-CARCOLOGISSION         MAXTE-CARCOLOGISSION         MINISTERIO DEL AMBIENTE, AGUA Y TRANSICION ECOLOGICA<br>JUNISTERIO DEL AMBIENTE, AGUA Y TRANSICION ECOLOGICA<br>JUNISTERIO DE CONTROLOGICON DE CONTROL AMBIENTA<br>JUNISTERIO DE CONTROL AMBIENTA<br>JUNISTERIO DE CONTROL AMBIENTE, AGUA Y TRANSICION ECOLOGICA<br>JUNISTERIO DE CONTROL AMBIENTA<br>JUNISTERIO DE CONTROL AMBIENTA<br>JUNISTERIO DE CONTROL AMBIENTA<br>JUNISTERIO DE CONTROL AMBIENTE, AGUA Y TRANSICION DE CONTROL<br>JUNISTERIO DE LA MISPECCIÓN<br>JUNISTERIO DE LA MISPECCIÓN                                                                                                    | Actividad Elaborar informe técnico         | de inspección firmar                                                  |                                              |
| New W       MARE CARPO 2020-0000       Idea to POAGE GESTORA DE MARTENUERTO Y CONSTRUCCIÓN MANADOPOARE A 2         Inde la Actividad       Inde la Actividad       Inde la Actividad       Inde la Actividad         Inde la Actividad       Inde la Actividad       Inde la Ambiente, Agua y Transición ECOLOGICA<br>DIRECCIÓN DE CONTROL AMBIENTE, AGUA Y TRANSICIÓN ECOLOGICA<br>DIRECCIÓN DE CONTROL AMBIENTAL       Inde la Ambiente, Agua y Transición ECOLOGICA<br>DIRECCIÓN DE CONTROL AMBIENTAL         Inde la Actividad       Inde Exam       Inde Exam       Inde Exam         Inde la Actividad       Inde Exam       Inde Exam       Inde Exam         Inde Exam       Inde Exam       Inde Exam       Inde Exam         Inde Exam       Inde Exam       Inde Exam       Inde Exam         Inde Exam       Inde Exam       Inde Exam       Inde Exam         Inde Exam       Inde Exam       Inde Exam       Inde Exam         Inde Exam       Inde Exam       Inde Exam       Inde Exam         Inde Exam       Inde Exam       Inde Exam       Inde Exam         Inde Exam       Inde Exam       Inde Exam       Inde Exam         Inde Exam       Inde Exam       Inde Exam       Inde Exam         Inde Exam       Inde Exam       Inde Exam       Inde Exam         Inde Exam       Inde Exam       In                                                                                                    | Flujo Emisión de pronunciamient            | o de plan de acción                                                   |                                              |
| Wate A DOWER GESTORA DE MANTENNIENTO Y CONSTRUCTIÓN MANANCHONDER A.       I         Das de la Actividad         Termania automática y mantena automática y mantena automática y ma                                                                                                    | Trámite MAATE-CA-PDC-2025-038              | 0                                                                     |                                              |
| to do b A.S.Minds                                                                                                    | Operador MAIN & POWER GESTOR               | A DE MANTENIMIENTO Y CONSTRUCCIÓN MAINANDPOW                          | er s.a. 🝳                                    |
| tox dB Achded<br>terme Method dB Inspection<br>The Control A major and the control of the control of                                                                                                    |                                            |                                                                       |                                              |
| A PERSONAS INCOLUCEADAS QUE ESTUVIERON PRESENTES EN LA INSPECCIÓN                                                                                                    | tos de la Actividad                        |                                                                       |                                              |
| Q       I       0 es       Imail contonation       IF       Imail contonation         Imail: EPUBLICA       Imail: EPUBLICA <t< td=""><td></td><td></td><td></td></t<>                                                                                                    |                                            |                                                                       |                                              |
| Imisterio del Ambiente, Agua y Transición Ecológica         Imisterio del Ambiente, Agua y Transición Ecológica         Imisterio del Ambiente, Agua y Transición Ecológica         Imisterio del Ambiente, Agua y Transición Ecológica         Imisterio del Ambiente, Agua y Transición Ecológica         Imisterio del Ambiente, Agua y Transición Ecológica         Imisterio de Control Ambiental         Imisterio del Ambiente, Agua y Transición Ecológica         Imisterio de Control Ambiental         Imisterio del Ambiente, Agua y Transición Ecológica         Imisterio del Ambiente de Inspección         Imisterio del Ambiente de Inspección         Imisterio del Ambiente de Inspección         Imisterio del Ambiente de Inspección         Imisterio del Ambiente de Inspección         Imisterio del Ambiente de Inspección         Imisterio del Ambiente de Inspección         Imisterio de Lanspección         Imisterio de Lanspección         Imisterio de Lanspección         Imisterio de Inspección         Imisterio de Lanspección         Imisterio de Lanspección         Imisterio de Lanspección         Imisterio de Lanspección         Imisterio de Lanspección         Imisterio de Lanspección         Imisterio de Lanspección         Imisterio de Lanspección                                                                                                    | Q ↑ ↓ 1 de 5                               | —   🕂 Tamaño automático 🖌                                             |                                              |
| I DATOS GENERALES<br>A ATTECCEDENTES<br>1. DATOS GENERALES<br>1. DATOS GENERALES<br>1. DATOS G                                                                                                    | REPÚBLICA<br>DEL ECUADOR                   | Ministerio<br>y                                                       | o del Ambiente, Agua<br>Transición Ecológica |
| INFORME TÉCNICO DE INSPECCIÓN<br>INNERESAR<br>Deche: DISTRITO METROPOLITANO DE QUITO, 15/04/2025         INTON:<br>INDRESAR<br>PROVINCIA:<br>INDRESAR<br>PROVINCIA:<br>INDRESAR<br>PROVINCIA:<br>INDRESAR<br>PROVINCIA:<br>INDRESAR<br>PROVINCIA:<br>INDRESAR<br>PROVINCIA:<br>INDRESAR<br>PROVINCIA:<br>INDRESAR<br>PROVINCIA:<br>INDRESAR<br>PROVINCIA:<br>INDRESAR<br>PROVINCIA:<br>INDRESAR<br>INDRESAR<br>IND | MINISTERIO [                               | DEL AMBIENTE, AGUA Y TRANSICIÓN ECO<br>DIRECCIÓN DE CONTROL AMBIENTAL | DLÓGICA                                      |
| Nro. INGRESAR         Fecha: DISTRITO METROPOLITANO DE QUITO, 15/04/2025         I. DATOS GENERALES         IEMA/ASUNTO/ACTIVIDAD: NORRESAR         NORRESAR         PROVINCIA: NORRESAR         PARROQUIA:         PARROQUIA:         PECITA DE LA INSPECCIÓN: Desde a         ETECTA DE LA INSPECCIÓN         CONCIADO RESPONSABLE: ITAPIA JACOME MARTIZA JULIETA         CALLE DEL INFORME: IS/04/2023         CONCIADO RESPONSABLE: ITAPIA JACOME MARTIZA JULIETA         CALLE DEL INFORME DE INSPECCIÓN         ILAPIA JACOME MARTIZA JULIETA         CALLE DEL INFORME DE INSPECCIÓN         I DATOS GENERALES         I MARTINE DE INSPECCIÓN         I DATOS GENERALES         I DATOS GENERALES         I DATOS GENERALES         I DATOS GENERALES         I DATOS GENERALES         I DATOS GENERALES         I DATOS GENERALES         I DATOS GENERALES         I DATOS GENERALES         I DATOS DE LAINSPECCIÓN         I DETALLE DE HALLAZGOS <td></td> <td>INFORME TÉCNICO DE INSPECCIÓN</td> <td></td>                                                                                                    |                                            | INFORME TÉCNICO DE INSPECCIÓN                                         |                                              |
| I DATOS GENERALES         EMALASUNTOJACTIVIDAD:         NGRESAR         PROVINCIA:         NGRESAR         PARROQUIA:         Description         Charle De LABORACIÓN DEL INFORME:         150/1020         160/1020         160/1020         170/1020         170/1020         170/1020         170/1020         170/1020         170/1020         170/1020         170/10200         170/10200         170/10200         170/10200         170/10200         170/10200         170/10200         170/10200         170/10200         170/10200         170/10200         170/10200         170/10200         170/10200         170/10200         170/10200         170/10200         170/10200         170/10200         170/10200         170/10200         170/10200         170/10200         170/10200         170/10200         170/10200         170/10200         1                                                                                                    | Eecha: DIS                                 | Nro. INGRESAR                                                         | 1/2025                                       |
| 1. DATOS GENERALES         Image: Control of the control of the contr                                                                                                    |                                            | STRITO METRO DELANO DE QUITO, 13/04                                   | 12025                                        |
| FEMALASUNTOACTIVIDAD:       INGRESAR         CANTON:       INGRESAR         CANTON:       INGRESAR         CANTON:       INGRESAR         FECHA DE LANSPECCIÓN:       Desde a         FECHA DE LINFORME:       FAVA2026         FECHA DE LINFORMOLUL       Tenno Control@2023         CARGO:       Tenno Control@2023         FECHA DE LINFORME:       FAVA2026         FECHA DE LINFORME:       FAVA2026         FECHA DE LINFORME:       FAVA2026         FECHA DE LINFORME:       FAVA2026         FECHA DE LINFORME:       FAVA2026         FECHA DE LINFORME:       FAVA2026         FECHA DE LINFORME:       FAVA2026         FEADERALES       Image: Control@2026         1. DATOS GENERALES       Image: Control@2026         2. ANTECEDENTES       Image: Control@2026         3. OBJETIVOS       Image: Control@2026         4. PERSONAS INVOLUCRADAS QUE ESTUVIERON PRESENTES EN LA INSPECCIÓN       Image: Control@2028         5. RESULTADOS DE LA INSPECCIÓN       Image: Control@2028         6. CONCLUSIONES       Image: Control@2028         9. RECOMENDACIONES       Image: Control@2028         10. TASA DE INSPECCIÓN       Image: Control         Cangar Mapa / Figura / Imagen:       A                                                                                                    | 1. DATOS GENERALES                         |                                                                       | /                                            |
| PROVINCIA:       NGRESAR         PARROQUIA:       Desde a         FECHA DE LA INSPECCIÓN:       Desde a         FECHA DE LA INSPECCIÓN:       Desde a         FECHA DE LA INSPECCIÓN:       Desde a         FECHA DE LA INSPECCIÓN:       Desde a         FECHA DE LA INSPECCIÓN:       Técnico Control Acquit         CARGO:       Técnico Control Acquit         CARGO:       Técnico Control Acquit         CARDEL INFORME DE INSPECCIÓN       Image: Control Acquit         1. DATOS GENERALES       Image: Control Acquit         2. ANTECEDENTES       Image: Control Acquit         3. OBJETIVOS       Image: Control Acquit         4. PERSONAS INVOLUCRADAS QUE ESTUVIERON PRESENTES EN LA INSPECCIÓN       Image: Control Acquit         5. RESULTADOS DE LA INSPECCIÓN       Image: Control Acquit         6. RESUMEN DE HALLAZGOS       Image: Control Acquit         7. DETALLE DE HALLAZGOS       Image: Control Acquit         9. RECOMENDACIONES       Image: Control Acquit         10. TASA DE INSPECCIÓN       Image: Control Acquit         Cargar Mapa / Figura / Imagen:       Armites jog. prog de 2 Mb         Image: Jog. prog de 2 Mb       Image: Selectionar                                                                                                    | TEMA/ASUNTO/ACTIVIDAD:                     | INGRESAR                                                              |                                              |
| LAN TOPECCIÓN:       INCRESSAR         PARROQUIA:       Pesde a         FECHA DE LA INSPECCIÓN:       Desde a         FECHA DE LANSPECCIÓN:       TAPIA JACOME MARITZA JULIETA         CARGO:       Técnico ControlZegal    FEALE DEL INFORME DE INSPECCIÓN          1. DATOS GENERALES       Image: ControlZegal             2. ANTECEDENTES       Image: ControlZegal             3. OBJETIVOS       Image: ControlZegal             4. PERSONAS INVOLUCRADAS QUE ESTUVIERON PRESENTES EN LA INSPECCIÓN       Image: ControlZegal             6. RESULTADOS DE LA INSPECCIÓN       Image: ControlZegal             9. RESONAS INVOLUCRADAS QUE ESTUVIERON PRESENTES EN LA INSPECCIÓN       Image: ControlZegal             9. RESULTADOS DE LA INSPECCIÓN       Image: ControlZegal             9. RECOMENDACIONES       Image: ControlZegal                                                                                                    | PROVINCIA:                                 | INGRESAR                                                              |                                              |
| PERCHA DE LA INSPECCIÓN: Pesde a FECHA DE LA INSPECCIÓN: FECHA DE LA INSPECCIÓN FECINCA/O RESPONSABLE: Fécnico ControlZogal  PERALE DEL INFORME DE INSPECCIÓN  A. DETAGENERALES  A. ANTECEDENTES  A. ANTECEDENTES  A. DESULTADOS DE LA INSPECCIÓN  S. RESULTADOS DE LA INSPECCIÓN  A. PERSONAS INVOLUCRADAS QUE ESTUVIERON PRESENTES EN LA INSPECCIÓN  S. RESULTADOS DE LA INSPECCIÓN  A. PERSONAS INVOLUCRADAS QUE ESTUVIERON PRESENTES EN LA INSPECCIÓN  A. PERSONAS INVOLUCRADAS QUE ESTUVIERON PRESENTES EN LA INSPECCIÓN  A. PERSONAS INVOLUCRADAS QUE ESTUVIERON PRESENTES EN LA INSPECCIÓN  A. PERSONAS INVOLUCRADAS QUE ESTUVIERON PRESENTES EN LA INSPECCIÓN  A. PERSONAS INVOLUCRADAS QUE ESTUVIERON PRESENTES EN LA INSPECCIÓN  A. PERSONAS INVOLUCRADAS QUE ESTUVIERON PRESENTES EN LA INSPECCIÓN  A. PERSONAS INVOLUCRADAS QUE ESTUVIERON PRESENTES EN LA INSPECCIÓN  A. PERSONAS INVOLUCRADAS QUE ESTUVIERON PRESENTES EN LA INSPECCIÓN  A. PERSONAS INVOLUCRADAS QUE ESTUVIERON PRESENTES EN LA INSPECCIÓN  A. PERSONAS INVOLUCRADAS QUE ESTUVIERON PRESENTES EN LA INSPECCIÓN  A. PERSONAS INVOLUCRADAS QUE ESTUVIERON PRESENTES EN LA INSPECCIÓN  A. PERSONAS INVOLUCRADAS QUE ESTUVIERON PRESENTES EN LA INSPECCIÓN  A. RESULTADOS DE LA INSPECCIÓN  A. RESULTADOS DE LA INSPECCIÓN  A. RESULTADOS DE LA INSPECCIÓN  A. RESULTADOS DE LA INSPECCIÓN  A. RESULTADOS  A. RESULTADOS DE LA INSPECCIÓN  A. RESULTADOS DE LA INSPECCIÓN  A. RESU                                                                                                    |                                            | INGRESAR                                                              |                                              |
| FECHA DE ELABORACIÓN DEL INFORME:       15042025         IECNICAD RESPONSABLE:       IAPIA JACOME MARITZA JULIETA         CARGO:       Técnico Control 20gal             EXALLE DEL INFORME DE INSPECCIÓN             1. DATOS GENERALES             2. ANTECEDENTES             3. OBJETINOS             4. PERSONAS INVOLUCRADAS QUE ESTUVIERON PRESENTES EN LA INSPECCIÓN             6. RESULTADOS DE LA INSPECCIÓN             7. DETALLE DE HALLAZGOS             8. RESUMEN DE HALLAZGOS             9. RECOMENDACIONES             10. TASA DE INSPECCIÓN             6. Conclusiones             9. RECOMENDACIONES             10. TASA DE INSPECCIÓN                                                                                                    |                                            | Desde a                                                               |                                              |
| Image: Cargo Control Decl INFORME: Instruction         CARGO:         Tecnica Control Zagal         CARGO:         Tecnica Control Zagal         Image: Cargo Control Zagal         Image: Cargo Control Zagal                                                                                                    | EECHA DE ELABORACIÓN DEL INEOL             | Desde a                                                               |                                              |
| Image: Construction of the second second                                                                                                    | TÉCNICA/O RESPONSABILE:                    |                                                                       |                                              |
| Cargar Mapa / Figura / Imagen:  Admite jog prog de 2 Mb  Cargar Mapa / Figura / Imagen:  Admite jog prog de 2 Mb  Selectionar  Set Mapa / Figura / Imagen:  Admite jog prog de 2 Mb  Selectionar  Set Mapa / Selectionar  Set Mapa / Set Mapa / Set Mapa /                                                                                                    | CARGO:                                     | Técnico Control Zonal                                                 |                                              |
| C Desargar  CTALE DEL INFORME DE INSPECCIÓN                                                                                                    |                                            |                                                                       |                                              |
| ETALLE DEL INFORME DE INSPECCIÓN                                                                                                    | 🛎 Descargar                                |                                                                       |                                              |
| 1. DATOS GENERALES       •         2. ANTECEDENTES       •         3. OBJETIVOS       •         4. PERSONAS INVOLUCRADAS QUE ESTUVIERON PRESENTES EN LA INSPECCIÓN       •         5. RESULTADOS DE LA INSPECCIÓN       •         6. RESUMEN DE HALLAZGOS       •         7. DETALLE DE HALLAZGOS       •         8. CONCLUSIONES       •         10. TASA DE INSPECCIÓN       •         10. TASA DE INSPECCIÓN       •         Cargar Mapa / Figura / Imagen:       Admite jog jong de 2 Mb         Admite jog gng de 2 Mb       •                                                                                                    | DETALLE DEL INFORME DE INSPECCIÓN          |                                                                       |                                              |
| 2. ANTECEDENTES   3. OBJETIVOS   4. PERSONAS INVOLUCRADAS QUE ESTUVIERON PRESENTES EN LA INSPECCIÓN   4. PERSONAS INVOLUCRADAS QUE ESTUVIERON PRESENTES EN LA INSPECCIÓN   5. RESULTADOS DE LA INSPECCIÓN   6. RESUMEN DE HALLAZGOS   7. DETALLE DE HALLAZGOS   8. CONCLUSIONES   9. RECOMENDACIONES   10. TASA DE INSPECCIÓN   Cargar Mapa / Figura / Imagen:   Admite jog pri de 2 Mb   • Seleccionar                                                                                                    | 1. DATOS GENERALES                         |                                                                       | ŧ                                            |
| 3. OBJETIVOS       •         4. PERSONAS INVOLUCRADAS QUE ESTUVIERON PRESENTES EN LA INSPECCIÓN       •         5. RESULTADOS DE LA INSPECCIÓN       •         6. RESUMEN DE HALLAZGOS       •         7. DETALLE DE HALLAZGOS       •         8. CONCLUSIONES       •         9. RECOMENDACIONES       •         10. TASA DE INSPECCIÓN       •         Cargar Mapa / Figura / Imagen:       .         Admite .jpg.png de 2 Mb       •         • Seleccionar       •                                                                                                    | 2. ANTECEDENTES                            |                                                                       | ŧ                                            |
| 4. PERSONAS INVOLUCRADAS QUE ESTUVIERON PRESENTES EN LA INSPECCIÓN         5. RESULTADOS DE LA INSPECCIÓN         6. RESUMEN DE HALLAZGOS         7. DETALLE DE HALLAZGOS         8. CONCLUSIONES         9. RECOMENDACIONES         10. TASA DE INSPECCIÓN         Cargar Mapa / Figura / Imagen:         Admite jpg.png de 2 Mb         + Seleccionar                                                                                                    | 3. OBJETIVOS                               |                                                                       | +                                            |
| 5. RESULTADOS DE LA INSPECCIÓN         6. RESUMEN DE HALLAZGOS         7. DETALLE DE HALLAZGOS         8. CONCLUSIONES         9. RECOMENDACIONES         10. TASA DE INSPECCIÓN         Cargar Mapa / Figura / Imagen:         Admite_jpg_png de 2 Mb         • Seleccionar                                                                                                    | 4. PERSONAS INVOLUCRADAS QUE ESTUVIERON PI | RESENTES EN LA INSPECCIÓN                                             | +                                            |
| Image: All Societ Reference Construction         6. RESUMEN DE HALLAZGOS         7. DETALLE DE HALLAZGOS         8. CONCLUSIONES         9. RECOMENDACIONES         9. RECOMENDACIONES         10. TASA DE INSPECCIÓN         Cargar Mapa / Figura / Imagen:         Admite_jpg_png de 2 Mb         + Seleccionar                                                                                                    | 5 RESULTADOS DE LA INSPECCIÓN              |                                                                       |                                              |
| 6. RESUMEN DE HALLAZGOS   7. DETALLE DE HALLAZGOS   8. CONCLUSIONES   9. RECOMENDACIONES   9. RECOMENDACIONES   10. TASA DE INSPECCIÓN   Cargar Mapa / Figura / Imagen:   Admite .jpg .png de 2 Mb   + Seleccionar                                                                                                    |                                            |                                                                       |                                              |
| 7. DETALLE DE HALLAZGOS         8. CONCLUSIONES         9. RECOMENDACIONES         10. TASA DE INSPECCIÓN         Cargar Mapa / Figura / Imagen:         Admite_jpg_png de 2 Mb <ul> <li>Seleccionar</li> </ul>                                                                                                    | 6. RESUMEN DE HALLAZGOS                    |                                                                       | •                                            |
| 8. CONCLUSIONES         9. RECOMENDACIONES         10. TASA DE INSPECCIÓN         Cargar Mapa / Figura / Imagen:         Admite_jpg_png de 2 Mb         + Seleccionar                                                                                                    | 7. DETALLE DE HALLAZGOS                    |                                                                       | +                                            |
| 9. RECOMENDACIONES         10. TASA DE INSPECCIÓN         Cargar Mapa / Figura / Imagen:         Admite_jpg_png de 2 Mb         + Seleccionar                                                                                                    | 8. CONCLUSIONES                            |                                                                       | ÷                                            |
| 10. TASA DE INSPECCIÓN         Cargar Mapa / Figura / Imagen:         Admite .jpg .png de 2 Mb                                                                                                    | 9. RECOMENDACIONES                         |                                                                       | ÷                                            |
| Cargar Mapa / Figura / Imagen:<br>Admite .jpg .png de 2 Mb<br>+ Seleccionar                                                                                                    | 10. TASA DE INSPECCIÓN                     |                                                                       | ÷                                            |
| Admite_jpg_png de 2 Mb<br>+ Seleccionar                                                                                                    | Cargar Mapa / Figura / Imagen:             |                                                                       |                                              |
|                                                                                                    | Admite .jpg .png de 2 Mb                   |                                                                       |                                              |
|                                                                                                    | <ul> <li>Seleccionar</li> </ul>            |                                                                       |                                              |
|                                                                                                    |                                            |                                                                       |                                              |
|                                                                                                    |                                            |                                                                       |                                              |

Figura 6: Bandeja de tareas del técnico de control que realizará la inspección

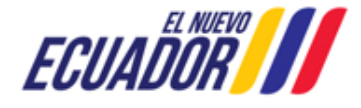

EMISIÓN DE PRONUNCIAMIENTO DE PLAN DE ACCIÓN

SITEAA-MTP-802-MDA-2025414-001-v1.0

Detalle de los campos:

- Informe técnico de inspección.- Presenta la previsualización del Informe técnico de inspección.
- DETALLE DEL INFORME DE INSPECCIÓN:
  - 1. DATOS GENERALES.- El "Técnico de control" debe ingresar la información en cada uno de los campos que se solicita en el formulario. (Ver figura: 7).

| 1. DATOS GENERALES                                             |                                |                                                                         |    |  |  |
|----------------------------------------------------------------|--------------------------------|-------------------------------------------------------------------------|----|--|--|
| Información de la Inspección                                   |                                |                                                                         |    |  |  |
| Tema / Asunto / Actividad: *                                   | Motivo de la Inspección        |                                                                         |    |  |  |
| Provincia: *                                                   | PICHINCHA                      | •                                                                       |    |  |  |
| Cantón: *                                                      | DISTRITO METROPOLITANO DE QUIT | 0 •                                                                     |    |  |  |
| Parroquia: *                                                   | QUITO                          |                                                                         |    |  |  |
| Fecha inicio inspección: *                                     | 15/04/2025                     | Fecha fin inspección: * 16/04/2025                                      |    |  |  |
| Referencia: *                                                  | Referencia                     |                                                                         |    |  |  |
| Información del Operador                                       |                                |                                                                         |    |  |  |
| Cédula / RUC:                                                  | 4702702010001                  |                                                                         |    |  |  |
| Nombres y Apellidos / Razón Social:                            |                                | IMMENTO Y CONCINUCCIÓN MAINTNOFOWER CAR                                 |    |  |  |
| Cédula Representante legal:                                    |                                |                                                                         |    |  |  |
| Nombres y Apellidos Representante legal:                       |                                |                                                                         |    |  |  |
| Detalles del proyecto                                          |                                |                                                                         |    |  |  |
| Código del Proyecto Ambiental:                                 | MAATE-RA-2024-SSSSSS           |                                                                         |    |  |  |
| Tipo de Permiso Ambiental:                                     | Licencia Ambiental             | ¿El Proyecto está<br>Finalizado? En trámite Finalizado                  |    |  |  |
| Nombre del Proyecto, obra o<br>actividad:                      | <u></u>                        |                                                                         | 11 |  |  |
| No. Resolución Ambiental:                                      |                                | Fecha Resolución Ambiental:                                             |    |  |  |
| Sector:                                                        | Eléctrico                      | trico No. Certificado de<br>Intersección: MAATE-SUIA-RA-DRA-2004±000005 |    |  |  |
| No. Resolución de Autorización de<br>Aprovechamiento del Agua  |                                | Validar                                                                 |    |  |  |
| Fecha Resolución de Autorización de<br>Aprovechamiento de Agua |                                |                                                                         |    |  |  |
| Certificado de no afectación al<br>Recurso Hídrico             |                                | Fecha Certificado de no<br>afectación al Recurso<br>Hídrico             |    |  |  |

Figura 7: Ingreso de datos generales en la elaboración del informe técnico

 ANTECEDENTES.- El sistema presentará la información que ingresó el "Técnico de Control" que delegó al técnico de Control de la Oficina Técnica, así mismo puede ingresar el detalle de la notificación al operador (Opcional). Estos campos pueden ser modificados por el técnico que está elaborando el informe técnico de Inspección. (Ver figura: 8).

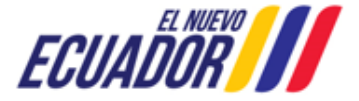

EMISIÓN DE PRONUNCIAMIENTO DE PLAN DE ACCIÓN

SITEAA-MTP-802-MDA-2025414-001-v1.0

| 2. ANTECEDENTES                                       |                                                   |                                                  |            | - |
|-------------------------------------------------------|---------------------------------------------------|--------------------------------------------------|------------|---|
| Información de la Delegación                          |                                                   |                                                  |            |   |
| Detalle del documento de delegación:                  | Detalle del documento de delegación               | Fecha del documento de<br>delegación: *          | 15/04/2025 |   |
| Entidad que delegó la inspección:                     | Entidad que delegó la inspección                  |                                                  |            |   |
| Detalle del Motivo / Disposición de la<br>Inspección: | Detalle del Motivo / Disposición de la Inspección | etalle del Motivo / Disposición de la Inspección |            |   |
| Notificación al operador (opcional)                   | Notificación al operador (opcional)               |                                                  |            | 4 |

Figura 8: Ingreso de los antecedentes en la elaboración del informe técnico

3. OBJETIVOS.- El "Técnico de Control" debe ingresar los objetivos.

4. PERSONAS INVOLUCRADAS QUE ESTUVIERON PRESENTES EN LA INSPECCIÓN.- Para ingresar cada una de las personas que estuvieron presentes en la inspección, debe presionar en el botón: "Agregar", donde el sistema presentará la siguiente pantalla. (Ver figura: 9).

| Ingreso de Personas Involucradas que estuvieron pres | sentes en la Inspección      | 2       |
|------------------------------------------------------|------------------------------|---------|
| Cédula:*                                             | 4170070009                   | Validar |
| Nombres y Apellidos:                                 |                              |         |
| Empresa / Institución / Área : *                     | Empresa / Institución / Área |         |
| Cargo: *                                             | Cargo:                       |         |
|                                                      | Cancelar                     | Aceptar |

Figura 9: Ingreso de las personas involucradas en la inspección

5. RESULTADOS DE LA INSPECCIÓN.- El "Técnico de Control" debe ingresar cada uno de los hallazgos ambientales encontrados. (Ver Figura: 10)

| Ingreso de HALLAZGOS AMBIENTALES                                                                               | *                                                    |  |  |  |
|----------------------------------------------------------------------------------------------------|------------------------------------------------------|--|--|--|
| Sitio inspeccionado / Servicio Ecosistémico*:                                                                  | Sitio inspeccionado / Servicio Ecosistémico          |  |  |  |
| Coordenadas x WGS84 z17 sur *:                                                                                 | 747021,09600                                         |  |  |  |
| Coordenadas y WGS84 z17 sur *:                                                                                 | 9952210,56000                                        |  |  |  |
| Normativa ambiental aplicable *:                                                                               | Establecer el cuerpo legal, registro oficial y fecha |  |  |  |
| Artículo *: Establecer el artículo del cuerpo legal, registro oficial y fecha                                  |                                                      |  |  |  |
| Hallazgos *:       Describir el hallazgo, en referencia a la normativa ambiental que está dando incumplimiento |                                                      |  |  |  |
| Análisis de cumplimiento *: No conformidad menor (NC-)                                                         |                                                      |  |  |  |
| Medio de verificación fotográfica:                                                                             | Medio de verificación fotográfica:                   |  |  |  |
| Admite .jpg .png de 2 Mb                                                                                       | an_de_accion_pa-1744744926173-foto.jpg               |  |  |  |
|                                                                                                    | Cancelar Aceptar                                     |  |  |  |

Figura 10: Ingreso de las personas involucradas en la inspección

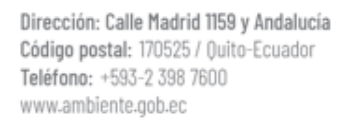

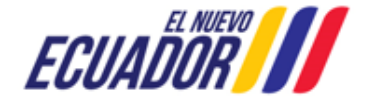

#### EMISIÓN DE PRONUNCIAMIENTO DE PLAN DE ACCIÓN

Detalle de los campos:

- Sitio inspeccionado / Servicio Ecosistémico\*.- Ingresar el detalle del sitio inspeccionado o servicio ecosistémico.
- Coordenadas x WGS84 z17 sur \*.- Ingresar la coordenada X, esta debe estar dentro del área del proyecto registrado. El formato debe ser: WGS84 z17 sur.
- Coordenadas y WGS84 z17 sur \*.- Ingresar la coordenada Y, esta debe estar dentro del área del proyecto registrado. El formato debe ser: WGS84 z17 sur.
- Normativa ambiental aplicable \*.- Establecer el cuerpo legal, registro oficial y fecha
- Artículo \*.- Establecer el artículo del cuerpo legal, registro oficial y fecha
- Hallazgos \*.- Describir el hallazgo, en referencia a la normativa ambiental que está dando incumplimiento
- Análisis de cumplimiento \*.- El técnico de "Control Ambiental" debe seleccionar el tipo de cumplimiento del hallazgo, de acuerdo al siguiente detalle:
  - Conforme (C)
  - NO conformidad menor (NC-)
  - NO conformidad mayor (NC+)
  - Observaciones (O)
- Medio de verificación fotográfica.-
  - Admite .jpg .png de 2 Mb

6. RESUMEN DE HALLAZGOS.- El sistema presentará el resumen de hallazgos (Ver figura: 11), tomando en cuenta que si existen solo hallazgos de conformidad se listaran únicamente en el informe técnico. Si existen solo hallazgos de no conformidad, estos se listarán en el resumen de hallazgos e informe técnico, si existen hallazgos de conformidad y no conformidad solo se listarán los de no conformidad en el resumen de hallazgos e informe técnico.

| 6 | . RESUME | RESUMEN DE HALLAZGOS     |                                                                                                    |                                                      |      |     |   |
|---|----------|--------------------------|----------------------------------------------------------------------------------------------------|------------------------------------------------------|------|-----|---|
|   | No       | Tine de Hellerne         | Res                                                                                                  | umen de Halla                                        | zgos |     |   |
|   | NU.      | npo de naliazgo          | naliazyus                                                                                            |                                                      | NC-  | NC+ | 0 |
|   | 1        | HALLAZGOS<br>AMBIENTALES | Describir el hallazgo, en<br>referencia a la normativa<br>ambiental que está dando<br>incumplimiento | Establecer el cuerpo legal, registro oficial y fecha | x    |     |   |
|   |          |                          | ·                                                                                                    | Total:*                                              | 1    | 0   | 0 |

Figura 11: Resumen de hallazgos

7. DETALLE DE HALLAZGOS.- El sistema presentará el detalle de hallazgos (Ver figura: 12), tomando en cuenta que si existen solo hallazgos de conformidad se listaran únicamente en el informe técnico. Si existen solo hallazgos de no conformidad, estos se listarán en el resumen de hallazgos e informe técnico, si existen hallazgos de conformidad y no conformidad solo se listarán los de no conformidad en el resumen de hallazgos e informe técnico.

| 7. DETALLE | DE HALLAZGOS                                   |               |               | -                                                                                                 |
|------------|------------------------------------------------|---------------|---------------|---------------------------------------------------------------------------------------------------|
| No.        | Sitio Inspeccionado                            | Coordenadas X | Coordenadas Y | Hallazgos                                                                                         |
| 1          | Sitio inspeccionado /<br>Servicio Ecosistémico | 747021.096    | 9952210.56    | Describir el hallazgo, en referencia a la<br>normativa ambiental que está dando<br>incumplimiento |

Figura 12: Detalle de hallazgos

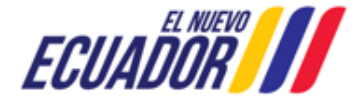

EMISIÓN DE PRONUNCIAMIENTO DE PLAN DE ACCIÓN SITEAA-MTP-802-MDA-2025414-001-v1.0

8. CONCLUSIONES.- Ingresar cada una de las conclusiones correspondiente a la inspección.

9. RECOMENDACIONES.- Ingresar cada una de las recomendaciones correspondiente a la inspección.

**10. TASA DE INSPECCIÓN.-** El "Técnico de Control" debe ingresar las tasas de inspección, 1 día de inspección \* 1 número de técnico = 80 USD.

| 10. TASA DE INSPECCIÓN | I   |                    |   |                    | -   |
|------------------------|-----|--------------------|---|--------------------|-----|
| Días de inspección     | a 🖨 | Número de técnicos | 1 | Tasa de inspección | 160 |
|                        |     |                    |   |                    |     |

Figura 13: Ingreso de tasa por inspección

**Cargar Mapa / Figura / Imagen.-** El "Técnico de Control" debe cargar el documento correspondiente a mapa, figura o imagen, el sistema admite el tipo de archivo .jpg .png con un tamaño máximo de 2 Mb.

Al presionar en la opción: "Firmar", el "Técnico de Control" debe proceder con la firma electrónica del Informe Técnico de Inspección. Sino se encuentra configurada la firma electrónica para el sistema SUIA, se adjunta enlace de la guía de configuración: <u>http://maetransparente.ambiente.gob.ec/documentacion/MesaAyuda/GUIA\_FIRMA\_ELECTRONICA.pdf</u>.

#### 3.1.3 GESTIÓN COORDINADOR DE CONTROL – OFICINA TÉCNICA

Una vez que el "Técnico de Control" elaboró el "Informe Técnico de Inspección", al enviar el proceso el "Coordinador de Control" recibirá el trámite en su bandeja de tareas para la revisión del "Informe Técnico de Inspección". (Ver figura: 14).

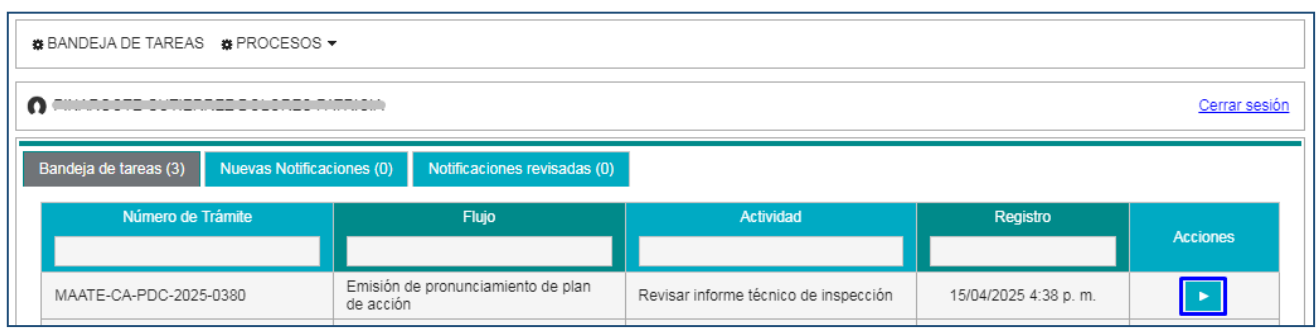

Figura 14: Bandeja de tareas del coordinador de control que revisará el informe técnico de inspección

Al iniciar la tarea de "Revisar informe técnico de inspección", el sistema presentará la siguiente pantalla. (Ver figura: 15).

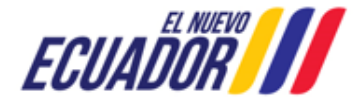

EMISIÓN DE PRONUNCIAMIENTO DE PLAN DE ACCIÓN

SITEAA-MTP-802-MDA-2025414-001-v1.0

| BANDEJA DE TAREAS      BPROCESOS      ▼   |                      |                                 |                                           |                    |               |
|-------------------------------------------|----------------------|---------------------------------|-------------------------------------------|--------------------|---------------|
| PINARGOTE GUTIERREZ DOLORES PATRICIA      |                      |                                 |                                           |                    | Cerrar sesión |
|                                           |                      |                                 |                                           |                    |               |
| Contexto de la Actividad                  |                      |                                 |                                           | ^                  | Cerrar        |
| Actividad Revisar informe técnico de insp | ección               |                                 |                                           |                    |               |
| Flujo Emisión de pronunciamiento de pla   | an de acción         |                                 | Q                                         |                    |               |
| Trámite MAATE-CA-PDC-2025-0380            |                      |                                 | ٩                                         |                    |               |
| Operador                                  |                      |                                 |                                           |                    |               |
| Informe técnico de inspección             |                      |                                 |                                           |                    |               |
|                                           |                      | Tamaño automático               |                                           |                    |               |
|                                           |                      |                                 |                                           |                    | M   //        |
| REPÚBLICA<br>DEL ECUADOR                  |                      |                                 | Ministerio del Ambient<br>y Transición Ec | e, Agua<br>ológica | ĺ             |
| MINISTERIO DEL A<br>DIREC                 | AMBIENTE<br>CCIÓN DE | , AGUA Y TRANS<br>CONTROL AMBIE | CIÓN ECOLÓGICA<br>INTAL                   |                    |               |
| Fecha: DISTRIT                            | O METRO              | POLITANO DE QU                  | ITO, 15/04/2025                           |                    |               |
|                                           | Motivo de la         | Inspección                      |                                           |                    |               |
| PROVINCIA:                                | PICHINCHA            | mapección                       |                                           |                    |               |
| CANTÓN:                                   | DISTRITO M           | ETROPOLITANO DE (               | QUITO                                     |                    |               |
| PARROQUIA:                                | QUITO                |                                 |                                           |                    |               |
| FECHA DE LA INSPECCIÓN:                   | Desde 15/04          | /2025 a 16/04/2025              |                                           |                    |               |
| FECHA DE ELABORACION DEL INFORME:         | 15/04/2025           |                                 |                                           |                    |               |
| 2 Descargar                               |                      |                                 | *                                         |                    |               |
|                                           |                      |                                 |                                           |                    |               |
|                                           |                      |                                 |                                           |                    |               |
| No hay observaciones hasta este momento.  | Observacione         | s (total: 0)                    |                                           | + Agn              | egar          |
|                                           | 14                   |                                 |                                           |                    |               |
|                                           |                      |                                 | 8                                         | Guardar observaci  | ones          |
|                                           |                      |                                 | Cancelar 📑 E                              | Enviar             | Firmar        |

Figura 15: Revisión del Informe técnico de inspección por parte del Coordinador de Control – Oficina Técnica

#### Detalle de los campos:

• Contexto de la Actividad.- El "Coordinador de Control", puede visualizar la Actividad, Flujo, Trámite y datos del

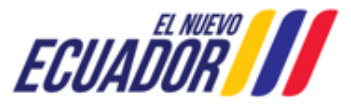

#### EMISIÓN DE PRONUNCIAMIENTO DE PLAN DE ACCIÓN SITEAA-MTP-802-MDA-2025414-001-v1.0

Operador. En la opción "**Trámite**" se puede visualizar los campos con la información que ingresó el "Técnico de Control" con respecto al Informe de Inspección.

- Informe técnico de inspección.- Permite visualizar la plantilla del "Informe técnico de inspección" que elaboró el "Técnico de Control".
- ¿Existen observaciones a los documentos?.- Es un campo informativo, se actualiza siempre y cuando el "Coordinador de Control", agregue observaciones al Informe técnico de revisión a través del botón: "Agregar".

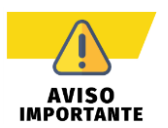

Si el "Coordinador de Control" agrega observaciones al Informe técnico de inspección elaborado por el "Técnico de Control", el sistema envía la tarea al "Técnico de Control" para que corrija las observaciones emitidas.

Al presionar en la opción: "Firmar", el "Coordinador de Control" debe proceder con la firma electrónica del Informe Técnico de Inspección. Sino se encuentra configurada la firma electrónica para el sistema SUIA, se adjunta enlace de la guía de configuración: http://maetransparente.ambiente.gob.ec/documentacion/MesaAyuda/GUIA\_FIRMA\_ELECTRONICA.pdf.

## 3.1.4 GESTIÓN TÉCNICO DE CONTROL – PLANTA CENTRAL

Una vez que el "Coordinador de Control" envió la tarea, el sistema remite el proceso a la bandeja de tareas del "Técnico de Control – Planta Central", para que revise el Informe técnico de inspección. (Ver figura: 16).

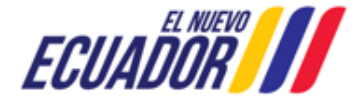

EMISIÓN DE PRONUNCIAMIENTO DE PLAN DE ACCIÓN

| BANDEJA DE TAREAS                                |                                                       |                                                         |             |           |
|--------------------------------------------------|-------------------------------------------------------|---------------------------------------------------------|-------------|-----------|
| 0                                                |                                                       |                                                         | Cerra       | ar sesión |
| Contexto de la Actividad                         |                                                       |                                                         | ∧ Cer       | rar       |
| Actividad Revisar informe técnico de             | inspección                                            |                                                         |             |           |
| Flujo Emisión de pronunciamiento                 | de plan de acción                                     | Q                                                       |             |           |
| Trámite MAATE-CA-PDC-2025-0380                   |                                                       | م                                                       |             |           |
| Operador MULE DOWED OF STODA                     |                                                       |                                                         |             |           |
| Informe técnico de inspección                    |                                                       |                                                         |             |           |
| Q ↑ ↓ 1 de 5                                     | — 🕂 Tamaño automático 🗸                               | ē 🗅 (                                                   |             | >>        |
| REPÚBLICA<br>DEL ECUADOR                         |                                                       | Ministerio del Ambiente, Agua<br>y Transición Ecológica |             |           |
| MINISTERIO DE<br>DI                              | L AMBIENTE, AGUA Y TRANS<br>RECCIÓN DE CONTROL AMBIE  | ICIÓN ECOLÓGICA<br>ENTAL                                |             |           |
| Nro.<br>Fecha: DISTI<br>1. DATOS GENERALES       | MAATE-SUIA-DCA-INF-INS-20<br>RITO METROPOLITANO DE QU | 125-0158<br>JITO, 15/04/2025                            |             |           |
| TEMA/ASUNTO/ACTIVIDAD:                           | Motivo de la Inspección                               |                                                         | - I         |           |
| PROVINCIA:                                       | PICHINCHA                                             |                                                         |             |           |
| CANTÓN:                                          | DISTRITO METROPOLITANO DE                             | QUITO                                                   |             |           |
| PARROQUIA:                                       | QUITO<br>Deado 15/04/2025 o 16/04/2025                |                                                         | -           |           |
| FECHA DE LA INSPECCIÓN:                          | Desde 15/04/2025 a 16/04/2025                         |                                                         | -           |           |
| TÉCNICA/O RESPONSABLE:                           |                                                       | A                                                       | -           | -         |
| Ů Descargar                                      |                                                       |                                                         |             |           |
| ¿Existen observaciones a los documentos? 🔵 🛐 🚫 🛚 | 0                                                     |                                                         |             |           |
|                                                  |                                                       |                                                         |             |           |
|                                                  | Observaciones (total: 0)                              | •                                                       | Agregar     | <b>-</b>  |
| No hay observaciones hasta este momento.         | id of bo bi                                           |                                                         |             |           |
|                                                  |                                                       | 🗑 Guardar ob                                            | servaciones |           |
|                                                  |                                                       | Cancelar                                                | 🔎 Envia     | r         |

Figura 16: Revisión del Informe técnico de inspección por parte del Técnico de Control – Planta Central

#### Detalle de los campos:

Contexto de la Actividad.- El "Técnico de Control – Planta Central", puede visualizar la Actividad, Flujo, Trámite y
datos del Operador. En la opción "Trámite" se puede visualizar los campos con la información que ingresó el

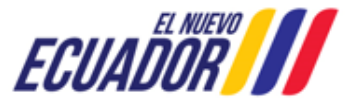

#### EMISIÓN DE PRONUNCIAMIENTO DE PLAN DE ACCIÓN

SITEAA-MTP-802-MDA-2025414-001-v1.0

"Técnico de Control - Oficina Técnica" con respecto al Informe de Inspección.

- Informe técnico de inspección. Permite visualizar la plantilla del "Informe técnico de inspección" que elaboró el "Técnico de Control – Oficina Técnica".
- ¿Existen observaciones a los documentos?.- Es un campo informativo, se actualiza siempre y cuando el "Técnico de Control – Planta Central", agregue observaciones al Informe técnico de revisión a través del botón: "Agregar".

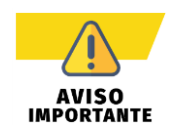

Si el "Técnico de Control – Planta Central" agrega observaciones al Informe técnico de inspección elaborado por el "Técnico de Control – Oficina Técnica", el sistema envía la tarea al "Técnico de Control – Oficina Técnica" para que corrija las observaciones emitidas.

#### 3.1.4.1 ELABORAR PRONUNCIAMIENTO

Una vez que el "Técnico de Control – Planta Central" envió la tarea, el sistema remite el proceso a la bandeja de tareas del mismo técnico "Técnico de Control – Planta Central", para la elaboración del "Oficio de Pronunciamiento". (Ver figura: 17).

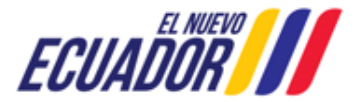

EMISIÓN DE PRONUNCIAMIENTO DE PLAN DE ACCIÓN

SITEAA-MTP-802-MDA-2025414-001-v1.0

| BANDEJA DE TAREAS BPROCESOS -                                                                                                    |              |
|----------------------------------------------------------------------------------------------------|--------------|
|                                                                                                    | errar sesión |
| Contexto de la Actividad                                                                                                    | Cerrar       |
| Actividad       Elaborar Pronunciamiento         Flujo       Emisión de pronunciamiento de plan de acción         Trámite       MAATE-CA-PDC-2025-0380         Operador       Advisor de control de control de                                                                                                    |              |
|                                                                                                    |              |
| Image: Constraint of the constraint of the constr |              |
| Oficio Nro. MAATE-SUIA-DCA-2025-0129<br>DISTRITO METROPOLITANO DE QUITO, 16/04/2025                                                                                                    |              |
| OPERADOR<br>En su Despacho                                                                                                    |              |
| Asunto: Notificación del informe de los resultados de la inspección realizada el 15/04/2025 de la actividad, obra o<br>proyecto <u>EL DORADO 1111 1211 1011 1011 1017</u> , ubicada en las provincias de SANTO DOMINGO DE LOS TSACHILAS,<br>PICHINCHA                                                                                                    |              |
| De mi consideración                                                                                                    | Ŧ            |
| RESULTADOS DEL ANÁLISIS DE INSPECCIÓN      ¿Cumple con la Inspección Técnica?                                                                                                    |              |
| Consideraciones Adicionales (opcional) En este campo se debe incluir consideraciones adicionales, como son los informes de avances periódicos.                                                                                                    | 1.           |
| Cancelar 🖶 Guardar 🏓                                                                                                    | Enviar       |

Figura 17: Elaboración del oficio de pronunciamiento por parte del Técnico de Control – Planta Central

#### Detalle de los campos:

- Contexto de la Actividad.- El "Técnico de Control Planta Central", puede visualizar la Actividad, Flujo, Trámite y datos del Operador. En la opción "Trámite" se puede visualizar los campos con la información que ingresó el "Técnico de Control Oficina Técnica" con respecto al Informe de Inspección.
- Oficio de Pronunciamiento.- Permite visualizar la plantilla del "Oficio de Pronunciamiento" que elaborará el "Técnico de Control - Planta Central".
- Resultados del análisis de inspección:
  - ¿Cumple con la Inspección Técnica?.- Si el "Técnico de Control Oficina Técnica", ingresó uno o más hallazgos, el sistema automáticamente selecciona la opción "NO".
  - Consideraciones Adicionales (opcional).- En este campo se debe incluir consideraciones adicionales, como son los informes de avances periódicos.

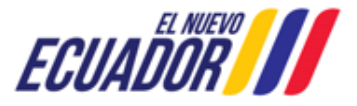

#### EMISIÓN DE PRONUNCIAMIENTO DE PLAN DE ACCIÓN

SITEAA-MTP-802-MDA-2025414-001-v1.0

#### 3.1.5 GESTIÓN COORDINADOR DE CONTROL – PLANTA CENTRAL

Una vez que el "Técnico de Control – Planta Central" elaboró el "Oficio de Pronunciamiento", al enviar el proceso, el "Coordinador de Control – Planta Central" recibirá el trámite con la tarea: "Revisar pronunciamiento", donde constará también revisar el "Informe Técnico de Inspección". (Ver figura: 18).

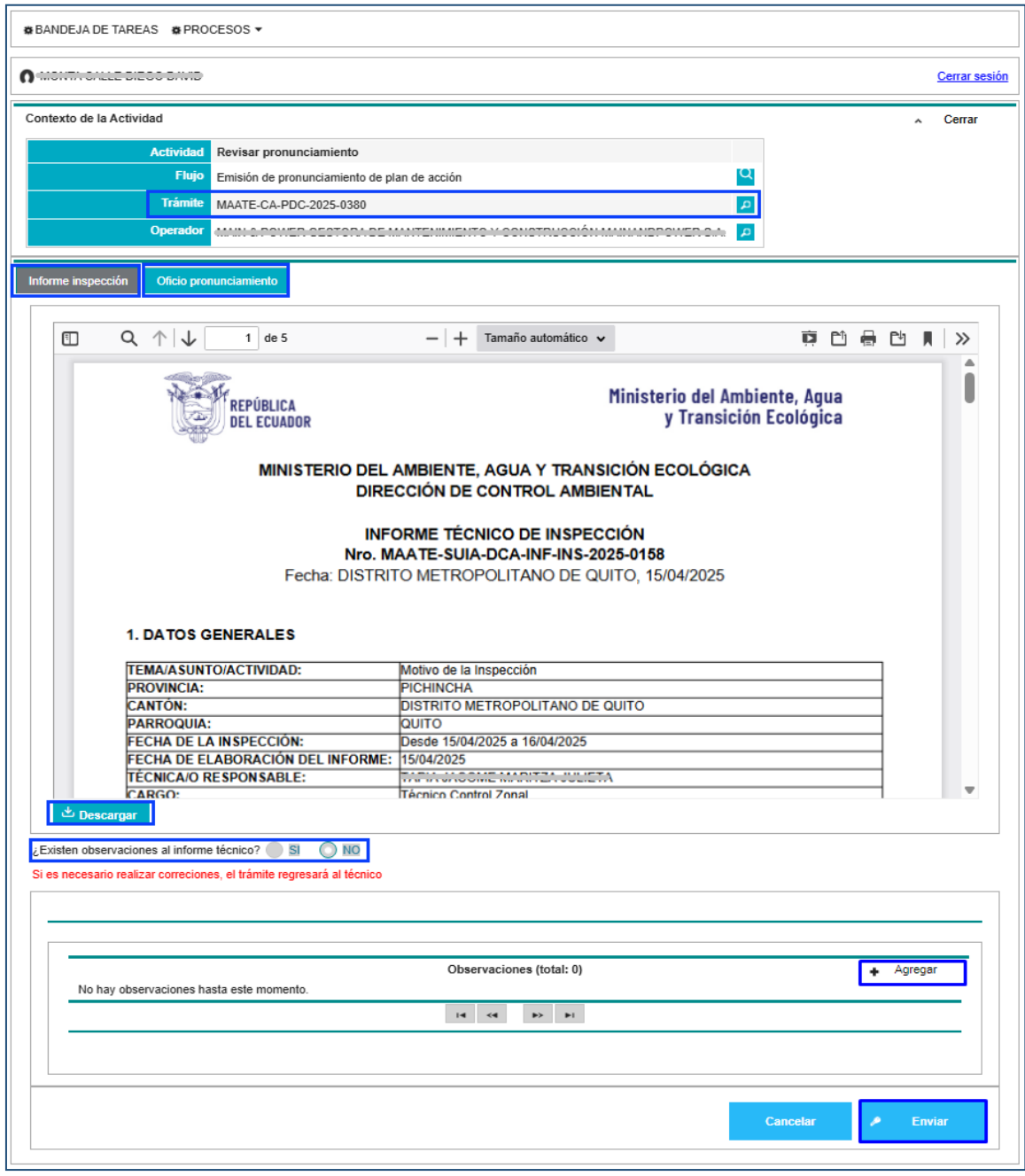

Figura 18: Revisar el Informe de Inspección y oficio de pronunciamiento

Detalle de los campos:

• Contexto de la Actividad.- El "Coordinador de Control – Planta Central", puede visualizar la Actividad, Flujo, Trámite y datos del Operador. En la opción "Trámite" se puede visualizar los campos con la información que

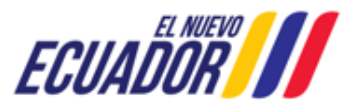

#### EMISIÓN DE PRONUNCIAMIENTO DE PLAN DE ACCIÓN

SITEAA-MTP-802-MDA-2025414-001-v1.0

ingresó el "Técnico de Control - Oficina Técnica" con respecto al Informe de Inspección.

- Informe de Inspección.- Permite visualizar la plantilla del "Informe de Inspección", al agregar al menos una observación, y luego al presionar el botón: "Enviar" el sistema enviará el proceso al Técnico de control que elaboró el "Informe Técnico de Inspección".
- Oficio de Pronunciamiento.- Permite visualizar la plantilla del "Oficio de Pronunciamiento" que elaborará el "Técnico de Control - Planta Central", esta opción se habilitará cuando se haya enviado la tarea del "Informe de Inspección".
- ¿Existen observaciones a los documentos?.- Es un campo informativo, se actualiza siempre y cuando el "Coordinador de Control – Planta Central", agregue observaciones al Informe técnico de revisión a través del botón: "Agregar".

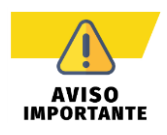

Si el "Coordinador de Control – Planta Central" agrega observaciones al Informe técnico de inspección y/o al oficio de pronunciamiento, el sistema envía la tarea del Informe técnico de inspección al "Técnico de Control – Oficina Técnica" y el oficio de pronunciamiento al "Técnico de Control de Panta Central" respectivamente para que corrija las observaciones emitidas.

#### 3.1.6 GESTIÓN DIRECTOR DE CONTROL

Una vez que el "Coordinador de Control – Planta Central" revisó el "Informe de Inspección" y "Oficio de Pronunciamiento", al enviar el proceso, el "Director de Control – Planta Central" recibirá el trámite con la tarea: "Revisar informe y pronunciamiento". (Ver figura:19).

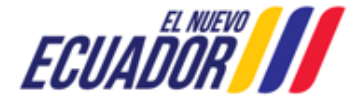

EMISIÓN DE PRONUNCIAMIENTO DE PLAN DE ACCIÓN

SITEAA-MTP-802-MDA-2025414-001-v1.0

| BANDEJA DE TAREAS & PROCESOS -                                                                                                    |                                                                                                    |                                                                                                    |                                |               |  |  |  |
|----------------------------------------------------------------------------------------------------|----------------------------------------------------------------------------------------------------|----------------------------------------------------------------------------------------------------|--------------------------------|---------------|--|--|--|
| ) ********                                                                                                    |                                                                                                    |                                                                                                    |                                | Cerrar sesiór |  |  |  |
| Contexto de la Actividad                                                                                                    |                                                                                                    |                                                                                                    |                                | ∧ Cerrar      |  |  |  |
| Actividad Revisar info                                                                                                    | rme v pronunciamiento                                                                                                    |                                                                                                    |                                |               |  |  |  |
| Flujo Emisión de p                                                                                                    | ronunciamiento de plan de acción                                                                                                    |                                                                                                    | Q                              |               |  |  |  |
|                                                                                                    |                                                                                                    |                                                                                                    |                                |               |  |  |  |
| Operador                                                                                                    |                                                                                                    |                                                                                                    |                                |               |  |  |  |
|                                                                                                    |                                                                                                    |                                                                                                    |                                |               |  |  |  |
| Informe inspección Oficio pronunciamiento                                                                                                    |                                                                                                    |                                                                                                    |                                |               |  |  |  |
| E Q ↑ ↓ 1 de 5                                                                                                    | -   +                                                                                                    | Tamaño automático 🖌                                                                                                    | ņ 🗅 🖶                          |               |  |  |  |
| REPÚBLIC                                                                                                    | A<br>DOR                                                                                                    | Ministerio del An<br>y Transici                                                                                                    | nbiente, Agua<br>ión Ecológica | Î             |  |  |  |
| MIN                                                                                                    | IISTERIO DEL AMBIENTE,<br>DIRECCIÓN DE (                                                                                                    | AGUA Y TRANSICIÓN ECOLÓGIC<br>CONTROL AMBIENTAL                                                                                                    | A                              |               |  |  |  |
| INFORME TÉCNICO DE INSPECCIÓN                                                                                                    |                                                                                                    |                                                                                                    |                                |               |  |  |  |
|                                                                                                    |                                                                                                    |                                                                                                    |                                |               |  |  |  |
|                                                                                                    | Nro. MAATE-SUIA<br>Fecha: DISTRITO METROF                                                                                                    | NICO DE INSPECCION<br>-DCA-INF-INS-2025-0158<br>POLITANO DE QUITO, 15/04/2025                                                                                                    |                                |               |  |  |  |
|                                                                                                    | Nro. MAATE-SUIA<br>Fecha: DISTRITO METROF                                                                                                    | VICO DE INSPECCION<br>-DCA-INF-INS-2025-0158<br>POLITANO DE QUITO, 15/04/2025                                                                                                    |                                |               |  |  |  |
|                                                                                                    | Nro. MAATE-SUIA<br>Fecha: DISTRITO METROF                                                                                                    | IICO DE INSPECCION<br>-DCA-INF-INS-2025-0158<br>POLITANO DE QUITO, 15/04/2025                                                                                                    |                                |               |  |  |  |
| 1. DA TOS GENERALE                                                                                                    | Nro. MAATE-SUIA<br>Fecha: DISTRITO METROF                                                                                                    | IICO DE INSPECCION<br>-DCA-INF-INS-2025-0158<br>POLITANO DE QUITO, 15/04/2025                                                                                                    |                                |               |  |  |  |
| 1. DATOS GENERALE                                                                                                    | Nro. MAATE-SUIA<br>Fecha: DISTRITO METROF<br>S                                                                                                    | IICO DE INSPECCION<br>-DCA-INF-INS-2025-0158<br>POLITANO DE QUITO, 15/04/2025<br>Inspección                                                                                                    |                                |               |  |  |  |
| 1. DA TOS GENERALE<br>TEMA/ASUNTO/ACTIVIDA<br>PROVINCIA:                                                                                                    | Nro. MAATE-SUIA<br>Fecha: DISTRITO METROF<br>S<br>Motivo de la la<br>PICHINCHA                                                                                                    | ICO DE INSPECCION<br>-DCA-INF-INS-2025-0158<br>POLITANO DE QUITO, 15/04/2025<br>Ispección                                                                                                    |                                |               |  |  |  |
| 1. DA TOS GENERALE<br>TEMA/ASUNTO/ACTIVIDA<br>PROVINCIA:<br>CANTON:<br>DADROQUIJA:                                                                                                    | Nro. MAATE-SUIA<br>Fecha: DISTRITO METROF<br>S<br>MD: Motivo de la Ir<br>PICHINCHA<br>DISTRITO ME                                                                                                    | ICO DE INSPECCION<br>-DCA-INF-INS-2025-0158<br>POLITANO DE QUITO, 15/04/2025<br>Ispección<br>ETROPOLITANO DE QUITO                                                                                                    |                                |               |  |  |  |
| 1. DA TOS GENERALE<br>TEMA/ASUNTO/ACTIVIDA<br>PROVINCIA:<br>CANTÓN:<br>PARROQUIA:<br>EFCHA DE LA INSPECCIÓ                                                                                                    | Nro. MAATE-SUIA Fecha: DISTRITO METROF      S      D: Motivo de la Ir     PICHINCHA     DISTRITO ME     QUITO     DISTRITO ME     QUITO     DISTRITO ME     QUITO     DISTRITO ME     QUITO     DISTRITO ME     DISTRITO ME     DISTRITO     DISTRITO                                                                                                    | ICO DE INSPECCION<br>-DCA-INF-INS-2025-0158<br>POLITANO DE QUITO, 15/04/2025<br>Ispección<br>ETROPOLITANO DE QUITO<br>2025 a 16/04/2025                                                                                                    |                                |               |  |  |  |
| 1. DATOS GENERALE<br>TEMA/ASUNTO/ACTIVIDA<br>PROVINCIA:<br>CANTÓN:<br>PARROQUIA:<br>FECHA DE EL AINSPECCIÓ<br>EFCHA DE EL ABORACIÓ                                                                                                    | NPC MAATE-SUIA<br>Fecha: DISTRITO METROF<br>S<br>ND: Motivo de la Ir<br>PICHINCHA<br>DISTRITO ME<br>QUITO<br>ON: Desde 15/04/2025<br>ND DEL INFORME: 15/04/2025                                                                                                    | ICO DE INSPECCION<br>-DCA-INF-INS-2025-0158<br>POLITANO DE QUITO, 15/04/2025<br>Ispección<br>ETROPOLITANO DE QUITO<br>2025 a 16/04/2025                                                                                                    |                                |               |  |  |  |
| 1. DA TOS GENERALE<br>TEMA/ASUNTO/ACTIVIDA<br>PROVINCIA:<br>CANTON:<br>PARROQUIA:<br>FECHA DE LA INSPECCIÓ<br>FECHA DE LABORACIÓ<br>TÉCNICAJO RESPONSABI                                                                                                    | Nro. MAATE-SUIA<br>Fecha: DISTRITO METROF<br>S<br>MD: Motivo de la Ir<br>PICHINCHA<br>DISTRITO ME<br>QUITO<br>ON: Desde 15/04/20<br>N DEL INFORME: 15/04/2025<br>LE: Motivo de la Ir                                                                                                    | ICO DE INSPECCION<br>-DCA-INF-INS-2025-0158<br>POLITANO DE QUITO, 15/04/2025<br>Inspección<br>ETROPOLITANO DE QUITO<br>2025 a 16/04/2025                                                                                                    |                                |               |  |  |  |
| 1. DA TOS GENERALE<br>TEMA/ASUNTO/ACTIVIDA<br>PROVINCIA:<br>CANTON:<br>PARROQUIA:<br>FECHA DE LA INSPECCIÓ<br>FECHA DE LABORACIÓ<br>TÉCNICA/O RE SPONSABI<br>CARGO:                                                                                                    | Nro. MAATE-SUIA<br>Nro. MAATE-SUIA<br>Fecha: DISTRITO METROF<br>S<br>AD: Motivo de la Ir<br>PICHINCHA<br>DISTRITO ME<br>QUITO<br>ON: Desde 15/04/2025<br>LE: MANGOR<br>Técnico Contr                                                                                                    | ICO DE INSPECCION<br>-DCA-INF-INS-2025-0158<br>POLITANO DE QUITO, 15/04/2025<br>Inspección<br>ETROPOLITANO DE QUITO<br>2025 a 16/04/2025<br>XE-MANTER-VOLIETA<br>of Zonal                                                                                                    |                                | Ţ             |  |  |  |
| 1. DA TOS GENERALE<br>TEMA/ASUNTO/ACTIVIDA<br>PROVINCIA:<br>CANTON:<br>PARROQUIA:<br>FECHA DE LA INSPECCIÓ<br>FECHA DE LA INSPECCIÓ<br>FECHA DE LABORACIÓ<br>TÉCNICA/O RESPONSABI<br>CARGO:<br><sup>★</sup> Descargar                                                                                                    | NPORME TECH<br>Nro. MAATE-SUIA<br>Fecha: DISTRITO METROF<br>S<br>DE: Motivo de la Ir<br>PICHINCHA<br>DISTRITO ME<br>QUITO<br>QUITO<br>DISTRITO ME<br>QUITO<br>DISTRITO ME<br>DISTRITO ME<br>DISTRITO ME<br>QUITO<br>DISTRITO ME<br>QUITO<br>DISTRITO ME<br>DISTRITO ME<br>QUITO<br>DISTRITO ME<br>DISTRITO ME<br>D | ICO DE INSPECCION<br>-DCA-INF-INS-2025-0158<br>POLITANO DE QUITO, 15/04/2025<br>INSPECCIÓN<br>ETROPOLITANO DE QUITO<br>2025 a 16/04/2025<br>INSPECCIÓN<br>O Zonal                                                                                                    |                                |               |  |  |  |
| 1. DA TOS GENERALE<br>TEMA/ASUNTO/ACTIVIDA<br>PROVINCIA:<br>CANTON:<br>PARROQUIA:<br>FECHA DE LA INSPECCIÓ<br>FECHA DE LABORACIÓ<br>TÉCNICA/O RESPONSAB<br>CARGO:<br>Descargar                                                                                                    | Nro. MAATE-SUIA<br>Fecha: DISTRITO METROF<br>S<br>ND: Motivo de la Ir<br>PICHINCHA<br>DISTRITO ME<br>QUITO<br>ON: Desde 15/04/2025<br>LE: Técnico Contr                                                                                                    | ICO DE INSPECCION<br>-DCA-INF-INS-2025-0158<br>POLITANO DE QUITO, 15/04/2025<br>INSPECCIÓN<br>ETROPOLITANO DE QUITO<br>2025 a 16/04/2025<br>                                                                                                    |                                | ¥             |  |  |  |
| 1. DA TOS GENERALE<br>TEMA/ASUNTO/ACTIVIDA<br>PROVINCIA:<br>CANTON:<br>PARROQUIA:<br>FECHA DE LA INSPECCIÓ<br>FECHA DE LA INSPECCIÓ<br>FECHA DE LABORACIÓ<br>TÉCNICA/O RESPONSABI<br>CARGO:<br>Descargar<br>¿Existen observaciones al informe técnico?<br>Si es necesario realizar correciones, el trámite re                              | Nro. MAATE-SUIA Fecha: DISTRITO METROF      S      D: Motivo de la ir     PICHINCHA     DISTRITO ME     OUITO     OUITO     OUITO     OUITO     OUITO     Desde 15/04/2025 LE: MEMORY     Técnico Contr      S     NO egresará al técnico                                                                                                    | ICO DE INSPECCION<br>-DCA-INF-INS-2025-0158<br>POLITANO DE QUITO, 15/04/2025<br>Ispección<br>ETROPOLITANO DE QUITO<br>2025 a 16/04/2025<br>                                                                                                    |                                |               |  |  |  |
| 1. DA TOS GENERALE<br>TEMA/A SUNTO/ACTIVIDA<br>PROVINCIA:<br>CANTON:<br>PARROQUIA:<br>FECHA DE LA INSPECCIÓ<br>FECHA DE ELABORACIÓ<br>TÉCNICA/O RESPONSAB<br>CARGO:<br>Descargar<br>LExisten observaciones al informe técnico?                                                                                                    |                                                                                                    | ICO DE INSPECCION<br>-DCA-INF-INS-2025-0158<br>POLITANO DE QUITO, 15/04/2025<br>INSPECCIÓN<br>ETROPOLITANO DE QUITO<br>2025 a 16/04/2025<br>                                                                                                    |                                | Ţ             |  |  |  |
| 1. DA TOS GENERALE     TEMA/A SUNTO/ACTIVIDA     PROVINCIA:     CANTON:     PARROQUIA:     FECHA DE LA INSPECCIÓ     FECHA DE LA INSPECCIÓ     FECHA DE ELABORACIÓ     TÉCNICA/O RESPONSABI     CARGO:     Si es necesario realizar correciones, el trámite re                                                                             | Nro. MAATE-SUIA<br>Fecha: DISTRITO METROF<br>S<br>AD: Motivo de la Ir<br>PICHINCHA<br>DISTRITO ME<br>QUITO<br>DISTRITO ME<br>QUITO<br>DISTRITO ME<br>QUITO<br>DISTRITO ME<br>GUITO<br>DISTRITO ME<br>GUITO<br>DISTRITO ME<br>GUITO<br>DISTRITO ME<br>GUITO<br>DISTRITO ME<br>GUITO<br>DISTRITO ME<br>GUITO<br>DISTRITO ME<br>SI O NO<br>sgresară al lécnico                                                                                                    | ICO DE INSPECCION<br>-DCA-INF-INS-2025-0158<br>POLITANO DE QUITO, 15/04/2025<br>ISPECCIÓN<br>ETROPOLITANO DE QUITO<br>2025 a 16/04/2025<br>                                                                                                    |                                |               |  |  |  |
| 1. DA TOS GENERALE<br>TEMA/A SUNTO/ACTIVIDA<br>PROVINCIA:<br>CANTÓN:<br>PARROQUIA:<br>FECHA DE LA INSPECCIÓ<br>FECHA DE ELABORACIÓ<br>TÉCNICA/O RESPONSAB<br>CARGO:<br>Descargar<br>LExisten observaciones al informe técnico?                                                                                                    | INFORME TECH Nro. MAATE-SUIA Fecha: DISTRITO METROF  S  D: Motivo de la Ir PICHINCHA DISTRITO ME QUITO ON: Desde 15/04/20 DON: Desde 15/04/20 DON: Desde 15/04/20 SI ONO agresará al técnico Obacucacione                                                                                                    | ICO DE INSPECCION           -DCA-INF-INS-2025-0158           POLITANO DE QUITO, 15/04/2025           Inspección           ETROPOLITANO DE QUITO           2025 a 16/04/2025           INSPECCIÓN           INSPECCIÓN |                                |               |  |  |  |
| 1. DA TOS GENERALE     TEMA/ASUNTO/ACTIVIDA     PROVINCIA:     CANTON:     PARROQUIA:     FECHA DE LA INSPECCIÓ     FECHA DE LAINSPECCIÓ     FECHA DE ELABORACIÓ     TÉCNICA/O RESPONSABI     CARGO:     Si de necesario realizar correciones, el trámite re     No hay observaciones hasta este mome                                      | Informie Tech Nro. MAATE-SUIA Fecha: DISTRITO METROF  S  DD: Motivo de la Ir PICHINCHA DISTRITO ME QUITO DN: Desde 15/04/2 N DEL INFORME: 15/04/2025 LE: MARKAGOG DN: Desde 15/04/2025 LE: MARKAGOG Segresará al técnico Observaciones ento.                                                                                                    | ICO DE INSPECCION<br>-DCA-INF-INS-2025-0158<br>POLITANO DE QUITO, 15/04/2025<br>INSPECCIÓN<br>ETROPOLITANO DE QUITO<br>2025 a 16/04/2025<br>                                                                                                    |                                | Agregar       |  |  |  |
| 1. DA TOS GENERALE     TEMA/ASUNTO/ACTIVIDA     PROVINCIA:     CANTON:     PARROQUIA:     FECHA DE LA INSPECCIÓ     FECHA DE ELABORACIÓ     TÉCNICA/O RESPONSABI     CARGO:     Si es necesario realizar correciones, el trámite re     No hay observaciones hasta este mome                                                               | Informie reconstruction Nro. MAATE-SUIA Fecha: DISTRITO METROF  S  DD: Motivo de la Ir PICHINCHA DISTRITO ME QUITO DN: Desde 15/04/2 N DEL INFORME: 15/04/2025 LE: Mathematication DN: Description SI O NO egressarà al técnico  Observaciones ento.                                                                                                    | ICO DE INSPECCION       -DCA-INF-INS-2025-0158       POLITANO DE QUITO, 15/04/2025       ISPECCIÓN       ETROPOLITANO DE QUITO       2025 a 16/04/2025       ACIMANTEL-SULIETA<br>OI Zonal                                                                                                    |                                | Agregar       |  |  |  |
| 1. DA TOS GENERALE     TEMA/A SUNTO/ACTIVIDA     PROVINCIA:     CANTON:     PARROQUIA:     FECHA DE LA INSPECCIÓ     FECHA DE ELABORACIÓ     TÉCNICA/O RESPONSABI     CARGO:     Si es necesario realizar correciones, el trámite re     No hay observaciones hasta este mome                                                              | Informie Tech Nro. MAATE-SUIA Fecha: DISTRITO METROF  S  DD: Motivo de la Ir PICHINCHA DISTRITO ME OUITO DN: Desde 15/04/2025 LE: MARKAGOG LE: MARKAGOG SI ONO sgresará al técnico Observaciones ento.  I 4                                                                                                    | ICO DE INSPECCION         -DCA-INF-INS-2025-0158         POLITANO DE QUITO, 15/04/2025         ISPECCIÓN         ETROPOLITANO DE QUITO         2025 a 16/04/2025         ACMANTEN-VOLIETA         ol Zonal                                                                                                    | Guardar obser                  | Agregar       |  |  |  |
| 1. DA TOS GENERALE     TEMA/ASUNTO/ACTIVIDA     PROVINCIA:     CANTON:     PARROQUIA:     FECHA DE LA INSPECCIÓ     FECHA DE LABORACIÓ     TÉCNICA/O RE SPONSABI     CARGO:     Suescargar      Existen observaciones al informe técnico?     Si es necesario realizar correciones, el trámite re     No hay observaciones hasta este mome | Informie Tech Nro. MAATE-SUIA Fecha: DISTRITO METROF  S  DD: Motivo de la Ir PICHINCHA DISTRITO ME QUITO DN: Desde 15/04/2025 LE: Mathematica Districo Contr  SI O NO egresarà al técnico Observaciones ento.                                                                                                    | ICO DE INSPECCION       -DCA-INF-INS-2025-0158       POLITANO DE QUITO, 15/04/2025       ISPECCIÓN       ETROPOLITANO DE QUITO       2025 a 16/04/2025       ACMANITEL-SULIETA       ol Zonal                                                                                                    | Guardar obser                  | Agregar       |  |  |  |

Figura 19: Revisar Informe de Inspección

#### Detalle de los campos:

- Contexto de la Actividad.- El "Director de Control Ambiental", puede visualizar la Actividad, Flujo, Trámite y datos del Operador. En la opción "Trámite" se puede visualizar los campos con la información que ingresó el "Técnico de Control – Oficina Técnica" con respecto al Informe de Inspección.
- Informe de Inspección.- Permite visualizar la plantilla del "Informe de Inspección", al agregar al menos una observación, y luego al presionar el botón: "Enviar" el sistema enviará el proceso al Técnico de control que elaboró el "Informe Técnico de Inspección".
- Oficio de Pronunciamiento.- Permite visualizar la plantilla del "Oficio de Pronunciamiento" que elaboró el "Técnico de Control – Planta Central", Al presionar en el botón "Siguiente", el sistema presentará la plantilla para revisar el "Oficio pronunciamiento". (Ver figura: 20).

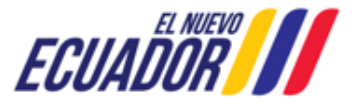

EMISIÓN DE PRONUNCIAMIENTO DE PLAN DE ACCIÓN

SITEAA-MTP-802-MDA-2025414-001-v1.0

| BANDEJA DE TAREAS BROCESOS ₩                                                                                                    |                      |
|----------------------------------------------------------------------------------------------------|----------------------|
|                                                                                                    | <u>Cerrar sesión</u> |
| Contexto de la Actividad                                                                                                    | 🗙 Cerrar             |
| Actividad     Revisar informe y pronunciamiento       Flujo     Emisión de pronunciamiento de plan de acción       Trámite     P       Operador     P                                                                          |                      |
| Informe inspección Oficio pronunciamiento                                                                                                    |                      |
| E Q ↑  ↓ 1 de 3 -   + 100% · P E E                                                                                                    | Ľ <b>n</b>   ≫       |
| REPÚBLICA Ministerio del Ambiente, Agua<br>DEL ECUADOR y Transición Ecológica                                                                                                    | Î                    |
| Oficio Nro. MAATE-SUIA-DCA-2025-0129<br>DISTRITO METROPOLITANO DE QUITO, 21/04/2025                                                                                                    |                      |
| Sr.<br>OPERADOR                                                                                                    |                      |
| En su Despacho                                                                                                    |                      |
| Asunto: Notificación del informe de los resultados de la inspección realizada el 15/04/2025 de la actividad, obra o proyecto EL CILLO 11H-12H-13H-14PV, ubicada en las provincias de SANTO DOMINGO DE LOS TSACHILAS, PICHINCHA |                      |
| De mi consideración                                                                                                    |                      |
| Delegación de inspección                                                                                                    | -                    |
| 😃 Descargar                                                                                                    |                      |
| ¿Existen observaciones al pronunciamiento? SI ONO<br>Si es necesario realizar correciones, el trámite regresará al técnico                                                                                                    |                      |
|                                                                                                    |                      |
| Observaciones (total: 0)                                                                                                    | Agregar              |
| 14 <4 b> b1                                                                                                    |                      |
| 🖯 Guardar obser                                                                                                    | vaciones             |
| Cancelar B Enviar                                                                                                    | Firmar               |
|                                                                                                    |                      |

Figura 20: Revisar oficio de pronunciamiento

Al presionar en la opción: "Firmar", el "Director de Control" debe proceder con la firma electrónica del Oficio de Pronunciamiento. Sino se encuentra configurada la firma electrónica para el sistema SUIA, se adjunta enlace de la guía de configuración: http://maetransparente.ambiente.gob.ec/documentacion/MesaAyuda/GUIA\_FIRMA\_ELECTRONICA.pdf.

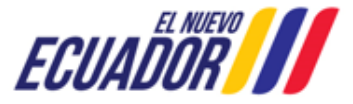

EMISIÓN DE PRONUNCIAMIENTO DE PLAN DE ACCIÓN

SITEAA-MTP-802-MDA-2025414-001-v1.0

#### 3.2 PLAN DE ACCIÓN

#### 3.2.1 GENERA DOCUMENTOS DE RESPUESTA A LA PRÓRROGA

Una vez que el operador a solicitado la prórroga, el sistema presenta la tarea: "Genera documentos de respuesta a la prórroga", para que se determine si se otorga la prórroga o no. (Ver figura: 21).

| & BANDEJA DE TAREAS                                                                                                    |                                                                                                    |
|----------------------------------------------------------------------------------------------------|----------------------------------------------------------------------------------------------------|
|                                                                                                    | Cerrar sesión                                                                                                    |
| Contexto de la Actividad                                                                                                    | ∧ Cerrar                                                                                                    |
| Actividad       Genera documentos de respuesta a la prórroga         Flujo       Emisión de pronunciamiento de plan de acción         Trámite       MAATE-CA-PDC-2025-0381         Operador       GONERCELENDOCENTORIO                                       |                                                                                                    |
| Respuesta a la prórroga                                                                                                    |                                                                                                    |
|                                                                                                    | maño automático > 算 凹 最 凹 東 ><br>y Transición Ecologica                                                                                                    |
| Esta Cartera de Estado concede el término de <b>15</b> días contado<br>                                                                                                    | s a partir de la presente notificación a                                                                                                    |
| Consideraciones adicionales (opcional)                                                                                                    |                                                                                                    |
| Consideraciones Adicionales (opcional)                                                                                                    |                                                                                                    |
| Responsabilidad de la información                                                                                                    |                                                                                                    |
| Finalmente, se hace referencia al artículo 180, del Código O<br>natural o jurídica que desea llevar a cabo una actividad, obra<br>manejo ambiental o la auditoria ambiental de dicha actividad,<br>sus contenidos, y responderán de conformidad con la ley". | rgánico del Ambiente donde se manifiesta que: "() La persona<br>o provecto así como la que elabora el estudio de impacto, plan de<br>serán solidariamente responsables por la veracidad y exactitud de |
| - JUSTIFICACIÓN PARA LA AMPLIACIÓN DEL TÉRMINO (OPERADOR)                                                                                                    |                                                                                                    |
| B I U I <sub>X</sub> @ Fuente HTML   Tamaño →   := :=   = = =                                                                                                    |                                                                                                    |
| JUSTIFICACIÓN PARA LA AMPLIACIÓN DEL TÉRMINO (OBLIGATORIO)                                                                                                    |                                                                                                    |
| Descargar Anexo:                                                                                                    |                                                                                                    |
| - OTORGAMIENTO DE LA PRÓRROGA                                                                                                    |                                                                                                    |
| ¿Justifica el otorgamiento de Prórroga?                                                                                                    |                                                                                                    |
| ¿Corresponde a un caso fortuito o de<br>Fuerza Mayor? SI (Art. 516 - RCODA): NO                                                                                                    | (Art. 161 - COA)                                                                                                    |
| Consideraciones Adicionales (opcional):<br>Consideraciones Adicionales (opcional)                                                                                                    | ß                                                                                                    |
|                                                                                                    | Cancelar Guardar 🕨 Firmar                                                                                                    |

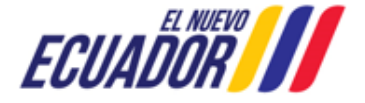

EMISIÓN DE PRONUNCIAMIENTO DE PLAN DE ACCIÓN

SITEAA-MTP-802-MDA-2025414-001-v1.0

Figura 21: Generar documento de respuesta a la prórroga

Detalle de los campos:

- Justificación para la ampliación del término (obligatorio).- El sistema presenta la justificación de la prórroga que ingreso el operador.
- Descarga Anexos.- Permite la descarga del anexo que adjunto el operador.
- Otorgamiento de la prórroga:
  - ¿Justifica el otorgamiento de Prórroga?.- El sistema presenta las dos condiciones, al seleccionar:
    - NO.- No procede la solicitud de prórroga, no se modifica el término de los 15 días hábiles.
      - SI.- Al seleccionar SI el sistema presenta:
        - ¿Corresponde a un caso fortuito o de Fuerza Mayor?.-
          - SI (Art. 516 RCODA).- Al seleccionar el articulo 516 el sistema agrega 15 días hábiles de prórroga.
          - NO (Art. 161 COA).- Al seleccionar el artículo 161 el sistema agrega 7 días hábiles de prórroga.
  - Consideraciones Adicionales (opcional).- Es un campo opcional, el Director de Control puede agregar consideraciones adicionales.

Una vez que el "Director de Control" envió la tarea, el operador recibirá la tarea "Recibir respuesta prórroga".

# 3.2.2 RECIBIR, VERIFICAR DOCUMENTACIÓN, Y ELABORAR INFORME DE ANÁLISIS PRONUNCIAMIENTO 3.2.2.1 INFORME TÉCNICO DE ANÁLISIS AL PLAN DE ACCIÓN

Una vez que el operador completó la tarea "Elaborar Plan de Acción", el sistema envía la tarea "Recibir, verificar documentación, y elaborar informe de análisis pronunciamiento" al "Técnico de Control - Planta Central", para que elabore el informe técnico de análisis al plan de acción. (Ver figura: 22).

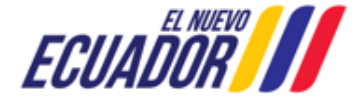

EMISIÓN DE PRONUNCIAMIENTO DE PLAN DE ACCIÓN

SITEAA-MTP-802-MDA-2025414-001-v1.0

| Contexto de la A | ctividad                                             |                      |                                                       |                                                            |                                      |                                                       |                              | Cerrar          |
|------------------|------------------------------------------------------|----------------------|-------------------------------------------------------|------------------------------------------------------------|--------------------------------------|-------------------------------------------------------|------------------------------|-----------------|
| Contexto de la A | Activided Posibir w                                  | orificar de cumontac | ión v olaborar inform                                 | o do apálicio propuno                                      | izmiente                             |                                                       | ~                            | ound.           |
|                  | Flujo Emisión de                                     | e pronunciamiento de | plan de acción                                        | e de analisis pronunc                                      |                                      |                                                       |                              |                 |
|                  | Trámite MAATE-C                                      | A.PDC-2025-0284      | plan de boulon                                        |                                                            |                                      |                                                       |                              |                 |
|                  | Operador                                             |                      |                                                       |                                                            |                                      |                                                       |                              |                 |
|                  | operation                                            |                      |                                                       |                                                            | ~                                    |                                                       |                              |                 |
| Informe Técnico  | de Análisis al Plan de Acci                          | ión Oficio de Pro    | nunciamiento                                          |                                                            |                                      |                                                       |                              |                 |
| 5                | Q ↑ ↓ 1                                              | de 3                 | -   +                                                 | Tamaño automático 🗸                                        |                                      |                                                       | 8 Ci /                       | l   ≫           |
|                  | REP                                                  | ÚBLICA<br>Ecuador    |                                                       |                                                            | Ministerio del<br>y Trans            | Ambiente, Agua<br>sición Ecológica                    |                              | Ī               |
|                  |                                                      | MINISTER             | IO DEL AMBIENTE,                                      | , AGUA Y TRANSICI                                          | ÓN ECOLÓGICA                         |                                                       |                              |                 |
|                  |                                                      |                      | SUBSECRETARÍA                                         | DE CALIDAD AMBIE                                           | ENTAL                                |                                                       |                              |                 |
|                  |                                                      | INFO<br>Fecha        | RME TÉCNICO DE A<br>Nro. MAATE-SUIA<br>DISTRITO METRO | ANÁLISIS AL PLAN<br>A-DCA-INF-INS-2025<br>POLITANO DE QUIT | DE ACCIÓN<br>-0160<br>'O, 22/04/2025 |                                                       |                              |                 |
|                  | 1. DATOS GENERAL                                     | .ES                  |                                                       |                                                            | /                                    |                                                       |                              |                 |
|                  | TEMA/ASUNTO/ACT                                      | IVIDAD:              | Plan de acciór                                        | n presentado por mot                                       | ivo de Tema / Asunt                  | to / Activid                                          |                              |                 |
|                  | PROVINCIA:                                           |                      | PICHINCHA<br>DISTRITO ME                              |                                                            |                                      |                                                       |                              |                 |
|                  | PARROQUIA:                                           |                      | QUITO                                                 | TROPOLITANO DE                                             |                                      |                                                       | _                            |                 |
|                  | FECHA DE LA INSPI                                    | ECCIÓN:              | Desde 22/04/2                                         | 2025 a 23/04/2025                                          |                                      | 1                                                     |                              |                 |
|                  | NOTIFICACIÓN DE F<br>PLAN DE ACCIÓN:                 | PRESENTACIÓN D       | MAATE-SUIA-                                           | DCA-2025-0132                                              | FECHA                                | 22/04/2025                                            |                              | -               |
| 😃 Descar         | gar                                                  |                      |                                                       |                                                            |                                      |                                                       |                              |                 |
| Plan de Acció    | n                                                    |                      |                                                       |                                                            |                                      |                                                       |                              |                 |
| No.              | Sitio<br>Inspeccionado                               | Coordenadas x        | Coordenadas y                                         | Hallazgos                                                  | Calificaciones                       | Análisis de<br>Medidas<br>Correctivas a<br>Ejecutarse | Accion                       | es              |
| 1                | Sitio<br>inspeccionado /<br>Servicio<br>Ecosistémico | 809169.12237         | 1.00075252905E7                                       | Hallazgos                                                  | conformidadMenor                     | SI                                                    | Anàlis<br>Medida<br>Correcti | is<br>as<br>vas |
| Objetivos *      |                                                      |                      |                                                       |                                                            |                                      |                                                       |                              |                 |
| Objetivos        |                                                      |                      |                                                       |                                                            |                                      |                                                       |                              |                 |
|                  |                                                      |                      |                                                       |                                                            |                                      |                                                       |                              |                 |
| Conclusiones *   |                                                      |                      |                                                       |                                                            |                                      |                                                       |                              |                 |
| Conclusiones     |                                                      |                      |                                                       |                                                            |                                      |                                                       |                              |                 |
| Recomendacion    | nes *                                                |                      |                                                       |                                                            |                                      |                                                       |                              | /               |
| Recomendacio     | ones                                                 |                      |                                                       |                                                            |                                      |                                                       |                              |                 |
|                  |                                                      |                      |                                                       |                                                            |                                      |                                                       |                              | 6               |
|                  |                                                      |                      |                                                       |                                                            |                                      |                                                       |                              |                 |
|                  |                                                      |                      |                                                       |                                                            | Cancelar                             | Guardar                                               | 🔎 Fin                        | nar             |

Figura 22: Revisar y elaborar informe de análisis de pronunciamiento

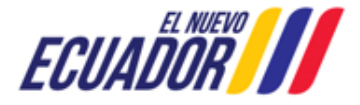

#### EMISIÓN DE PRONUNCIAMIENTO DE PLAN DE ACCIÓN

#### Detalle de los campos:

- Contexto de la Actividad.- Puede visualizar la Actividad, Flujo, Trámite y datos del Operador. En la opción "Trámite" se puede visualizar los campos con la información que ingresó el "Técnico de Control – Oficina Técnica" con respecto al Informe de Inspección
- Informe Técnico de Análisis al plan de acción.- El "Técnico de Control Planta Central", puede visualizar la plantilla del Informe Técnico.
- Plan de Acción.- El "Técnico de Control Planta Central" debe revisar cada medida correctiva del plan de acción, indicando si cumple o no.
  - Análisis Medidas Correctivas.- Al dar click en la campo: "Análisis Medidas Correctivas" el sistema presenta la siguiente pantalla. (Ver figura: 23).

| Detalle de Análisis de Medidas Cor          | rectivas Cumplidas - [Sitio insp | eccionado / Servicio Ecosisté | mico]                          | >            |
|---------------------------------------------|----------------------------------|-------------------------------|--------------------------------|--------------|
|                                             |                                  |                               |                                |              |
| Hallazgo                                    | Hallazgos                        |                               |                                | 1.           |
| Calificación                                | conformidadMenor                 |                               |                                |              |
| Medidas Correctivas a Ejecutars             | e                                |                               |                                |              |
| Medidas correctivas: *                      | Medidas correctivas              |                               |                                | 11           |
| Actividades: *                              | Actividades                      |                               |                                | 4            |
| Cronograma plan de acción:*                 | Meses *<br>1 🗣                   | Semanas *                     | a partir de aprobación del Pla | an de Acción |
| Costos: *                                   | 500.0                            | USD                           |                                |              |
| Indicadores: *                              | Indicadores                      |                               |                                |              |
| Medios de verificación: *                   | Medios de verificación           |                               |                                |              |
| Cumplimiento de Medidas correc              | tivas                            |                               |                                |              |
| Cumple No cumple<br>Detalle del Análisis: * |                                  |                               |                                |              |
| Detalle del Análisis                        |                                  |                               |                                |              |
|                                             |                                  |                               | Cancelar                       | Aceptar      |

Figura 23: Analizar medidas correctivas cumplidas

- Objetivos.- El "Técnico de Control Planta Central", debe ingresar cada uno de los objetivos.
- **Conclusiones.** El "Técnico de Control Planta Central", debe ingresar cada una de las conclusiones.
- Recomendaciones.- El "Técnico de Control Planta Central", debe ingresar cada una de las recomendaciones.

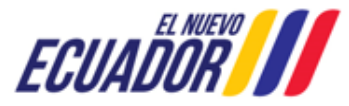

EMISIÓN DE PRONUNCIAMIENTO DE PLAN DE ACCIÓN SITEAA-MTP-802-MDA-2025414-001-v1.0

Al presionar en la opción: "**Firmar**", el "Técnico de Control – Planta Central" debe proceder con la firma del Informe técnico. Sino se encuentra configurada la firma electrónica para el sistema SUIA, se adjunta enlace de la guía de configuración: <u>http://maetransparente.ambiente.gob.ec/documentacion/MesaAyuda/GUIA\_FIRMA\_ELECTRONICA.pdf</u>.

#### 3.2.2.2 OFICIO DE PRONUNCAIMIENTO

Una vez que el "Técnico de Control – Planta Central", elaboró el "Informe Técnico de Análisis al Plan De Acción", el sistema solicitará se complete el "Oficio de Pronunciamiento". (Ver figura: 24).

| Contexto de la Actividad . Cerrar                                                                                                    |  |
|----------------------------------------------------------------------------------------------------|--|
| Actividad Recibir, verificar documentación, y elaborar informe de análisis pronunciamiento                                                                                                    |  |
| Flujo Emisión de pronunciamiento de plan de acción                                                                                                    |  |
| Trámite MAATE-CA-PDC-2025-0381                                                                                                    |  |
| Operador Computer Action 2                                                                                                    |  |
| Informe Técnico de Análisis al Plan de Acción Oficio de Pronunciamiento                                                                                                    |  |
| Q ↑ ↓ 1 de 2 - + 110%      P □ ⊕ □ ⊕ □ ↓ >                                                                                                    |  |
| Sr.                                                                                                    |  |
| OPERADOR                                                                                                    |  |
| En su Despacho                                                                                                    |  |
| Asunto: Pronunciamiento del plan de acción del/la PARQUE FOTOVOLTAICO TABACUNDO SOLAR de la inspección realizada 22/04/2025                                                                                                    |  |
| De mi consideración:                                                                                                    |  |
| Delegación de inspección                                                                                                    |  |
| Mediante xxxxx de 22/04/2025, la/el xxxxxx dispuso xxxxx                                                                                                    |  |
| Oficio de notificación al operador de la inspección                                                                                                    |  |
| Notificación al operador (opcional)                                                                                                    |  |
| Normativa aplicable para la inspección                                                                                                    |  |
| La inspección efectuada por motivo de xxxxx x xx y según lo señalado en el artículo 203 del Código Orgánico del Ambiente, publicado en el Registro Oficial Nro. 983 Suplemento del 12 de abril de 2017, fue desarrollada con fecha 22/04/2025 |  |
| Resultado de la inspección de campo                                                                                                    |  |
| 🛎 Descargar                                                                                                    |  |
| - RESULTADOS DEL ANÁLISIS DEL PLAN DE ACCIÓN                                                                                                    |  |
| ¿Cumple con el Plan de Acción?                                                                                                    |  |
| Consideraciones Adicionales<br>(opcional)                                                                                                    |  |
| Capcolar Cuardar A Favire                                                                                                    |  |
|                                                                                                    |  |

Figura 24: Oficio de Pronunciamiento

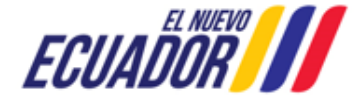

#### EMISIÓN DE PRONUNCIAMIENTO DE PLAN DE ACCIÓN

Detalle de los campos:

- Contexto de la Actividad.- Puede visualizar la Actividad, Flujo, Trámite y datos del Operador. En la opción "Trámite" se puede visualizar los campos con la información que ingresó el "Técnico de Control – Oficina Técnica" con respecto al Informe de Inspección.
- Oficio de Pronunciamiento.- El "Técnico de Control Planta Central", puede visualizar la plantilla del Oficio de Pronunciamiento
- Resultados del análisis del plan de acción:
  - ¿Cumple con el Plan de Acción?.- El sistema indica si cumple o no, de acuerdo a lo indicado en cada uno de los hallazgos del Informe técnico de análisis al plan de acción.
  - Consideraciones Adicionales.- Es un campo opcional, donde el técnico debe Ingresar las consideraciones.

#### 3.2.3 REVISAR DOCUMENTACIÓN

#### 3.2.3.1 INFORME TÉCNICO DE ANÁLISIS AL PLAN DE ACCIÓN

Una vez que el "Técnico de Control – Planta Central", envió la tarea, el sistema presenta la tarea al "Coordinador de Control", para que revise el: "Informe técnico de análisis al plan de acción". (Ver figura: 25).

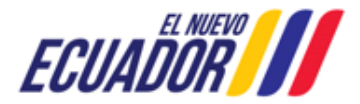

EMISIÓN DE PRONUNCIAMIENTO DE PLAN DE ACCIÓN

SITEAA-MTP-802-MDA-2025414-001-v1.0

| Contexto de la Actividad                                             |                                           |                                   | <ul> <li>Cerrar</li> </ul> |
|----------------------------------------------------------------------|-------------------------------------------|-----------------------------------|----------------------------|
| Actividad Revisar documentación                                      |                                           |                                   |                            |
| Fluio. Emisión de propunciamiento de plan de acció                   | n 💽                                       |                                   |                            |
|                                                                      |                                           |                                   |                            |
| MAATE-CA-PDC-2025-0381                                               |                                           |                                   |                            |
| Operador ODINDILLETHOULIND                                           | A                                         |                                   |                            |
|                                                                      |                                           |                                   |                            |
| Informe Técnico de Análisis al Plan de Acción Oficio pronunciami     | iento                                     |                                   |                            |
|                                                                      |                                           |                                   |                            |
|                                                                      |                                           |                                   |                            |
| □ Q ↑ ↓ 1 de 3                                                       | <ul> <li>– + Tamaño automático</li> </ul> | · • 🖸 👘                           |                            |
|                                                                      |                                           |                                   |                            |
| DEDÍDI ICA                                                           |                                           | Ministerio del Ambiente, Agua     |                            |
| DEL ECUADOR                                                          |                                           | y Transición Ecológica            |                            |
|                                                                      |                                           |                                   |                            |
|                                                                      |                                           |                                   |                            |
| MINISTERIO D                                                         | EL AMBIENTE, AGUA Y TRANS                 | ICIÓN ECOLÓGICA                   |                            |
|                                                                      |                                           |                                   |                            |
| SUB                                                                  | SECRETARIA DE CALIDAD AM                  | BIENTAL                           |                            |
| INFORME                                                              | TÉCNICO DE ANÁLISIS AL PLA                |                                   |                            |
| Nro                                                                  | MAATE-SUIA-DCA-INF-INS-20                 | 25-0160                           |                            |
| Fecha: DIS                                                           | TRITO METROPOLITANO DE Q                  | JITO, 22/04/2025                  |                            |
|                                                                      |                                           |                                   |                            |
|                                                                      |                                           |                                   |                            |
| 1. DATOS GENERALES                                                   |                                           |                                   |                            |
| TEMA/ASUNTO/ACTIVIDAD:                                               | Plan de acción presentado por n           | notivo de Tema / Asunto / Activid | 1                          |
| PROVINCIA:                                                           | PICHINCHA                                 |                                   | 1                          |
| CANTÓN:                                                              | DISTRITO METROPOLITANO D                  | DE QUITO                          |                            |
| PARROQUIA:                                                           | QUITO                                     |                                   |                            |
| FECHA DE LA INSPECCIÓN:                                              | Desde 22/04/2025 a 23/04/2025             |                                   |                            |
| NOTIFICACIÓN DE PRESENTACIÓN DE                                      | MAATE SUIA DCA 2025 0122                  | 22/04/2025                        |                            |
| PLAN DE ACCIÓN:                                                      | MAATE-30IA-DCA-2025-0132                  | 22/04/2025                        | -                          |
| 🖄 Descargar                                                          |                                           | · ·                               |                            |
|                                                                      |                                           |                                   |                            |
| Existen observaciones al informe de análisis al Plan de Acción ?     | SI O NO                                   |                                   |                            |
|                                                                      |                                           |                                   |                            |
| Si es necesario realizar correciones, el tramite regresara artecnico |                                           |                                   |                            |
|                                                                      |                                           |                                   |                            |
|                                                                      |                                           |                                   |                            |
|                                                                      |                                           |                                   |                            |
|                                                                      | Observaciones (total: 0)                  | +                                 | Agregar                    |
| No hay observaciones hasta este momento.                             |                                           |                                   |                            |
|                                                                      | 14 ×4 Þ> Þ1                               |                                   |                            |
|                                                                      |                                           |                                   |                            |
|                                                                      |                                           | 🛱 Guardar obs                     | envaciones                 |
|                                                                      |                                           |                                   |                            |
|                                                                      |                                           |                                   |                            |
|                                                                      |                                           |                                   |                            |
|                                                                      |                                           |                                   |                            |
|                                                                      |                                           | Cancelar 🖶 Enviar                 | P Firmar                   |
|                                                                      |                                           |                                   |                            |

Figura 25: Revisar Informe técnico de análisis al plan de acción

#### Detalle de los campos:

 Contexto de la Actividad.- Puede visualizar la Actividad, Flujo, Trámite y datos del Operador. En la opción "Trámite" se puede visualizar los campos con la información que ingresó el "Técnico de Control – Oficina Técnica" con respecto al Informe de Inspección.

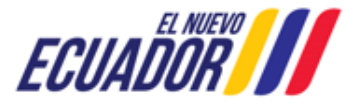

#### EMISIÓN DE PRONUNCIAMIENTO DE PLAN DE ACCIÓN

SITEAA-MTP-802-MDA-2025414-001-v1.0

- Informe técnico de análisis al plan de acción.- Permite visualizar la plantilla del Informe de análisis al plan de acción.
- ¿Existen observaciones al informe de análisis al Plan de Acción?.- Es un campo informativo, donde el sistema indica que si existen o no observaciones al Informe de análisis. Si el coordinador requiere ingresar observaciones debe presionar en el opción: "Agregar".

Al presionar en la opción: "Firmar", el "Coordinador de Control" debe proceder con la firma electrónica del Oficio de Pronunciamiento. Sino se encuentra configurada la firma electrónica para el sistema SUIA, se adjunta enlace de la guía de configuración: <u>http://maetransparente.ambiente.gob.ec/documentacion/MesaAyuda/GUIA\_FIRMA\_ELECTRONICA.pdf</u>.

#### 3.2.3.2 OFICIO DE PRONUNCIAMIENTO

Una vez que el "Técnico de Control – Planta Central", envió la tarea, el sistema presenta la tarea al "Coordinador de Control", para que revise el: "Oficio de Pronunciamiento". (Ver figura: 26).

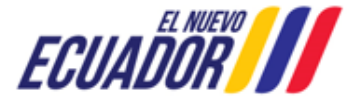

EMISIÓN DE PRONUNCIAMIENTO DE PLAN DE ACCIÓN

SITEAA-MTP-802-MDA-2025414-001-v1.0

| Contexto de la Actividad       ▲ Cerrar         Actividad       Revisar documentación         Flujo       Emisión de pronunciamiento de plan de acción         Trámite       MAATE-CA-PDC-2025-0381         Operador       GORDINLETNOCUMO ALO.         Informe Técnico de Análtais al Plan de Acción       Oficio pronunciamiento         Informe Técnico de Análtais al Plan de Acción       Oficio pronunciamiento         Image: Plan de Acción       Oficio pronunciamiento         Image: Plan de Acción       Oficio pronunciamiento         Image: Plan de Acción       Oficio pronunciamiento         Image: Plan de Acción       Oficio pronunciamiento         Image: Plan de Acción       Oficio pronunciamiento         Image: Plan de Acción       Oficio pronunciamiento         Image: Plan de Acción       Oficio pronunciamiento         Image: Plan de Acción       Oficio pronunciamiento         Image: Plan de Acción       Oficio pronunciamiento         Image: Plan de Acción       Oficio pronunciamiento         Image: Plan de Acción       Oficio pronunciamiento         Image: Plan de Acción       Plan de Acción         Image: Plan de Acción       Image: Plan de Acción         Image: Plan de Acción       Image: Plan de Acción         Image: Plan de Acción       Image: Plan                                                                                                    |
|----------------------------------------------------------------------------------------------------|
| Actividad       Revisar documentación         Flujo       Emisión de pronunciamiento de plan de acción         Trámite       MAATE-CA-PDC-2025-0381         Operador       constructor constructor c                                                                                                    |
| Flujo       Emisión de pronunciamiento de plan de acción         Trámite       MAATE-CA-PDC-2025-0381         Operador       conductorence.         Operador       conductorence.         Informe Técnico de Anàlisis al Plan de Acción       Oficio pronunciamiento         Image: Conductorence.       C         Image: Conductorence.       C         Image: Conductorence.                                                                                                    |
| Trámite     MAATE-CA-PDC-2025-0381     Image: Carbon control control contr     |
| Operador     Control LIGNADOLATIONAL       Informe Técnico de Análisis al Plan de Acción     Oficio pronunciamiento       Image: Control Lignadolation of the control of the control                                                  |
| Informe Técnico de Análisis al Plan de Acción       Oficio pronunciamiento         Image: Contract of the contract of the c                                    |
| Informe Técnico de Análisis al Plan de Acción       Oficio pronunciamiento         Image: Control of the control of the control of the                                    |
| Image: Constraint of the constraint of the constrain |
| Q ↑ ↓ 1 de 2       - + 110%       Image: Constraint of the constraint of the constraint                    |
| REPÚBLICA<br>DEL ECUADOR     Ministerio del Ambiente, Agua<br>y Transición Ecológica                                                                                                    |
| REPÚBLICA Ministerio del Ambiente, Agua y Transición Ecológica                                                                                                    |
| DEL ECUADOR Y Transición Ecológica                                                                                                    |
| Oficio Nro. MAATE-SUIA-DCA-2025.0133                                                                                                    |
| Oficio Nro. MAATE-SUIA-DCA-2025-0133                                                                                                    |
| DISTRITO METROPOLITANO DE QUITO, 23/04/2025                                                                                                    |
|                                                                                                    |
|                                                                                                    |
|                                                                                                    |
| St.                                                                                                    |
|                                                                                                    |
| OPERADOR                                                                                                    |
| En su Despacho                                                                                                    |
| Asunto: Pronunciamiento del plan de acción del/la PARQUE FOTOVOLTAICO TABACUNDO SOLAR de la inspección realizada                                                                                                    |
| 22/04/2025                                                                                                    |
| De mi consideración:                                                                                                    |
| Delegación de inspección                                                                                                    |
|                                                                                                    |
| C Descargar                                                                                                    |
| ¿Existen observaciones al pronunciamiento? SI 🔘 NO                                                                                                    |
| Si es necesario realizar correciones, el trámite regresará al técnico                                                                                                    |
|                                                                                                    |
|                                                                                                    |
| Observations Nation 2                                                                                                    |
| No hay observaciones hasta este momento.                                                                                                    |
| 14 <4 B> B1                                                                                                    |
|                                                                                                    |
| B Guardar observaciones                                                                                                    |
|                                                                                                    |
|                                                                                                    |
|                                                                                                    |
| Cancelar P Enviar                                                                                                    |

Figura 26: Revisar Oficio de Pronunciamiento

#### Detalle de los campos:

- Contexto de la Actividad.- Puede visualizar la Actividad, Flujo, Trámite y datos del Operador. En la opción "Trámite" se puede visualizar los campos con la información que ingresó el "Técnico de Control – Oficina Técnica" con respecto al Informe de Inspección.
- Oficio de Pronunciamiento.- Permite visualizar la plantilla del oficio de pronunciamiento.

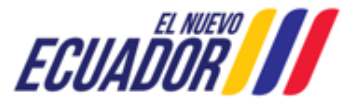

#### EMISIÓN DE PRONUNCIAMIENTO DE PLAN DE ACCIÓN

SITEAA-MTP-802-MDA-2025414-001-v1.0

• ¿Existen observaciones al pronunciamiento?.- Es un campo informativo, donde el sistema indica que si existen o no observaciones al oficio de pronunciamiento. Si el coordinador requiere ingresar observaciones debe presionar en el opción: "Agregar".

#### 3.2.4 REVISAR PRONUNCIAMIENTOS

#### 3.2.4.1 INFORME TÉCNICO DE ANÁLISIS AL PLAN DE ACCIÓN

Una vez que el "Coordinador de Control – Planta Central", envió la tarea, el sistema presenta la tarea al "Director de Control", para que revise el: "Informe técnico de análisis al plan de acción". (Ver figura: 27).

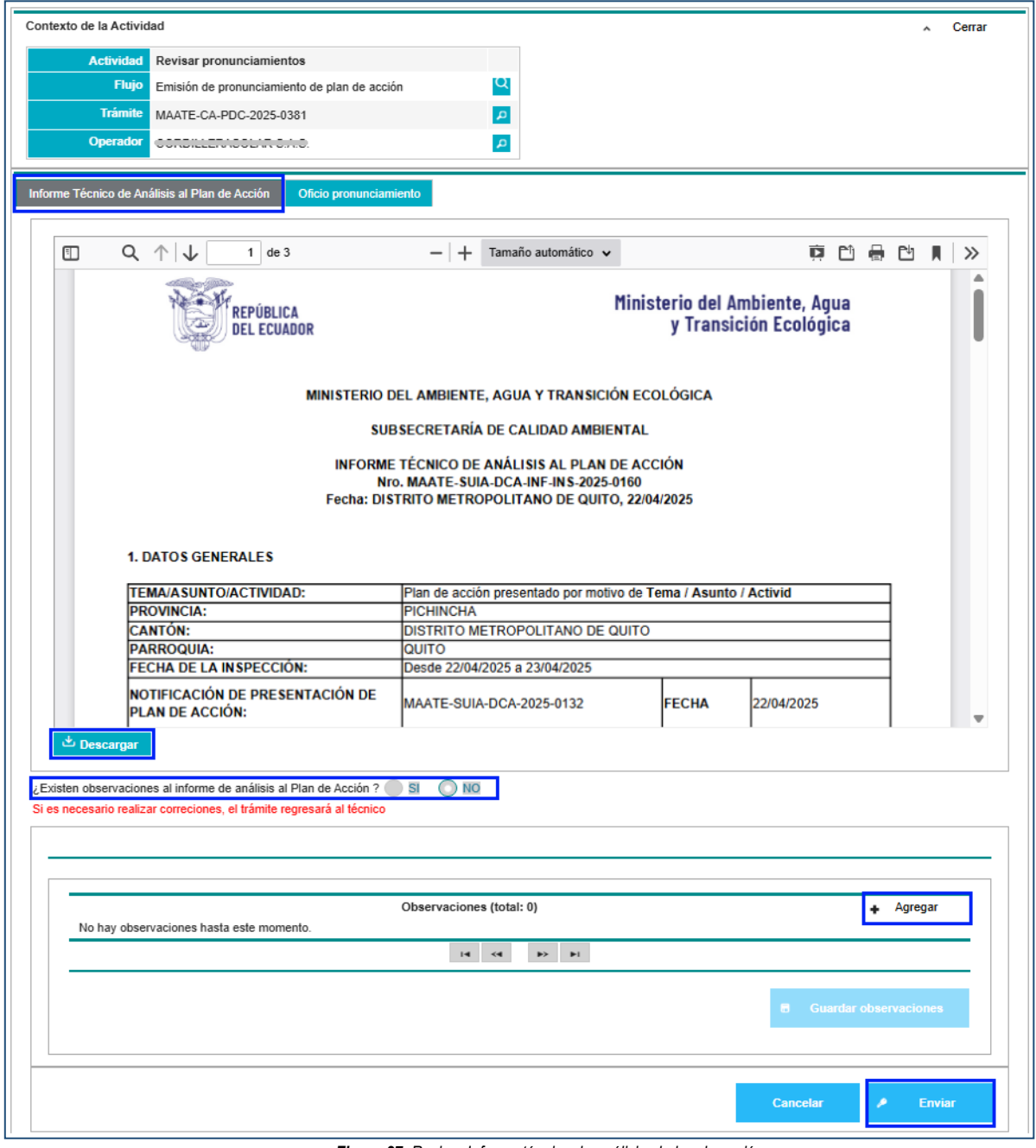

Figura 27: Revisar Informe técnico de análisis al plan de acción

#### EMISIÓN DE PRONUNCIAMIENTO DE PLAN DE ACCIÓN

Detalle de los campos:

- Contexto de la Actividad.- Puede visualizar la Actividad, Flujo, Trámite y datos del Operador. En la opción "Trámite" se puede visualizar los campos con la información que ingresó el "Técnico de Control – Oficina Técnica" con respecto al Informe de Inspección.
- Informe técnico de análisis al plan de acción.- Permite visualizar la plantilla del Informe de análisis al plan de acción.
- ¿Existen observaciones al informe de análisis al Plan de Acción?.- Es un campo informativo, donde el sistema indica que si existen o no observaciones al Informe de análisis. Si el coordinador requiere ingresar observaciones debe presionar en el opción: "Agregar".

#### 3.2.4.2 OFICIO DE PRONUNCIAMIENTO

Una vez que el "Coordinador de Control – Planta Central", envió la tarea, el sistema presenta la tarea al "Director de Control", para que revise el: "Oficio de Pronunciamiento". (Ver figura: 28).

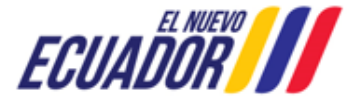

| Contexto de la Actividad<br>Actividad Revisar pronunciamiento de prime acción<br>Name<br>MARTE CALPEO 2025-0351<br>Contexto de Addeui d Flan de Acción<br>Octobro productimento de prime de acción<br>Contexto de Addeui d Flan de Acción<br>Octobro productimento<br>Delegación de Inspección<br>Mediante acción al operador de la Inspección<br>Notificación al operador de la Inspección<br>Notificación al operador de la Inspección<br>Mediante acción de la delecución de la Inspección<br>Notificación al operador de la Inspección<br>Mediante acción de la delecución de la Inspección<br>Notificación al operador de la Inspección<br>Mediante acción de la Inspección<br>Mediante acción de la Inspección<br>Mediante acción de la Inspección<br>Mediante acción de la Inspección<br>Mediante acción de la Inspección<br>Mediante acción de la Inspección<br>Mediante acción de la Inspección<br>Mediante acción de la Inspección<br>Activicación al operador de la Inspección<br>Mediante acción de la Inspección<br>Mediante acción de la Inspección<br>Mediante acción de la Inspección relazione de la Inspección<br>Activicación al operador de la Inspección relazione de la Inspección<br>Activicación de la Inspección relazione de la Inspección<br>Activicación de la Inspección relazione de la Inspección relazione de | EMISIÓN DE PRONUNCIAMIENTO DE PLAN DE ACCIÓN                                                                                                    | SITEAA-MTP-802-MDA-2025414-001-v1.0                                                                               |
|----------------------------------------------------------------------------------------------------|----------------------------------------------------------------------------------------------------|----------------------------------------------------------------------------------------------------|
| Activital       Revisar provunciamiento le plan de acción         WaATE-CA-RPC-0325-3931       Image: Contract de la la plan de acción         Operator       Octopage: Contract de la la plan de acción         Marte C-LA-RPC-0325-3931       Image: Contract de la la la la plan de acción         Operator       Octopage: Contract de la la la la la la la la la la la la la                                                                                                    | Contexto de la Actividad                                                                                                    | ∧ Cerrar                                                                                                    |
| Find       ministic da productionmente de plan de acción       Image: Current Current                                                                                                    | Actividad Revisar pronunciamientos                                                                                                    |                                                                                                    |
| team       MARTE-CA-POC-2025-9331         Openandi       enstanzational designed designed <b>Extent Floration de Activities of Flora et Activities</b> Internet Florational de Activities of Flora et Activities       Teles provide de Inspección <b>Florational de Inspección</b> Internet florational de Inspección       Heighterio (incición de Inspección         Internet florational de Derivation de las inspección       Heighterio (incición de Inspección de Inspección         Inspección de Inspección de Inspección       Las inspección realizade para la inspección         Inspección el resultado de la inspección realizada el 2014/2025, lo cual tue notificado con flora 2024/2025 ; se señala:         Arrepecto, de la equiculón de la inspección realizada el 2024/2025, lo cual tue notificado con flora NMATE-SULA DCA-INF-INS-2025-0159 del 2024/2025 ; se señala:         Arrepecto, de la engueción de la inspección realizada el 2024/2025, lo cual tue notificado con flora NMATE-SULA DCA-INF-INS-2025-0159 del 2024/2025 ; se señala:         Arrepecto, de la engueción de la inspección realizada el 2024/2025, lo cual tue notificado con flora NMATE-SULA DCA-INF-INS-2025-0159 del 2024/2025 ; se cualitado de la inspección realizada el 2024/2025, lo cual tue notificado con flora NMATE-SULA DCA-INF-INS-2025-0159 del 2024/2025 ; se cualitado de la inspección realizada el 2024/2025, do se concluye que ella PARAQUE FOTOVOLTACIÓ DE 2045/2025 ; se cualitado de la inspección realizada el 2024/2025, do se concluye que ella PARAQUE FOTOVOLTACIÓ DE 2045/2025 ; se cualitado del la inspección realizada el 2024/2025, do se concluye que ella PA                                                                                                    | Flujo Emisión de pronunciamiento de plan de acción                                                                                                    |                                                                                                    |
| Operation       Image: Construction of the state of the state of the                                                                                                   | Trámite MAATE-CA-PDC-2025-0381                                                                                                    |                                                                                                    |
| Vectores de Anáçios el Plan de Anócio         Obio presentacientetici           Image: Image: Imag                                                                                                    | Operador CONDILLER/COLUMN SALER                                                                                                    |                                                                                                    |
| Image: Contract of the second of the second of the seco                                                                                         | Informe Técnico de Análisis al Plan de Acción Oficio pronunciamiento                                                                                                    |                                                                                                    |
| Delegación de inspección   Mediante zoox de 2204/2025, la lei zooxox dispuso xooxox di   Diche de notificación al operador de la inspección   Notificación al operador (opcional)   Inspección efectuada por motivo to struct x xx y según lo señalado en el artículo 203 del Código Orgánico del Ambiente, publicado en el Registro Ordínal N/o 983 velupemento del 12 de abril de 2017, tue desarroladación tente 2204/2025.   Nemero de la georción de la inspección estatuada el 2004/2025, lo cual tue notificación con oficio N/o. MAATE-SUIA-DCA.INF-INS-2025 0159 del 2005/0320 de la inspección realizada el 2204/2025, lo cual tue notificado con oficio N/o. MAATE-SUIA-DCA.INF-INS-2025-0159 del 2005/0320 de 2005/032 de activatado de la inspección realizada el 2204/2025, lo cual tue notificado con oficio N/o. MAATE-SUIA-DCA.INF-INS-2025-0159 del 2005/032 de 2005/032 de activatado de la inspección realizada el 2204/2025, lo cual tue notificado con oficio N/o. MAATE-SUIA-DCA.INF-INS-2025-0159 del 2005/032 de 2005/032 de activatado de la inspección realizada el 2204/2025, lo cual tue notificado con oficio N/o. MAATE-SUIA-DCA.INF-INS-2025-0159 del 2005/032 de 2005/032 de activatado de la inspección realizada el 2204/2025, lo cual tue notificado con oficio N/o. MAATE-SUIA-DCA.INF-INS-2025-0159 del 2005/032 de 2005/032 de 2005/032 de 2005/032 de 2005/032 de 2005/032 de 2005/032 de 2005/032 de 2005/032 de 2005/032 de 2005/032 de 2005/032 de 2004/2025, lo cual tue notificado en omminimiento.   Interesting Interesting   Interesting Interesting   Interesting Interesting   Interesting Interesting   Interesting Interesting   Interesting Interesting   Interesting Interesting   Interesting Interesting   Interesting<                                                                                                    | Q ↑ ↓ 1 de 2 - + 110%      ✓                                                                                                    | 南 🛍 🖶 🖻 🔳 >                                                                                                    |
| Mediante zocos de 2204/2025, laiel zocos dispuso xocos as   Orcio de notificación al operador (opcionai)   Nutticación al operador (opcionai)   Damatva aplicable para la inspección   La inspección electuada por motivo tractex x x xy según lo señalado en el artículo 203 del Código Orgánico del Ambiente, publicado en el Registro Oficial Nro. 983, suplemento del 12 de abri de 2017, fue desarrollada con techa 22104/2025 0195 del 2204/2025, se señala:   Da respecto, de la ejecución de la inspección se ha elaborado el informe técnico Nro. MATE-SUIA-DCA-INF-INS-2025 0159 del 2204/2025, se señala:   Da respecto, de la ejecución de la inspección se ha elaborado el informe técnico Nro. MATE-SUIA-DCA-INF-INS-2025 0159 del 2204/2025, se señala:   Da respecto, de la ejecución de la inspección se ha elaborado el informe técnico Nro. MATE-SUIA-DCA-INF-INS-2025 0159 del 2204/2025, se señala:   Da respecto, de la ejecución de la inspección se ha elaborado el informe técnico Nro. MATE-SUIA-DCA-INF-INS-2025 0159 del 2204/2025, se señala:   Da respecto, de la ejecución de la inspección se ha elaborado el informe técnico Nro. MATE-SUIA-DCA-INF-INS-2025 0169 del 2204/2025, do de se conclus de Del TOTOVICIANE   Da respecto, de la ejecución de la inspección de la inspección resizada el 22/04/2025, do de se conclus de Del TOTOVICIANE   Da respecto, de la ejecución de la inspección del la inspección resizada el 22/04/2025, do de se conclus de la inspección resizada el 22/04/2025, do de se conclus de Del TOTOVICIANE   Da respecto, de la ejecución de la inspección resizada el 22/04/2025, do de se conclus de la conclus conclus conclus conclus conclus conclus conclus conclus conclus conclus conclus conclus conclus conclus conclus conclus conclus conclus conclus conclus conclus conclus conclus conclus conclus conclus c                                                                                                    | Delegación de inspección                                                                                                    | A                                                                                                    |
| Officie de notificación al operador de la inspección   Notificación al operador (opecinal)   Domativa aplicable para la inspección   La inspección electuada por motivo be zona x x x y según lo señalado en el artículo 203 del Código Orgánico del Ambiente, publicado en el Registro Oficia INIo. 983 Suplemento del 12 de abril de 2017, tue desarrollada con fecha 2204/2025   Despecto, de la ejecución de la inspección realizada el 2204/2025, lo cual fun onficiado con dício Nro. MATE-SUIA-DCA-INF-INS-2025-0159 del 204/2025, sobre el resultado de la inspección realizada el 2204/2025, do cual fun onficiado con dício Nro. MATE-SUIA-DCA-INF-INS-2025-0159 del 204/2025, sobre el resultado de la inspección realizada el 2204/2025, do cual fun onficiado con dício Nro. MATE-SUIA-DCA-INF-INS-2025-0159 del 204/2025, sobre el resultado de la inspección realizada el 2204/2025, do cual so concluye que ella PAINO-INF-SUIA-DCA-INF-INS-2025-0159 del 204/2025, sobre el resultado de la inspección realizada el 2204/2025, do cual social de incumplimientos, que requieren de la inspección realizada el 2204/2025, do cual social de incumplimientos, que requieren de la inspección realizada el 2204/2025, dorde so concluye que ella PAINO-INF-SUIA-DCA-INF-INS-2025-0159 del 204/2025, sobre el resultado de la inspección realizada el 2204/2025, dorde so concluye que ella PAINO-INF-SUIA-DCA-INF-INS-2025-0159 del 204/2025, dorde se al oce siguientes hallazoos:   Image: Image:   Image: Image:   Image: Image:   Image: Image:   Image: Image:   Image: Image:   Image: Image:   Image: Image:   Image: Image:   Image: Image:   Image: Image:   Image: Image:<                                                                                                    | Mediante xxxxx de 22/04/2025, la/el xxxxxx dispuso xxxxx                                                                                                    |                                                                                                    |
| Notificación al operador (opecinal)   Anativa aplicable para la inspección La inspección electuada por motivo ne xocux x xx y según lo señalado en el artículo 203 del Código Orgánico del Ambiente, publicado en el Registro Oficial Nro. 983. Suplemento del 12 de abril de 2017, tue desarroltada con fecha 2204/2025. Sentado de la inspección e campo Artespecto, de la ejecución de la inspección realizada el 2204/2025, lo cual fue notificado con oficio Nro. MAATE-SUIA-DCA.INF-INS-2025-0159 del 2204/2025, sobre el resultado de la inspección realizada el 2204/2025, lo cual fue notificado con oficio Nro. MAATE-SUIA-DCA.INF-INS-2025-0159 del 2204/2025, sobre el resultado de la inspección realizada el 2204/2025, donde se conciuye que la PARQUE FOTOVOLTACO TABACUENDO SOLAR no cumpte con la normativa ambiental typente, por la evidencia de incumptimientos, que requieren de la impenentación de medidas correctivas con base a los siguientes halazgos:   Image: Image:   Image: Image: <td< th=""><th>Oficio de notificación al operador de la inspección</th><th></th></td<>                                                                                                    | Oficio de notificación al operador de la inspección                                                                                                    |                                                                                                    |
| Normativa aplicable para la inspección         La inspección efectuada por motivo barxar x x x y según lo señalado en el artículo 203 del Código Orgánico del Ambiente, publicado en el Registro Oficial N/o. 983. Suplemento del 12 de abril de 2017, fue desarrollada con fecha 22/04/2025.         Sestuado de la inspección e campo         Aurispección efectuada por motivo barxar x x x y según lo señalado en el artículo 203 del Código Orgánico del Ambiente, publicado en el Registro Oficial N/o. 983. Suplemento del 12 de abril de 2017, fue desarrollada con fecha 22/04/2025.         Nerspecto, de la ejecución de la inspección realizada el 22/04/2025, lo cual fue notificado con oficio N/o. MAATE-SUIA-DCA-INF-INS-2025-0159 del 2004/2025, sobre el resultado de la inspección realizada el 22/04/2025, donde se concluye que ella PARQUE FOTOVOLTAICO TABACUNDO SOLAR no cumple con la normativa ambiental vigente, por la evidencia de incumplimientos, que requieren de la inspección realizada el 22/04/2025, donde se concluye que ella PARQUE FOTOVOLTAICO TABACUNDO SOLAR no cumple con la normativa ambiental vigente, por la evidencia de incumplimientos, que requieren de la inspección realizado el 22/04/2025, donde se concluye que ella PARQUE FOTOVOLTAICO TABACUNDO SOLAR no cumple con la normativa ambiental vigente, por la evidencia de incumplimientos.         Internetiva de medidas correctivas con base a los siguientes haliazoos       Análisis de cumplimiento         Internetiva de medidas correctivas con base a los siguientes haliazoos       Análisis de cumplimiento         Internetiva de la inspección realizada el 2004/2025, lo cual fue notificado con oficio N/o. MAATE-SUIA-DCA-INF-INS-2025-0159 del 2004/2025, lo cual fue notificado con efficio N/o. MAATE-SUIA-DCA-INF-INS-2025-0159 del 2004/2025, lo cual fu                                                                                                    | Notificación al operador (opcional)                                                                                                    |                                                                                                    |
| La inspección efectuada por motivo techarter x xx y según lo señalado en el artículo 203 del Código Orgánico del Ambiente, publicado en el Registro Oficial Nro. 983 supelemento del 12 de abril de 2017, fue desarrollada con fecha 2204/2025.<br>Resultado de la inspección de campo<br>An respecto, de la ejecución de la inspección se ha elaborado el informe técnico Nro. MAATE-SUIA-DCA-INF-INS-2025-0159 del 2204/2025, sobre el resultado de la inspección realizada el 2204/2025, lo cual fue notificado con oficio Nro. MAATE-SUIA-DCA-INF-INS-2025-0159 del 2204/2025; sobre el resultado de la inspección realizada el 2204/2025, lo cual fue notificado con oficio Nro. MAATE-SUIA-DCA-INF-INS-2025-0159 del 2204/2025; sobre el resultado de la inspección realizada el 2204/2025, donde se concluye que el/la PARQUE FOTOVOLTAICO TARACUNDO SOLAR. No cumple con la normativa ambienta luigente, por la evidencia de incumplimientos, que requieren de la implementación de medidas correctivas con base a los siguientes hallazons.<br>Min Stiin Coordenadas Coordenadas Coordenadas Análisis de cumplimientos de requieren de la implementación realizada el 204/2025, donde se concluye que el/la PARQUE FOTOVOLTAICO TARACUNDO SOLAR. No cumple con la normativa ambientes hallazons.<br>Min Stiin Coordenadas Coordenadas Coordenadas Análisis de cumplimientos de requieren de la implementación de medidas correctivas con base a los siguientes hallazons.<br>Stesten observaciones al pronunciamiento? S S S S S S S S S S S S S S S S S S S                                                                                                    | Normativa aplicable para la inspección                                                                                                    |                                                                                                    |
| Resultado de la inspección de campo         Ar respecto, de la ejecución de la inspección realizada el 22/04/2025, lo cual fue notificado con oficio Nro. MAATE-SUIA-DCA-INF-INS-2025-0159 del 22/04/2025 sobre el resultado de la inspección realizada el 22/04/2025, lo cual fue notificado con oficio Nro. MAATE-SUIA-DCA-INF-INS-2025-0159 del 22/04/2025, sobre el resultado de la inspección realizada el 22/04/2025, donde se concluye que el/la PARQUE FOTOVOLTACIO TABACUNDO SOLAR no cumple con la normativa ambiental vigente, por la evidencia de incumplimientos, que requieren de la implementación de medidas correctivas con base a los siguientes hallazgos:         Image: Statin       Coordenadas       Hallaznos       Análisis de cumplimiento         Image: Statin       Coordenadas       Coordenadas       Análisis de cumplimiento         Image: Statin observaciones al pronunciamiento?       Statin       Coordenadas       Coordenadas         Image: Statin observaciones al pronunciamiento?       Statin       Coordenadas       Coordenadas         Image: Statin observaciones al pronunciamiento?       Statin       Coordenadas       Coordenadas         Image: Statin observaciones al pronunciamiento?       Statin observaciones (total: 0)       Image: Agregar         Image: Statin observaciones hasta este momento.       Image: Statin observaciones       Guardar observaciones         Image: Statin observaciones hasta este momento.       Image: Statin observaciones       Image: Statin observaciones         Image: Statin observaciones hasta este momento.                                                                                                    | La inspección efectuada por motivo de xxxxx x xx y según lo señalado en el artículo 2<br>publicado en el Registro Oficial Nro. 983 - Suplemento del 12 de abril de 2017, fue desarro                                                                                                    | 203 del Código Orgánico del Ambiente,<br>Ilada con fecha 22/04/2025                                               |
| A respecto, de la ejecución de la inspección se ha elaborado el informe técnico Nro. MAATE-SUIA-DCA-INF-INS-2025-0159 del 2204/2025 sobre el resultado de la inspección realizada el 22/04/2025, lo cual tue notificado con oficio Nro. MAATE-SUIA-DCA-INF-INS-2025-0159 del 2204/2025; sobre el resultado de la inspección realizada el 22/04/2025, donde se concluye que el/la PARQUE FOTOVOLTAICO TABACUNDO SOLAR no cumple con la normativa ambiental vigente, por la evidencia de incumplimientos, que requieren de la implementación de medidas correctivas con base a los siguientes hallazzos:           Unitaria         Sition         Coordenadas         Coordenadas         Análisis de cumplimiento, que requieren de la implementación de medidas correctivas con base a los siguientes hallazzos:           Existen observaciones al pronunciamiento?         Sition         Coordenadas         Coordenadas         Análisis de cumplimiento           Existen observaciones al pronunciamiento?         Sition         Coordenadas         Coordenadas         Coordenadas         Coordenadas         Análisis de cumplimiento           Vertestan observaciones hasta este momento         Sition         Coordenadas         Coordenadas                                                                                                    | Resultado de la inspección de campo                                                                                                    |                                                                                                    |
| Al respecto, de la ejecución de la inspección se ha elaborado el informe tácnico Nro. MAATE-SUIA-DCA-INF-INS-2025-0159 del 2204/2025; sobre el resultado de la inspección realizada el 22/04/2025, donde se concluye que el/la PARQUE FOTOVOLTAICO TABACUNDO SOLAR no cumple con la normativa ambiental vigente, por la evidencia de incumplimientos, que requieren de la implementación de medidas correctivas con base a los siguientes hallazgos:<br>Nrn Sitio Coordenadas Coordenadas Hallazoos Análisis de cumplimiento<br>© Descargur<br>Existen observaciones al pronunciamiento? S NO<br>Si es necesario realizar correciones, el trámite regresará al técnico<br>Observaciones (total: 0) Agregar<br>No hay observaciones hasta este momento.<br>Bi Guardar observaciones<br>Cancelar Descargur                                                                                                    | Al respecto, de la ejecución de la inspección se ha elaborado el informe técnico Nro. MA,<br>22/04/2025 sobre el resultado de la inspección realizada el 22/04/2025, lo cual fue notific<br>2025-0132 de 22/04/2025, se señala:                                                                                                    | ATE-SUIA-DCA-INF-INS-2025-0159 del<br>ado con oficio Nro. MAATE-SUIA-DCA-                                         |
| Nrn       Sitio       Coordenadas       Hallaznos       Análisis de cumnlimiento                                                                                                    | Al respecto, de la ejecución de la inspección se ha elaborado el informe técnico Nro. MA<br>22/04/2025; sobre el resultado de la inspección realizada el 22/04/2025, donde se conclu<br>TABACUNDO SOLAR <b>no cumple</b> con la normativa ambiental vigente, por la evidencia d<br>implementación de medidas correctivas con base a los siguientes hallazgos: | ATE-SUIA-DCA-INF-INS-2025-0159 del<br>ye que el/la PARQUE FOTOVOLTAICO<br>le incumplimientos, que requieren de la |
| L'Existen observaciones al pronunciamiento? S NO<br>Si es necesario realizar correciones, el trámite regresará al técnico                                                                                                    | Nro Sitio Coordenadae Coordenadae Hallazos                                                                                                    | Análisis de cumplimiento                                                                                          |
| ¿Existen observaciones al pronunciamiento? SI NO<br>SI es necesario realizar correciones, el trámite regresará al técnico<br>Observaciones (total: 0)                                                                                                    | ප් Descargar                                                                                                    |                                                                                                    |
| Si es necesario realizar correciones, el trámite regresará al técnico          Observaciones (total: 0)       + Agregar         No hay observaciones hasta este momento.       # Guardar observaciones         Image: Cancelar       Enviar                                                                                                    | ¿Existen observaciones al pronunciamiento? SI     NO                                                                                                    |                                                                                                    |
| Observaciones (total: 0)     No hay observaciones hasta este momento.     Image: Cancelar     Cancelar     Enviar                                                                                                    | Si es necesario realizar correciones, el trámite regresará al técnico                                                                                                    |                                                                                                    |
| Observaciones (total: 0)       + Agregar         No hay observaciones hasta este momento.       Image: Cancelar         Cancelar       / Enviar                                                                                                    |                                                                                                    |                                                                                                    |
| Observaciones (total: 0)       + Agregar         No hay observaciones hasta este momento.       Image: Cancelar         Cancelar       Enviar                                                                                                    |                                                                                                    |                                                                                                    |
| Cancelar Enviar                                                                                                    | Observaciones (total: 0)                                                                                                    | + Agregar                                                                                                    |
| Guardar observaciones  Cancelar  Enviar                                                                                                    | No hay observaciones hasta este momento.                                                                                                    |                                                                                                    |
| Cancelar                                                                                                    |                                                                                                    | Guardar observaciones                                                                                             |
| Cancelar 🕨 Enviar                                                                                                    |                                                                                                    |                                                                                                    |
|                                                                                                    |                                                                                                    | Cancelar 🔎 Enviar                                                                                                 |

Figura 28: Oficio de Pronunciamiento

#### Detalle de los campos:

- Contexto de la Actividad.- Puede visualizar la Actividad, Flujo, Trámite y datos del Operador. En la opción "Trámite" se puede visualizar los campos con la información que ingresó el "Técnico de Control – Oficina Técnica" con respecto al Informe de Inspección.
- Oficio de Pronunciamiento.- Permite visualizar la plantilla del Oficio de pronunciamiento.
- ¿Existen observaciones al informe de análisis al Plan de Acción?.- Es un campo informativo, donde el

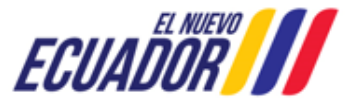

EMISIÓN DE PRONUNCIAMIENTO DE PLAN DE ACCIÓN SITEAA-MTP-802-MDA-2025414-001-v1.0

sistema indica que si existen o no observaciones al Informe de análisis. Si el coordinador requiere ingresar observaciones debe presionar en el opción: "Agregar".

# 3.2.5 REVISAR Y ENVIAR PRONUNCIAMIENTO APROBADO O RECHAZADO 3.2.5.1 INFORME TÉCNICO DE ANÁLISIS AL PLAN DE ACCIÓN

Una vez que el "Director de Control", envió la tarea, el sistema presenta la tarea a la "Subsecretaria de Calidad Ambiental", para que revise el: "Informe técnico de análisis al plan de acción". (Ver figura: 29).

| Contexto de la Activio  | dad                                                                                                    |               |                         |                              |                                 |      | ^     | Cerrar |
|-------------------------|----------------------------------------------------------------------------------------------------|---------------|-------------------------|------------------------------|---------------------------------|------|-------|--------|
| Actividad               | Douisar y opviar propunciamiento aprohad                                                                                                    | o rocharado   |                         |                              |                                 |      |       |        |
|                         |                                                                                                    | 0 1001102000  | 101                     |                              |                                 |      |       |        |
| гшјо                    | Emisión de pronunciamiento de plan de acciór                                                                                                    | 1             |                         |                              |                                 |      |       |        |
| Trámite                 | MAATE-CA-PDC-2025-0381                                                                                                    |               | P                       |                              |                                 |      |       |        |
| Operador                | CONDILLER/ COLAR C/AC                                                                                                    |               | P                       |                              |                                 |      |       |        |
|                         |                                                                                                    |               |                         |                              |                                 |      |       |        |
| Informe Técnico de An   | álisis al Plan de Acción Oficio pronunciamie                                                                                                    | ento          |                         |                              |                                 |      |       |        |
| Q                       | ↑   ↓ 1 de 3                                                                                                    | -   +         | Tamaño automático 🗸     |                              |                                 | 0 B  | 9     | >>     |
|                         | REPÚBLICA<br>DEL ECUADOR                                                                                                    |               | 1                       | Ministerio del A<br>y Transi | mbiente, Agua<br>ción Ecológica |      |       | Î      |
|                         | MINISTERIO DE                                                                                                    | L AMBIENT     | , AGUA Y TRANSICIÓ      | N ECOLÓGICA                  |                                 |      |       |        |
|                         | SUB                                                                                                    | SECRETARIA    | DE CALIDAD AMBIE        | NTAL                         |                                 |      |       |        |
|                         |                                                                                                    |               |                         |                              |                                 |      |       |        |
|                         | INFORME                                                                                                    | TECNICO DE    | ANALISIS AL PLAN D      | DE ACCION                    |                                 |      |       |        |
|                         | Fecha: DIST                                                                                                    | RITO METRO    | POLITANO DE QUITO       | 0, 22/04/2025                |                                 |      |       |        |
|                         |                                                                                                    |               |                         |                              |                                 |      |       |        |
|                         |                                                                                                    |               |                         |                              |                                 |      |       |        |
| 1. [                    | DATOS GENERALES                                                                                                    |               |                         |                              |                                 |      |       |        |
| TE                      | MA/ASUNTO/ACTIVIDAD:                                                                                                    | Plan de acció | in presentado por motiv | o de Tema / Asunto           | / Activid                       |      |       |        |
| PR                      | OVINCIA:                                                                                                    | PICHINCHA     |                         |                              |                                 | _    |       |        |
| CA                      | NTÓN:                                                                                                    | DISTRITO M    | ETROPOLITANO DE C       | OTIU                         |                                 |      |       |        |
| PA                      | RROQUIA:                                                                                                    | QUITO         |                         |                              |                                 |      |       |        |
| FE                      | CHA DE LA INSPECCIÓN:                                                                                                    | Desde 22/04   | 2025 a 23/04/2025       | 1910                         |                                 |      |       |        |
| NO                      | TIFICACIÓN DE PRESENTACIÓN DE<br>AN DE ACCIÓN:                                                                                                    | MAATE-SUI     | -DCA-2025-0132          | FECHA                        | 22/04/2025                      |      |       | *      |
| Popparate               | 1                                                                                                    |               |                         | 1                            |                                 |      |       | 1.001  |
| - Descargar             | <b>U</b> .                                                                                                    |               |                         |                              |                                 |      |       |        |
| -                       | en altatura de contrato como do se atra e                                                                                                    | BI (          | 1                       |                              |                                 |      |       |        |
| ¿Existen observacion    | es al informe de analisis al Plan de Accion ?                                                                                                    | SI () NO      |                         |                              |                                 |      |       |        |
| Si es necesario realiza | al correctories, el tramite regresara al techico                                                                                                    |               |                         |                              |                                 |      |       |        |
| -                       |                                                                                                    |               |                         |                              |                                 |      |       |        |
| -                       |                                                                                                    |               |                         |                              |                                 |      |       |        |
|                         |                                                                                                    |               |                         |                              |                                 |      |       |        |
|                         |                                                                                                    | Observacione  | s (total: 0)            |                              |                                 | + Ag | regar |        |
| No hay obse             | rvaciones hasta este momento.                                                                                                    |               | 22 93                   |                              |                                 |      | 1     |        |
|                         | and a second second point of the second second of the VIII of the Second second s | 100           |                         |                              |                                 |      |       | -      |
|                         |                                                                                                    |               |                         |                              |                                 |      |       |        |
|                         |                                                                                                    |               |                         |                              | 🖲 Guardar                       |      |       |        |
|                         |                                                                                                    |               |                         |                              |                                 |      |       |        |
|                         |                                                                                                    |               |                         |                              | Cancelar                        |      | Envia | r      |
|                         |                                                                                                    |               |                         |                              |                                 | -    |       |        |

Figura 29: Revisar Informe técnico de análisis al plan de acción

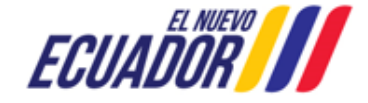

#### EMISIÓN DE PRONUNCIAMIENTO DE PLAN DE ACCIÓN

Detalle de los campos:

- Contexto de la Actividad.- Puede visualizar la Actividad, Flujo, Trámite y datos del Operador. En la opción "Trámite" se puede visualizar los campos con la información que ingresó el "Técnico de Control – Oficina Técnica" con respecto al Informe de Inspección.
- Informe técnico de análisis al plan de acción.- Permite visualizar la plantilla del Informe de análisis al plan de acción.
- ¿Existen observaciones al informe de análisis al Plan de Acción?.- Es un campo informativo, donde el sistema indica que si existen o no observaciones al Informe de análisis. Si el coordinador requiere ingresar observaciones debe presionar en el opción: "Agregar".

#### 3.2.5.2 OFICIO DE PRONUNCIAMIENTO

Una vez que el "Director de Control", envió la tarea, el sistema presenta la tarea a la "Subsecretaria de Calidad Ambiental", para que revise el: "Oficio de Pronunciamiento". (Ver figura: 30).

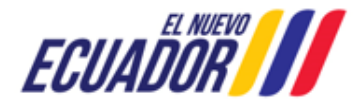

EMISIÓN DE PRONUNCIAMIENTO DE PLAN DE ACCIÓN

SITEAA-MTP-802-MDA-2025414-001-v1.0

|                                           | a Actividad                                                    |                                                                                                    |                                                                             |                                                      |                                                               |                                                                    | ^       | Cerrar |
|-------------------------------------------|----------------------------------------------------------------|----------------------------------------------------------------------------------------------------|-----------------------------------------------------------------------------|------------------------------------------------------|---------------------------------------------------------------|--------------------------------------------------------------------|---------|--------|
| A                                         | Actividad Re                                                   | visar y enviar pronu                                                                                                    | nciamiento aproba                                                           | ado o rechazado                                      |                                                               |                                                                    |         |        |
|                                           | Flujo Em                                                       | isión de pronunciamie                                                                                                    | ento de plan de acc                                                         | ión                                                  | Q                                                             |                                                                    |         |        |
|                                           | Trámite MA                                                     | ATE-CA-PDC-2025-0                                                                                                    | 381                                                                         |                                                      | 2                                                             |                                                                    |         |        |
| C                                         | Operador 😁                                                     |                                                                                                    | A.D.                                                                        |                                                      | 2                                                             |                                                                    |         |        |
|                                           |                                                                |                                                                                                    |                                                                             |                                                      |                                                               |                                                                    |         |        |
| Informe Téci                              | nico de Análisis                                               | s al Plan de Acción                                                                                                    | Oficio pronunciar                                                           | miento                                               |                                                               |                                                                    |         |        |
| 1                                         | Q 1                                                            | ↓ 1 de 2                                                                                                    | 2                                                                           | - +                                                  | 110% 🗸                                                        | p 🗎 (                                                              |         | >>>    |
|                                           | Oficio                                                         | de notificación al (                                                                                                    | operador de la in                                                           | nspección                                            | _                                                             |                                                                    |         |        |
|                                           | Notifica                                                       | ación al operador (o                                                                                                    | pcional)                                                                    | ~~                                                   |                                                               |                                                                    |         |        |
|                                           | Norma                                                          | tiva aplicable para                                                                                                    | la inspección                                                               | O`                                                   |                                                               |                                                                    |         |        |
|                                           | La insp<br>publica                                             | pección efectuada p<br>Ido en el Registro O                                                                                                    | por motivo de xx<br>ficial Nro. 983 - 8                                     | xxx x xx y segúr<br>Suplemento del 12                | n lo señalado en el artículo<br>2 de abril de 2017, fue desar | 203 del Código Orgánico del Ambie<br>rrollada con fecha 22/04/2025 | ente,   |        |
|                                           | Result                                                         | ado de la inspecci                                                                                                    | ón de campo                                                                 |                                                      |                                                               |                                                                    |         |        |
|                                           | Al resp                                                        | ecto, de la ejecució                                                                                                    | n de la inspecció                                                           | n se ha elaborad                                     | o el informe técnico Nro. M                                   | AATE-SUIA-DCA-INF-INS-2025-0159                                    | del     |        |
|                                           | 22/04/2                                                        | 2025 sobre el result                                                                                                    | ado de la inspeci                                                           | ción realizada el á                                  | 22/04/2025, lo cual fue noti                                  | ficado con oficio Nro. MAATE-SUIA-D                                | CA-     |        |
|                                           | 2025-0                                                         | 132 de 22/04/2025                                                                                                    | , se selidid.                                                               |                                                      |                                                               |                                                                    |         |        |
|                                           | AI resp<br>22/04/2                                             | ecto, de la ejecució<br>2025: sobre el result                                                                                                    | ón de la inspecció<br>tado de la inspec                                     | ón se ha elaborad<br>ción realizada el               | lo el informe técnico Nro. N<br>22/04/2025, donde se conc     | IAATE-SUIA-DCA-INF-INS-2025-0159                                   | del     |        |
|                                           | TABAC                                                          | CUNDO SOLAR no                                                                                                    | cumple con la n                                                             | ormativa ambient                                     | tal vigente, por la evidencia                                 | de incumplimientos, que requieren d                                | le la   |        |
|                                           | implem                                                         | ientación de medida                                                                                                    | as correctivas con                                                          | base a los siguie                                    | ntes hallazgos:                                               |                                                                    |         |        |
|                                           |                                                                |                                                                                                    |                                                                             |                                                      |                                                               |                                                                    |         |        |
|                                           | Nro.                                                           | Sitio<br>inspeccionado.                                                                                                    | Coordenadas<br>x                                                            | Coordenadas<br>y                                     | Hallazgos                                                     | Análisis de cumplimiento                                           |         |        |
|                                           | <b>Nro.</b>                                                    | Sitio<br>inspeccionado.<br>Sitio inspeccionado /<br>Servicio                                                                                         | Coordenadas<br>x<br>809169.12237                                            | Coordenadas<br>y<br>1.00075252905E7                  | Hallazgos<br>Hallazgos                                        | Análisis de cumplimiento                                           |         |        |
| ٹ De                                      | Nro.                                                           | Sitio<br>inspeccionado.<br>Sitio inspeccionado /<br>Servicio<br>Ecosistémico                                                                         | Coordenadas<br>x<br>809169.12237                                            | Coordenadas<br>y<br>1.00075252905E7                  | Hallazgos<br>Hallazgos                                        | Análisis de cumplimiento                                           |         | Ŧ      |
| ٹ De                                      | Nro.<br>1<br>escargar                                          | Sitio<br>inspeccionado.<br>Sitio inspeccionado /<br>Servicio<br>Ecosistémico                                                                         | Coordenadas<br>x<br>809169.12237                                            | Coordenadas<br>y<br>1.00075252905E7                  | Hallazgos<br>Hallazgos                                        | Análisis de cumplimiento<br>conformidadMenor                       |         | Ţ      |
| <u>ک</u> De ک<br>¿Existen ob              | Nro.<br>1<br>escargar                                          | Sitio<br>inspeccionado.<br>Sitio inspeccionado /<br>Servicio<br>Ecosistémico                                                                         | Coordenadas<br>x<br>809169.12237                                            | Coordenadas<br>y<br>1.00075252905E7                  | Hallazgos<br>Hallazgos                                        | Análisis de cumplimiento<br>conformidadMenor                       |         | Ŧ      |
| ک De<br>¿Existen ob<br>Si es neces        | Nro.<br>1<br>scargar<br>servaciones al<br>ario realizar co     | Sitio<br>inspeccionado.<br>Sitio inspeccionado /<br>Servicio<br>Ecosistémico<br>pronunciamiento?                                                     | Coordenadas<br>x<br>809169.12237<br>SI NO<br>egresará al técnico            | Coordenadas<br>y<br>1.00075252905E7                  | Hallazgos<br>Hallazgos                                        | Análisis de cumplimiento<br>conformidadMenor                       |         | Ŧ      |
| ک De<br>¿Existen ob<br>Si es neces        | Nro.<br>1<br>escargar<br>eservaciones al<br>eario realizar co  | Sitio<br>inspeccionado.<br>Sitio inspeccionado /<br>Servicio<br>Ecosistémico<br>pronunciamiento?<br>rreciones, el trámite re                         | Coordenadas<br>x<br>809169.12237<br>SI NO<br>egresará al técnico            | Coordenadas<br>y<br>1.00075252905E7                  | Hallazgos<br>Hallazgos                                        | Análisis de cumplimiento                                           |         | V      |
| <u>ک De</u><br>¿Existen ob<br>Si es neces | Nro.<br>1<br>secargar                                          | Sitio<br>inspeccionado.<br>Sitio inspeccionado /<br>Servicio<br>Ecosistémico<br>pronunciamiento?                                                     | Coordenadas<br>x<br>809169.12237<br>SI O NO<br>egresará al técnico          | Coordenadas<br>y<br>1.00075252905E7                  | Hallazgos<br>Hallazgos                                        | Análisis de cumplimiento<br>conformidadMenor                       |         | v      |
| ک De<br>¿Existen ob<br>Si es neces        | Nro.<br>1<br>escargar                                          | Sitio<br>inspeccionado.<br>Sitio inspeccionado /<br>Servicio<br>Ecosistémico<br>pronunciamiento?<br>rreciones, el trámite re                         | Coordenadas<br>x<br>809169.12237<br>SI O NO<br>egresará al técnico          | Coordenadas<br>y<br>1.00075252905E7<br>Observaciones | Hallazgos<br>Hallazgos                                        | Análisis de cumplimiento<br>conformidadMenor                       | Agregar |        |
| ک De<br>¿Existen ob<br>Si es neces        | Nro.<br>1<br>scargar<br>servaciones al<br>ario realizar co     | Sitio<br>inspeccionado.<br>Sitio inspeccionado /<br>Servicio<br>Ecosistémico<br>pronunciamiento?<br>rreciones, el trámite re                         | Coordenadas<br>x<br>809169.12237<br>SI NO<br>egresará al técnico<br>ento.   | Coordenadas<br>y<br>1.00075252905E7<br>Observaciones | Hallazgos<br>Hallazgos<br>(total: 0)                          | Análisis de cumplimiento<br>conformidadMenor                       | Agregar | •      |
| ¿Existen ob<br>Si es neces                | Nro.<br>1<br>escargar<br>eservaciones al<br>eario realizar co  | Sitio<br>inspeccionado.<br>Sitio inspeccionado /<br>Servicio<br>Ecosistémico<br>pronunciamiento?<br>rreciones, el trámite re<br>ones hasta este mome | Coordenadas<br>x<br>809169.12237<br>SI I NO<br>egresará al técnico<br>ento. | Coordenadas<br>y<br>1.00075252905E7<br>Observaciones | Hallazgos<br>Hallazgos<br>(total: 0)                          | Análisis de cumplimiento<br>conformidadMenor                       | Agregar |        |
| ذExisten ob<br>Si es neces                | Nro.<br>1<br>secargar<br>servaciones al<br>service realizar co | Sitio<br>inspeccionado.<br>Sitio inspeccionado /<br>Servicio<br>Ecosistémico<br>pronunciamiento?<br>rreciones, el trámite re<br>ones hasta este mome | Coordenadas<br>x<br>809169.12237<br>SI NO<br>egresará al técnico<br>ento.   | Coordenadas<br>y<br>1.00075252905E7<br>Observaciones | Hallazgos Hallazgos (total: 0)                                | Análisis de cumplimiento                                           | Agregar |        |
| ¿Existen ob<br>Si es neces                | Nro.<br>1<br>scargar<br>servaciones al<br>ario realizar co     | Sitio<br>inspeccionado.<br>Sitio inspeccionado /<br>Servicio<br>Ecosistémico<br>pronunciamiento?<br>rreciones, el trámite re                         | Coordenadas<br>x<br>809169.12237<br>SI NO<br>egresará al técnico<br>ento.   | Coordenadas<br>y<br>1.00075252905E7<br>Observaciones | Hallazgos                                                     | Análisis de cumplimiento<br>conformidadMenor                       | Agregar |        |
| ¿Existen ob<br>Si es neces                | Nro.<br>1<br>escargar                                          | Sitio<br>inspeccionado.<br>Sitio inspeccionado /<br>Servicio<br>Ecosistémico<br>pronunciamiento?<br>rreciones, el trámite re<br>ones hasta este mom  | Coordenadas<br>x<br>809169.12237<br>SI NO<br>egresará al técnico<br>ento.   | Coordenadas<br>y<br>1.00075252905E7<br>Observaciones | Hallazgos                                                     | Análisis de cumplimiento<br>conformidadMenor<br>5 Guardar ob       | Agregar |        |

Figura 30: Oficio de Pronunciamiento

Detalle de los campos:

- Contexto de la Actividad.- Puede visualizar la Actividad, Flujo, Trámite y datos del Operador. En la opción "Trámite" se puede visualizar los campos con la información que ingresó el "Técnico de Control – Oficina Técnica" con respecto al Informe de Inspección.
- Oficio de Pronunciamiento.- Permite visualizar la plantilla del Oficio de pronunciamiento.

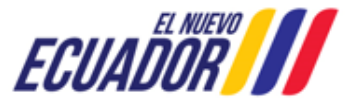

EMISIÓN DE PRONUNCIAMIENTO DE PLAN DE ACCIÓN

SITEAA-MTP-802-MDA-2025414-001-v1.0

¿Existen observaciones al informe de análisis al Plan de Acción?.- Es un campo informativo, donde el sistema indica que si existen o no observaciones al Informe de análisis. Si el coordinador requiere ingresar observaciones debe presionar en el opción: "Agregar".

Al presionar en la opción: "Firmar", la "Subsecretaria de Calidad Ambiental" debe proceder con la firma electrónica del Oficio de Pronunciamiento. Sino se encuentra configurada la firma electrónica para el sistema SUIA, se adjunta enlace de la guía de configuración: <u>http://maetransparente.ambiente.gob.ec/documentacion/MesaAyuda/GUIA\_FIRMA\_ELECTRONICA.pdf</u>.

Una vez que la "Subsecretaria de Calidad Ambiental", firme el oficio de pronunciamiento, el sistema enviará la tarea al operador para que realice: "Elaborar el informe de cumplimiento y adjuntar anexos".

#### 3.2.6 RECIBIR EL INFORME DE CUMPLIMIENTO AL PA

Una vez que el operador realizó la tarea: "Elaborar el informe de cumplimiento y adjuntar anexos", el sistema presenta la tarea

"Recibir el informe de cumplimiento al PA" al "Técnico de Control - Planta Central" para que sea ejecutada. (Ver figura: 31).

| & BANDEJA DE TAREA                   | AS @PROCESOS ▼                                                                    |                                                   |                      |
|--------------------------------------|-----------------------------------------------------------------------------------|---------------------------------------------------|----------------------|
| 0                                    | 100LAD EDWARDO                                                                    |                                                   | <u>Cerrar sesión</u> |
| Contexto de la Activid               | lad                                                                               |                                                   | ∧ Cerrar             |
| Actividad                            | Recibir el informe de cumplimiento al PA                                          |                                                   |                      |
| Flujo                                | Emisión de pronunciamiento de plan de acción                                      |                                                   |                      |
| Trámite                              | MAATE-CA-PDC-2025-0381                                                            |                                                   |                      |
| Operador                             |                                                                                   |                                                   |                      |
| DESCARGAR DOCUM                      | ENTOS                                                                             |                                                   |                      |
| Por favor proceder co<br>Informe de  | n la descarga de la siguiente documentación:<br>: Cumplimiento del Plan de Acción |                                                   |                      |
| No.                                  | Hallazgos                                                                         | Nombre del Archivo de Medio de Verificación       | Archivo Medio de     |
| 1 Hallazç                            | jos                                                                               | plan_de_accion_pa-1745438356384-<br>documento.pdf | vennederon 🗠         |
| SOLICITUD DE INSPEC                  | CCION TÉCNICA DE CUMPLIMIENTO AL PLAN DE ACCIÓN                                   |                                                   |                      |
| ¿Es necesaria<br>para verificar el ( | la inspección técnica<br>Cumplimiento al Plan<br>de Acción? *                     |                                                   |                      |
| ATENCIÓN: Recue<br>Trámite.          | erde que al elegir la OPCIÓN "SI", es OBLIGATORIO efectuar la Inspección T        | écnica de Cumplimiento de Plan de Acción par      | a continuar con el   |
|                                      |                                                                                   | Cancelar                                          | ✗ Enviar             |
|                                      |                                                                                   |                                                   |                      |

Figura 31: Recibir el informe de cumplimiento al PA

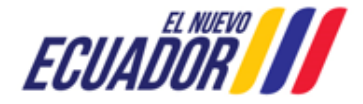

#### EMISIÓN DE PRONUNCIAMIENTO DE PLAN DE ACCIÓN

Detalle de los campos:

- Contexto de la Actividad.- Puede visualizar la Actividad, Flujo, Trámite y datos del Operador. En la opción "Trámite" se puede visualizar los campos con la información que ingresó el "Técnico de Control - Oficina Técnica" con respecto al Informe de Inspección.
- Descargar Documentos.- Permite descargar el informe de cumplimiento del plan de acción y el archivo de medio de verificación.
- SOLICITUD DE INSPECCION TÉCNICA DE CUMPLIMIENTO AL PLAN DE ACCIÓN:
  - ¿Es necesaria la inspección técnica para verificar el Cumplimiento al Plan de Acción? \*.- El 0 "Técnico de Control - Planta Central", puede seleccionar:
    - NO.- Indica que no necesita realizar una nueva inspección técnica de cumplimiento al plan de acción.
    - SI.- Indica que si necesita realizar una inspección técnica de cumplimiento al plan de acción de manera obligatoria. Donde el técnico indica que si necesita apoyo de la Oficina Técnica o no para que realice la inspección. (3.1 INFORME DE INSPECCIÓN).

#### 3.2.6.1 ELABORAR EL INFORME DE CUMPLIMIENTO DEL PLAN DE ACCIÓN

Una vez que el "Técnico de Control - Planta Central", realizar la tarea: "Recibir el informe de cumplimiento al PA", el sistema presenta la tarea: "Elaborar el informe de cumplimiento del plan de acción y pronunciamiento". (Ver figura: 22).

Teléfono: +593-2 398 7600 www.ambiente.gob.ec

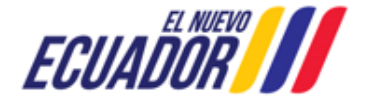

EMISIÓN DE PRONUNCIAMIENTO DE PLAN DE ACCIÓN

SITEAA-MTP-802-MDA-2025414-001-v1.0

| BANDEJA DE    | TAREAS      | & PROCES                                  | 50S <del>•</del>            |                                |                      |                  |                                                   |                                    |
|---------------|-------------|-------------------------------------------|-----------------------------|--------------------------------|----------------------|------------------|---------------------------------------------------|------------------------------------|
|               |             |                                           | 180                         |                                |                      |                  |                                                   | <u>Cerrar se</u>                   |
| ntexto de la  | Actividad   | d                                         |                             |                                |                      |                  |                                                   | ∧ Cerrar                           |
|               | Activid     | lad Elabora                               | r el informe de cun         | plimiento del plan de acción y | y pronunciamiento    |                  |                                                   |                                    |
|               | Flu         | ujo Emisión                               | de pronunciamiento          | de plan de acción              | Q                    |                  |                                                   |                                    |
|               | Trám        | ite MAATE-                                | CA-PDC-2025-0381            |                                | P                    |                  |                                                   |                                    |
|               | Operac      | lor CORDIL                                |                             | 1                              | A                    |                  |                                                   |                                    |
|               |             |                                           |                             |                                |                      |                  |                                                   |                                    |
| forme técnico | ) de Anális | sis al Cumplim                            | iiento de Plan del Ac       | ción Oficio pronunciamiento    | D                    |                  |                                                   |                                    |
| 1             | ٩ ١         |                                           | 2 de 3                      | — + Tan                        | naño automático 🖌    |                  | p 🗅 🖶                                             |                                    |
| _             | Sitio ir    | nspeccionado                              |                             | Sitio inspeccionado / Servicio | Ecosistémico         |                  |                                                   |                                    |
|               | Coord       | denada X                                  | 809169.12237                | Coordenada Y                   | 1.0007               | 5252905E7        |                                                   |                                    |
|               | Calific     | zgo<br>cación                             |                             | conformidadMenor               | -                    | *                |                                                   |                                    |
|               | Medio       | das Correctiv                             | /as                         | Medidas correctivas            |                      |                  |                                                   | 1                                  |
|               | Activi      | dades                                     | lan de escién               | Actividades                    |                      |                  |                                                   |                                    |
|               | Crono       | ograma de pl<br>os                        | lan de acción               | Meses: 1<br>500.0 USD          | Seman                | as: 1            |                                                   |                                    |
|               | Indica      | adores                                    |                             | Indicadores 👘                  | $\sim$               |                  |                                                   |                                    |
|               | Medio       | os de Verifica                            | ación                       | Medios de verificación         | ~                    |                  |                                                   | 1                                  |
|               | Verific     | cación de cu                              | mplimiento                  | Verificación de cumplimiento   | 256384 documento odf |                  |                                                   |                                    |
|               | Anális      | sis Técnico                               | veniicacion                 | Detalle del Análisis           | 556564-documento.pdf |                  |                                                   |                                    |
|               | Cump        | ple / No cum                              | ple                         | Cumple                         |                      |                  |                                                   |                                    |
|               | 5. RE       | SUMEN DE                                  | ANÁLISIS AL CU              | MPLIMIENTO DEL PLAN DE         | EACCIÓN              |                  |                                                   |                                    |
|               | Nro.        | Sitio inspecc                             | ionado Coordenad            | a X Coordenada Y Hallazg       | OS                   | Calificación     | Análisis de medida<br>correctivas a<br>ejecutarse |                                    |
|               | 1           | Sitio inspecc<br>Servicio<br>Ecosistémico | ionado /<br>809169.122<br>o | 237 1.00075252905E7Hallazg     | os                   | conformidadMenor | Cumple                                            |                                    |
|               | 6. Co       | nclusiones                                |                             |                                |                      |                  |                                                   |                                    |
| 산 Desca       | argar       |                                           |                             |                                |                      |                  |                                                   | v                                  |
| Plan de Acci  | ión         |                                           |                             |                                |                      |                  |                                                   |                                    |
| No.           |             |                                           | Hallazgo                    | S                              | Calificacione        | s Aná<br>Corre   | ilisis de Medidas<br>ectivas Cumplidas            | Acciones                           |
| 1             | Hallaz      | zgos                                      |                             |                                | conformidadMenor     | SI               |                                                   | Anàlisis<br>Medidas<br>Correctivas |
|               |             |                                           |                             |                                |                      |                  |                                                   |                                    |
| Objetivos *   |             |                                           |                             |                                |                      |                  |                                                   |                                    |
| Objetivos     |             |                                           |                             |                                |                      |                  |                                                   |                                    |
|               |             |                                           |                             |                                |                      |                  |                                                   |                                    |
|               |             |                                           |                             |                                |                      |                  |                                                   |                                    |
| Conclusiones  | *           |                                           |                             |                                |                      |                  |                                                   |                                    |
| Conclusiones  | s           |                                           |                             |                                |                      |                  |                                                   |                                    |
|               |             |                                           |                             |                                |                      |                  |                                                   |                                    |
| Recomendaci   | iones *     |                                           |                             |                                |                      |                  |                                                   |                                    |
| Recomendad    | ciones      |                                           |                             |                                |                      |                  |                                                   |                                    |
|               |             |                                           |                             |                                |                      |                  |                                                   |                                    |

Figura 32: Elaborar el informe de cumplimiento del plan de acción y pronunciamiento

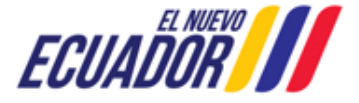

#### EMISIÓN DE PRONUNCIAMIENTO DE PLAN DE ACCIÓN

SITEAA-MTP-802-MDA-2025414-001-v1.0

#### Detalle de los campos:

- Contexto de la Actividad.- Puede visualizar la Actividad, Flujo, Trámite y datos del Operador. En la opción "Trámite" se puede visualizar los campos con la información que ingresó el "Técnico de Control – Oficina Técnica" con respecto al Informe de Inspección.
- Informe técnico de análisis al cumplimiento del plan de acción.- Permite visualizar la plantilla del Oficio del Informe técnico de análisis.
- Plan de Acción.- El "Técnico de Control Planta Central" debe revisar cada medida correctiva del plan de acción, indicando si cumple o no, así mismo ingresar detalle del análisis.
  - Análisis Medidas Correctivas.- Al dar click en la campo: "Análisis medidas Correctivas" el sistema presenta la siguiente pantalla. (Ver figura: 33).

| ingreso de medidas correctivas a t | jecutarse - [Sitio inspeccionado | o / Servicio Ecosistémico] |                        |                    | × |
|------------------------------------|----------------------------------|----------------------------|------------------------|--------------------|---|
|                                    |                                  |                            |                        | li.                | • |
| Medidas Correctivas a Ejecutars    | 9                                |                            |                        |                    |   |
| Medidas correctivas: *             | Medidas correctivas              |                            |                        |                    |   |
|                                    |                                  |                            |                        | li                 |   |
| Actividades: *                     | Actividades                      |                            |                        |                    |   |
|                                    |                                  |                            |                        | 1.                 |   |
| Cronograma plan de acción:*        | Meses *                          | Semanas *                  |                        |                    |   |
|                                    | 1 韋                              | 1                          | a partir de aprobación | del Plan de Acción |   |
| Costos: *                          | 500.0                            | USD                        |                        |                    |   |
| Indicadores: *                     | Indicadores                      |                            |                        |                    |   |
| Medios de verificación: *          | Medios de verificación           |                            |                        |                    |   |
|                                    |                                  |                            |                        | 1.                 |   |
| Cumplimiento de Medidas Corre      | tivas                            |                            |                        |                    |   |
| Verificación de cumplimiento       | Verificación de cumplimiento     |                            |                        |                    |   |
| Medio de verificación              | 也 Descargar                      |                            |                        |                    |   |
| Analisis de Medidas Correctivas    | Cumplidas                        |                            |                        |                    |   |
| O Cumple No cumple                 |                                  |                            |                        |                    |   |
| Detalle del Análisis: *            |                                  |                            |                        |                    |   |
| Detalle del Análisis               |                                  |                            |                        |                    |   |
|                                    |                                  |                            |                        |                    | • |
|                                    |                                  |                            | Cancelar               | Aceptar            |   |

Figura 33: Analizar medidas correctivas cumplidas

- Objetivos.- El "Técnico de Control Planta Central", debe ingresar cada uno de los objetivos.
- **Conclusiones.** El "Técnico de Control Planta Central", debe ingresar cada una de las conclusiones.
- Recomendaciones.- El "Técnico de Control Planta Central", debe ingresar cada una de las recomendaciones.

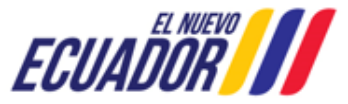

EMISIÓN DE PRONUNCIAMIENTO DE PLAN DE ACCIÓN SITEAA-MTP-802-MDA-2025414-001-v1.0

Al presionar en la opción: "**Firmar**", el "Técnico de Control – Planta Central" debe proceder con la firma del Informe técnico. Sino se encuentra configurada la firma electrónica para el sistema SUIA, se adjunta enlace de la guía de configuración: <u>http://maetransparente.ambiente.gob.ec/documentacion/MesaAyuda/GUIA\_FIRMA\_ELECTRONICA.pdf</u>.

#### 3.2.6.2 OFICIO DE PRONUNCIAMIENTO

Una vez que el "Técnico de Control – Planta Central", elaboró el "Informe Técnico de Análisis al Plan De Acción", el sistema solicitará se complete el "Oficio de Pronunciamiento". (Ver figura: 34).

| BANDEJA DE TAREAS      BPROCESOS      ▼                                                                                                    |           |
|----------------------------------------------------------------------------------------------------|-----------|
|                                                                                                    | ar sesión |
| Contexto de la Actividad . Cer                                                                                                    | rrar      |
| Actividad       Elaborar el informe de cumplimiento del plan de acción y pronunciamiento         Flujo       Emisión de pronunciamiento de plan de acción       Q                                                                                                    |           |
| Trámite MAATE-CA-PDC-2025-0381                                                                                                    |           |
| Operador CORDILLERACOLARICALO                                                                                                    |           |
| Informe técnico de Análisis al Cumplimiento de Plan del Acción Oficio pronunciamiento                                                                                                    |           |
| □ Q ↑ ↓ 1 de 3 - + Tamaño automático →     □ □ □ □ □ □ □ □ □ □ □ □ □ □ □ □ □                                                                                                    | >         |
| REPÚBLICA Ministerio del Ambiente, Agua y Transición Ecológica                                                                                                    | Î         |
| Oficio Nro. MAATE-SUIA-DCA-2025-0134<br>DISTRITO METROPOLITANO DE QUITO, 23/04/2025                                                                                                    |           |
| Sr.<br>OPERADOR                                                                                                    |           |
| En su Despacho                                                                                                    |           |
| Asunto: Pronunciamiento del informe de cumplimiento del plan de acción de la construcción de la construcción | •         |
| <sup> </sup> <sup> </sup> <sup> </sup> <sup> </sup> <sup> </sup> <sup> </sup> <sup> </sup> <sup> </sup> <sup> </sup> <sup> </sup>                                                                                                    |           |
| - RESULTADOS DEL ANÁLISIS DEL PLAN DE ACCIÓN                                                                                                    |           |
| ¿Cumple con Anàlisis de<br>Cumplimiento del Plan de Acción?                                                                                                    |           |
| Consideraciones Adicionales<br>(opcional)                                                                                                    | 7         |
| Cancelar Guardar 🗸 Enviar                                                                                                    |           |

Figura 34: Oficio de Pronunciamiento

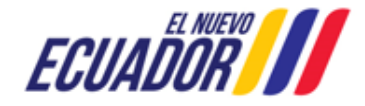

#### EMISIÓN DE PRONUNCIAMIENTO DE PLAN DE ACCIÓN

Detalle de los campos:

- Contexto de la Actividad.- Puede visualizar la Actividad, Flujo, Trámite y datos del Operador. En la opción "Trámite" se puede visualizar los campos con la información que ingresó el "Técnico de Control – Oficina Técnica" con respecto al Informe de Inspección.
- Oficio de Pronunciamiento.- El "Técnico de Control Planta Central", puede visualizar la plantilla del Oficio de Pronunciamiento
- Resultados del análisis del plan de acción:
  - ¿Cumple con el análisis de cumplimiento del Plan de Acción?.- El sistema indica si cumple o no, de acuerdo a lo indicado en cada uno de los hallazgos del Informe técnico de análisis al plan de acción.
  - Consideraciones Adicionales.- Es un campo opcional, donde el técnico debe Ingresar las consideraciones.

# 3.2.6.1 REVISAR DOCUMENTACIÓN 3.2.6.1.1INFORME TÉCNICO DE ANÁLISIS AL CUMPLIMIENTO DE PLAN DE ACCIÓN

Una vez que el "Técnico de Control – Planta Central", envió la tarea, el sistema presenta la tarea al "Coordinador de Control", para que revise el: "Informe técnico de análisis al cumplimiento de plan de acción". (Ver figura: 35).

EMISIÓN DE PRONUNCIAMIENTO DE PLAN DE ACCIÓN

SITEAA-MTP-802-MDA-2025414-001-v1.0

|                                                                                                    |                                                                                                    | Cerrar e                                                                                                    |
|----------------------------------------------------------------------------------------------------|----------------------------------------------------------------------------------------------------|----------------------------------------------------------------------------------------------------|
|                                                                                                    | - BEOG BINIB                                                                                                    | <u>UCI10</u> 3                                                                                                    |
| ontexto de la A                                                                                                    | ctividad                                                                                                    | ∧ Cerrar                                                                                                    |
| Activ                                                                                                    | idad Revisar documentación                                                                                                    |                                                                                                    |
| F                                                                                                    | Emisión de pronunciamiento de plan de acci                                                                                                    | ión Q                                                                                                    |
| Trá                                                                                                    | mite MAATE-CA-PDC-2025-0381                                                                                                    |                                                                                                    |
| Opera                                                                                                    |                                                                                                    |                                                                                                    |
| forme técnico d                                                                                                    | le Análisis al Cumplimiento de Plan del Acción                                                                                                    | Oficio pronunciamiento                                                                                                    |
| E                                                                                                    | Q 1 de 2                                                                                                    | - + Tamaño automático > 前日日日 >>                                                                                                    |
|                                                                                                    |                                                                                                    | Ministerio del Ambiente Aque                                                                                                    |
|                                                                                                    | REPUBLICA<br>DEL ECUADOR                                                                                                    | y Transición Ecológica                                                                                                    |
|                                                                                                    |                                                                                                    | Nro. MAATE-SUIA-ICPA-2025-0024                                                                                                    |
|                                                                                                    |                                                                                                    | Fecha: GUAYAQUIL, 23/04/2025                                                                                                    |
|                                                                                                    | INFORME DE CUMPI                                                                                                    | LIMIENTO AL PLAN DE ACCIÓN DE INSPECCIÓN TÉCNICA                                                                                                    |
|                                                                                                    | TEMA/ASUNTO/ACTIVIDAD:                                                                                                    | Informe de Cumplimiento del Plan de acción presentado por motivo de Tema /                                                                                                    |
|                                                                                                    | PROVINCIA:                                                                                                    | PICHINCHA                                                                                                    |
|                                                                                                    | CANTÓN:                                                                                                    | DISTRITO METROPOLITANO DE QUITO                                                                                                    |
|                                                                                                    | PARROQUIA:                                                                                                    | QUITO                                                                                                    |
|                                                                                                    | Datos de Inspección y Plan de acción:                                                                                                    |                                                                                                    |
|                                                                                                    | FECHA DE LA INSPECCION:                                                                                                    | Desde 22/04/2025 a 23/04/2025                                                                                                    |
|                                                                                                    | NOTIFICACIÓN DE PRESENTACIÓN DE                                                                                                    | MAATE-SUIA-DCA-2025-0132 FECHA 22/04/2025                                                                                                    |
|                                                                                                    |                                                                                                    |                                                                                                    |
| No.                                                                                                    | Hallazgos                                                                                                    | Calificaciones Análisis de Medidas Acciones                                                                                                    |
| No.<br>1                                                                                                    | Hallazgos                                                                                                    | Calificaciones         Análisis de Medidas<br>Correctivas Cumplidas         Acciones           conformidadMenor         SI         Anàlisis<br>Medidas<br>Correctivas                                                                                                    |
| No.<br>1<br>Objetivos                                                                                                    | Hallazgos<br>Hallazgos                                                                                                    | Calificaciones     Análisis de Medidas<br>Correctivas Cumplidas     Acciones       conformidadMenor     SI     Anàlisis<br>Medidas<br>Correctivas                                                                                                    |
| No.<br>1<br>Objetivos                                                                                                    | Hallazgos<br>Hallazgos                                                                                                    | Calificaciones         Análisis de Medidas<br>Correctivas Cumplidas         Acciones           conformidadMenor         SI         Anàlisis<br>Medidas<br>Correctivas                                                                                                    |
| No.<br>1<br>Objetivos<br>Objetivos                                                                                                    | Haliazgos                                                                                                    | Calificaciones     Análisis de Medidas<br>Correctivas Cumplidas     Acciones       conformidadMenor     SI     Análisis<br>Medidas<br>Correctivas                                                                                                    |
| No.<br>1<br>Objetivos<br>Objetivos                                                                                                    | Haliazgos                                                                                                    | Calificaciones         Análisis de Medidas<br>Correctivas Cumplidas         Acciones           conformidadMenor         SI         Anàlisis<br>Medidas<br>Correctivas                                                                                                    |
| No.<br>1<br>Objetivos<br>Objetivos<br>Conclusiones<br>Conclusiones                                                                                                    | Hallazgos                                                                                                    | Calificaciones         Análisis de Medidas<br>Correctivas Cumplidas         Acciones           conformidadMenor         SI         Anàlisis<br>Medidas<br>Correctivas                                                                                                    |
| No.<br>1<br>Objetivos<br>Objetivos<br>Conclusiones<br>Conclusiones                                                                                                    | Haliazgos                                                                                                    | Calificaciones         Análisis de Medidas<br>Correctivas Cumplidas         Acciones           conformidadMenor         SI         Análisis<br>Medidas<br>Correctivas                                                                                                    |
| No.<br>1<br>Objetivos<br>Objetivos<br>Conclusiones<br>Conclusiones<br>Recomendacion                                                                                                    | Haliazgos                                                                                                    | Calificaciones     Análisis de Medidas<br>Correctivas Cumplidas     Acciones       conformidadMenor     SI     Análisis<br>Medidas<br>Correctivas                                                                                                    |
| No.<br>1<br>Objetivos<br>Objetivos<br>Conclusiones<br>Conclusiones<br>Recomendacion<br>Recomendacion                                                                                                    | Haliazgos<br>Haliazgos                                                                                                    | Calificaciones     Análisis de Medidas<br>Correctivas Cumplidas     Acciones       conformidadMenor     Si     Análisis<br>Medidas<br>Correctivas                                                                                                    |
| No.<br>1<br>Objetivos<br>Objetivos<br>Conclusiones<br>Conclusiones<br>Recomendacion<br>Recomendacion                                                                                                    | Hallazgos                                                                                                    | Calificaciones     Análisis de Medidas<br>Correctivas Cumplidas     Acciones       conformidadMenor     SI     Anàlisis<br>Medidas<br>Correctivas                                                                                                    |
| No.<br>1<br>Objetivos<br>Objetivos<br>Conclusiones<br>Conclusiones<br>Recomendacion<br>Recomendacion<br>Recomendacion                                                                                                    | Hallazgos<br>Hallazgos                                                                                                    | Calificaciones     Análisis de Medidas<br>Correctivas Cumplidas     Acciones       conformidadMenor     SI     Análisis<br>Medidas<br>Correctivas                                                                                                    |
| No. 1 Objetivos Objetivos Objetivos Conclusiones Conclusiones Recomendacion Recomendacion Recomendac | Hallazgos<br>Hallazgos                                                                                                    | Calificaciones     Análisis de Medidas<br>Correctivas Cumplidas     Acciones       conformidadMenor     SI     Anàlisis<br>Medidas<br>Correctivas                                                                                                    |
| No. 1 Objetivos Objetivos Objetivos Conclusiones Conclusiones Recomendacion Recomendacion Recomendac | Hallazgos<br>Hallazgos<br>nes<br>ones<br>aciones al informe de análisis de cumplimiento al P<br>realizar correciones, el trámite regresará al técnico                              | Calificaciones     Análisis de Medidas<br>Correctivas Cumplidas     Acciones       conformidadMenor     SI     Anàlisis<br>Medidas<br>Correctivas       Plan de Acción ?     SI     Image: SI                                                                                                    |
| No. 1 Objetivos Objetivos Conclusiones Conclusiones Recomendacion Recomendacion Existen observ: Si es necesario I                                                                                                    | Hallazgos<br>Hallazgos<br>nes<br>ones<br>aciones al informe de análisis de cumplimiento al P<br>realizar correciones, el trámite regresará al técnico                              | Calificaciones       Análisis de Medidas<br>Correctivas Cumplidas       Acciones         conformidadMenor       SI       Anàlisis<br>Medidas<br>Correctivas         Plan de Acción ?       SI       Image: Simple Simple |
| No. 1 Objetivos Objetivos Conclusiones Conclusiones Recomendacion Recomendacion Existen observi Si es necesario I                                                                                                    | Hallazgos<br>Hallazgos<br>nes<br>ones<br>aciones al informe de análisis de cumplimiento al P<br>realizar correciones, el trámite regresará al técnico                              | Calificaciones       Análisis de Medidas<br>Correctivas Cumpledas       Acciones         conformidadMenor       SI       Anàlisis<br>Medidas<br>Correctivas         Plan de Acción ?       SI       Image: Simple Simple |
| No. 1 Objetivos Objetivos Conclusiones Conclusiones Recomendacio Recomendacio Existen observ Gi es necesario I No hay                                                                                                    | Hallazgos<br>Hallazgos<br>nes<br>aciones al informe de análisis de cumplimiento al P<br>realizar correciones, el trámite regresará al técnico<br>observaciones hasta este momento. | Calificaciones       Análisis de Medidas<br>Correctivas Cumpledas       Acciones         conformidadMenor       SI       Análisis<br>Medidas<br>Correctivas         Plan de Acción ?       SI       Image: SI         Plan de Acción ?       SI       Image: SI         Observaciones (total: 0)       + Agregar                                                                                                    |
| No. 1 Objetivos Objetivos Conclusiones Conclusiones Recomendacior Recomendacior Recomendacior Si es necesario I No hay                                                                                                    | Hallazgos<br>Hallazgos<br>nes<br>aciones al informe de análisis de cumplimiento al P<br>realizar correciones, el trámite regresará al técnico<br>observaciones hasta este momento. | Calificaciones       Análisis de Medidas<br>Correctivas Cumpidas       Acciones         conformidadMenor       Si       Análisis<br>Medidas<br>Correctivas         Plan de Acción ?       Si       NO                                                                                                    |
| No. 1 Objetivos Objetivos Conclusiones Conclusiones Recomendacion Recomendacion Existen observ Si es necesario 1 No hay                                                                                                    | Hallazgos Hallazgos Hallazgos aciones al informe de análisis de cumplimiento al P realizar correciones, el trámite regresará al técnico observaciones hasta este momento.          | Calificaciones       Análisis de Medidas<br>Correctivas Cumpidas       Acciones         donformidadMenor       SI       Análisis<br>Medidas<br>Correctivas         Plan de Acción ?       SI       Observaciones (total: 0)         Ventos       Agregar         Image: Single Construction (total: 0)       Magregar         Image: Single Construction (total: 0)       Magregar         Image: Single Construction (total: 0)       Magregar         Image: Single Construction (total: 0)       Magregar         Image: Single Construction (total: 0)       Magregar                                                                                                    |
| No. 1 Dipletivos Objetivos Conclusiones Conclusiones Recomendacio Recomendacio Existen observ. i es necesario i No hay                                                                                                    | Hallazgos Hallazgos Hallazgos aciones al informe de análisis de cumplimiento al P realizar correciones, el trámite regresará al técnico observaciones hasta este momento.          | Catificaciones       Análisis de Medidas<br>Correctivas Cumpidads       Acciones         Image: ConformidadMenor       SI       Image: Correctivas Cumpidads         Plan de Acción ?       SI       Image: Correctivas Cumpidads         Plan de Acción ?       SI       Image: Correctivas Cumpidads         Observaciones (total: 0)                                                                                                    |

Figura 35: Informe técnico de análisis al cumplimiento de plan de acción

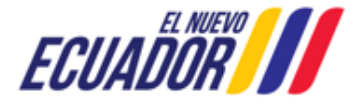

EMISIÓN DE PRONUNCIAMIENTO DE PLAN DE ACCIÓN

Detalle de los campos:

- Contexto de la Actividad.- Puede visualizar la Actividad, Flujo, Trámite y datos del Operador. En la opción "Trámite" se puede visualizar los campos con la información que ingresó el "Técnico de Control – Oficina Técnica" con respecto al Informe de Inspección.
- Informe técnico de análisis al cumplimiento de plan de acción.- Permite visualizar la plantilla del Informe de análisis al cumplimiento de plan de acción.
- ¿Existen observaciones al informe de análisis de cumplimiento al Plan de Acción?.- Es un campo informativo, donde el sistema indica que si existen o no observaciones al Informe de análisis de cumplimiento. Si el coordinador requiere ingresar observaciones debe presionar en la opción: "Agregar".

Al presionar en la opción: "Firmar", el "Coordinador de Control" debe proceder con la firma electrónica del Informe técnico de análisis al cumplimiento de plan de acción. Sino se encuentra configurada la firma electrónica para el sistema SUIA, se adjunta enlace de la guía de configuración: http://maetransparente.ambiente.gob.ec/documentacion/MesaAyuda/GUIA\_FIRMA\_ELECTRONICA.pdf.

#### 3.2.6.1.20FICIO DE PRONUNCIAMIENTO

Una vez que el "Coordinador de Control – Planta Central", reviso la tarea, el sistema presenta al mismo "Coordinador de Control", para que revise el: "Oficio de Pronunciamiento". (Ver figura: 36).

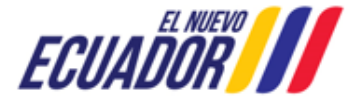

EMISIÓN DE PRONUNCIAMIENTO DE PLAN DE ACCIÓN

SITEAA-MTP-802-MDA-2025414-001-v1.0

| BANDEJA DE TAREAS BPROCESOS ▼                                                                                                    |
|----------------------------------------------------------------------------------------------------|
| <b>O</b> MONTA ONLE DIEGO DAND                                                                                                    |
| Contexto de la Actividad                                                                                                    |
| Actividad Revisar documentación                                                                                                    |
| Flujo Emisión de pronunciamiento de plan de acción                                                                                                    |
| Trámite MAATE-CA-PDC-2025-0381                                                                                                    |
| Operador CONDILLER COLUMN AND P                                                                                                    |
| Informe técnico de Análisis al Cumplimiento de Plan del Acción Oficio pronunciamiento                                                                                                    |
| □ Q ↑ ↓ 1 de 3 - + 110% ·      □ □ □ □ □ □ □ □ □ □ □ □ □ □ □ □                                                                                                    |
| Mediante xxxxx de 22/04/2025, la/el xxxxxx dispuso xxxxx xxx                                                                                                    |
| Oficio de notificación al operador de la inspección                                                                                                    |
| Notificación al operador (opcional)                                                                                                    |
| Normativa aplicable para la inspección                                                                                                    |
| La inspección efectuada por motivo de xxxxx x xx y según lo señalado en el artículo 203 del Código Orgánico del Ambiente, publicado en el Registro Oficial Nro. 983 – Suplemento del 12 de abril de 2017, fue desarrollada con fecha 22/04/2025                                              |
| Resultado de la inspección de campo                                                                                                    |
| Al respecto, de la ejecución de la inspección se ha elaborado el informe técnico Nro. MAATE-SUIA-DCA-INF-INS-2025-0159 del 22/04/2025 sobre el resultado de la inspección realizada el 22/04/2025, lo cual fue notificado con oficio Nro. MAATE-SUIA-DCA-2025-0132 de 22/04/2025, se señala: |
| 쓰 Descargar                                                                                                    |
| RESULTADOS DEL ANÁLISIS DEL PLAN DE ACCIÓN                                                                                                    |
| ¿Cumple con el Plan de Acción?                                                                                                    |
| Consideraciones Adicionales<br>(opcional)<br>Consideraciones Adicionales (opcional)                                                                                                    |
| : Existen observaciones al pronunciamiento de cumplimiento?                                                                                                    |
| Si es necesario realizar correciones, el trámite regresará al técnico                                                                                                    |
|                                                                                                    |
|                                                                                                    |
| Observaciones (total: 0)                                                                                                    |
| No hay observaciones hasta este momento.                                                                                                    |
| 14 <4 P> PI                                                                                                    |
| Guardar observaciones                                                                                                    |
| Cancelar 🗸 Enviar                                                                                                    |

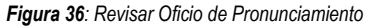

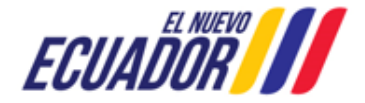

EMISIÓN DE PRONUNCIAMIENTO DE PLAN DE ACCIÓN

Detalle de los campos:

- Contexto de la Actividad.- Puede visualizar la Actividad, Flujo, Trámite y datos del Operador. En la opción "Trámite" se puede visualizar los campos con la información que ingresó el "Técnico de Control – Oficina Técnica" con respecto al Informe de Inspección.
- RESULTADOS DEL ANÁLISIS DEL PLAN DE ACCIÓN:
  - ¿Cumple con el Plan de Acción?.- El sistema indica si cumple o no con el plan de acción.
  - Consideraciones Adicionales.- Es un campo opcional, donde fue ingresado por el "Técnico de Control – Planta Central".
  - ¿Existen observaciones al pronunciamiento de cumplimiento?.- Es un campo informativo, donde el sistema indica que si existen o no observaciones al oficio de pronunciamiento. Si el coordinador requiere ingresar observaciones debe presionar en la opción: "Agregar".

#### 3.2.6.2 REVISAR PRONUNCIAMIENTOS

# 3.2.6.2.1 INFORME TÉCNICO DE ANÁLISIS AL CUMPLIMIENTO DE PLAN DE ACCIÓN

Una vez que el "Coordinador de Control – Planta Central", envió la tarea, el sistema presenta la tarea al "Director de Control", para que revise el: "Informe técnico de análisis al cumplimiento de plan de acción". (Ver figura: 37).

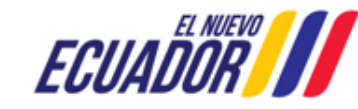

EMISIÓN DE PRONUNCIAMIENTO DE PLAN DE ACCIÓN

SITEAA-MTP-802-MDA-2025414-001-v1.0

| BANDEJA DE TAREAS BROCESOS                  | \$ <b>•</b>                 |                              |                                                                                                    |                               |                                 |              |               |
|---------------------------------------------|-----------------------------|------------------------------|----------------------------------------------------------------------------------------------------|-------------------------------|---------------------------------|--------------|---------------|
|                                             |                             |                              |                                                                                                    |                               |                                 |              | Cerrar sesión |
| Contexto de la Actividad                    |                             |                              |                                                                                                    |                               |                                 | ^            | Cerrar        |
| Actividad Revisar pronunc                   | iamiento                    |                              |                                                                                                    |                               |                                 |              |               |
| Flujo Emisión de pronu                      | nciamiento de plan de acci  | ón                           | Q                                                                                                    |                               |                                 |              |               |
| Trámite MAATE-CA-PDC-                       | 2025-0381                   |                              | 0                                                                                                    |                               |                                 |              |               |
| Operador CORDILLETORO                       | 2177-0.1.0.                 |                              | 2                                                                                                    |                               |                                 |              |               |
| Informe técnico de Análisis al Cumplimien   | to de Plan del Acción       | Oficio pronunciar            | niento                                                                                                    |                               |                                 |              |               |
|                                             | 1 de 2                      | - +                          | Tamaño automático 🗸                                                                                                    |                               | ē Č                             | 🖶 也 J        |               |
|                                             |                             |                              |                                                                                                    |                               |                                 |              |               |
| REI                                         | PÚBLICA<br>L ecuador        |                              | 1                                                                                                    | Ministerio del A<br>y Transio | mbiente, Agua<br>ción Ecológica |              |               |
|                                             |                             |                              |                                                                                                    | Nro. MAA                      | TE-SUIA-ICPA-2025               | -0024        |               |
|                                             |                             |                              |                                                                                                    | Fecha:                        | GUAYAQUIL. 23/04                | /2025        |               |
|                                             |                             |                              |                                                                                                    |                               |                                 |              |               |
|                                             | INFORME DE CUMPI            | LIMIENTO AL P                | LAN DE ACCION DE I                                                                                                    | NSPECCION TECNI               | CA                              |              |               |
| 1. DATOS DEL PRO                            | ЧЕСТО                       |                              |                                                                                                    |                               |                                 |              |               |
| TEMA/ASUNTO/AC                              | TIVIDAD:                    | Informe de C<br>Asunto / Act | umplimiento del Plan d<br>ivid                                                                                                    | le acción presentado          | o por motivo de Ten             | na /         |               |
| PROVINCIA:                                  |                             | PICHINCHA                    |                                                                                                    |                               |                                 |              |               |
| CANTÓN:                                     |                             | DISTRITO M                   | ETROPOLITANO DE Q                                                                                                    | UITO                          |                                 |              |               |
| PARROQUIA:                                  |                             | QUITO                        |                                                                                                    |                               |                                 |              |               |
| Datos de Inspección                         | y Plan de acción:           |                              |                                                                                                    |                               |                                 |              |               |
| FECHA DE LA INSE                            | PECCIÓN:                    | Desde 22/04/                 | 2025 a 23/04/2025                                                                                                    |                               |                                 |              |               |
| NOTIFICACIÓN DE                             | PRESENTACIÓN DE             | MAATE-SUIA                   | -DCA-2025-0132                                                                                                    | FECHA                         | 22/04/2025                      |              |               |
| ط <u>Descargar</u>                          |                             |                              |                                                                                                    |                               |                                 |              |               |
| ¿Existen observaciones al informe de an     | álisis de cumplimiento al P | lan de Acción ? (            | SI 🔘 NO                                                                                                    |                               |                                 |              |               |
| Si es necesario realizar correciones, el tr | ámite regresará al técnico  |                              |                                                                                                    |                               |                                 |              |               |
|                                             |                             |                              |                                                                                                    |                               |                                 |              |               |
|                                             |                             |                              |                                                                                                    |                               |                                 |              |               |
|                                             |                             |                              |                                                                                                    |                               |                                 |              |               |
|                                             |                             | Observacione                 | s (total: 0)                                                                                                    |                               |                                 | 🔸 Agregai    | r             |
| No hay observaciones hasta est              | e momento.                  |                              |                                                                                                    |                               |                                 |              |               |
|                                             |                             | 14                           | <ul> <li>I</li> <li>I</li></ul> |                               |                                 |              |               |
|                                             |                             |                              |                                                                                                    |                               | B Guardar                       | observacione | 5             |
|                                             |                             |                              |                                                                                                    |                               |                                 |              |               |
|                                             |                             |                              |                                                                                                    |                               | Cancelar                        | ✓ Em         | viar          |
|                                             | Figura 37: Revisar          | Informo tácnic               | o do análicie al cumpli                                                                                                    | mianta da nlan da a           | oción                           |              |               |

npl de p ıg

#### Detalle de los campos:

Contexto de la Actividad.- Puede visualizar la Actividad, Flujo, Trámite y datos del Operador. En la opción • "Trámite" se puede visualizar los campos con la información que ingresó el "Técnico de Control - Oficina

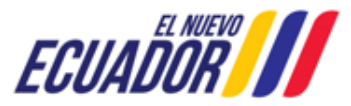

#### EMISIÓN DE PRONUNCIAMIENTO DE PLAN DE ACCIÓN

Técnica" con respecto al Informe de Inspección.

- Informe técnico de análisis al cumplimiento de plan de acción.- Permite visualizar la plantilla del Informe de análisis al cumplimiento de plan de acción.
- ¿Existen observaciones al informe de análisis al cumplimiento de Plan de Acción?.- Es un campo informativo, donde el sistema indica que si existen o no observaciones al Informe de análisis. Si el director requiere ingresar observaciones debe presionar en la opción: "Agregar".

#### 3.2.6.2.20FICIO DE PRONUNCIAMIENTO

Una vez que el "Coordinador de Control – Planta Central", envió la tarea, el sistema presenta la tarea al "Director de Control", para que revise el: "Oficio de Pronunciamiento". (Ver figura: 38).

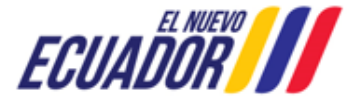

EMISIÓN DE PRONUNCIAMIENTO DE PLAN DE ACCIÓN

SITEAA-MTP-802-MDA-2025414-001-v1.0

| SANDEJA DE TAREAS SPROCESOS ▼                                                                                                    |
|----------------------------------------------------------------------------------------------------|
| Cerrar sesión                                                                                                    |
| Contexto de la Actividad                                                                                                    |
| Actividad Revisar pronunciamiento                                                                                                    |
| Flujo Emisión de pronunciamiento de plan de acción                                                                                                    |
| Trámite MAATE-CA-PDC-2025-0381                                                                                                    |
| Operador CONDULERISOLIN DALS.                                                                                                    |
| Informe técnico de Análisis al Cumplimiento de Plan del Acción Oficio pronunciamiento                                                                                                    |
| Q ↑ ↓ 1 de 3 - + 130%          →                                                                                                    |
| Oficio de notificación al operador de la inspección                                                                                                    |
| Notificación al operador (opcional)                                                                                                    |
| Normativa aplicable para la inspección                                                                                                    |
| La inspección efectuada por motivo de <b>xxxxx x xx</b> y según lo señalado en el artículo 203 del Código Orgánico del Ar<br>publicado en el Registro Oficial Nro. 983 – Suplemento del 12 de abril de 2017, fue desarrollada con fecha <b>22/04/2025</b> |
| Resultado de la inspección de campo                                                                                                    |
| Al respecto, de la ejecución de la inspección se ha elaborado el informe técnico Nro. MAATE-SUIA-DCA-INF-INS-2025-C<br>22/04/2025 sobre el resultado de la inspección realizada el 22/04/2025, lo cual fue notificado con oficio Nro. MAATE-SUI           |
| Lescargar                                                                                                    |
| El Oficio corresponde a un Pronunciamiento Aprobado Rechazado                                                                                                    |
| ¿Existen observaciones al pronunciamiento de cumplimiento? SI NO<br>Si es necesario realizar correciones, el trámite regresará al técnico                                                                                                    |
|                                                                                                    |
|                                                                                                    |
| Observaciones (total: 0) Agregar No hay observaciones hasta este momento.                                                                                                    |
| Guardar observaciones                                                                                                    |
|                                                                                                    |
| Cancelar 🗸 Enviar                                                                                                    |
|                                                                                                    |

Figura 38: Oficio de Pronunciamiento

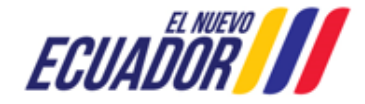

#### EMISIÓN DE PRONUNCIAMIENTO DE PLAN DE ACCIÓN

Detalle de los campos:

- Contexto de la Actividad.- Puede visualizar la Actividad, Flujo, Trámite y datos del Operador. En la opción "Trámite" se puede visualizar los campos con la información que ingresó el "Técnico de Control – Oficina Técnica" con respecto al Informe de Inspección.
- Oficio de Pronunciamiento.- Permite visualizar la plantilla del Oficio de pronunciamiento.
- El oficio corresponde al un pronunciamiento.- Indica que tipo de pronunciamiento tiene el proceso de plan de acción. Si es Aprobado o Rechazado.
- ¿Existen observaciones al pronunciamiento de cumplimiento?.- Es un campo informativo, donde el sistema indica que si existen o no observaciones al Informe de análisis. Si el director requiere ingresar observaciones debe presionar en la opción: "Agregar".

#### 3.2.6.3 REVISAR Y/O ENVIAR PRONUNCIAMIENTO

# 3.2.6.3.1INFORME TÉCNICO DE ANÁLISIS AL CUMPLIMIENTO DE PLAN DE ACCIÓN

Una vez que el "Director de Control", envió la tarea, el sistema presenta la tarea la "Subsecretaria de Calidad Ambiental", para que revise el: "Informe técnico de análisis al cumplimiento de plan de acción". (Ver figura: 39).

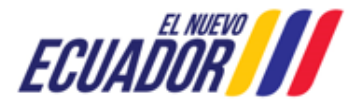

EMISIÓN DE PRONUNCIAMIENTO DE PLAN DE ACCIÓN

SITEAA-MTP-802-MDA-2025414-001-v1.0

| ✿ BANDEJA DE TAREAS                                                                                                    |                  |                                 |                            |                                |           |          |               |
|----------------------------------------------------------------------------------------------------|------------------|---------------------------------|----------------------------|--------------------------------|-----------|----------|---------------|
| O CARDADE CARTELLIAN 104 FADIOLA                                                                                                    |                  |                                 |                            |                                |           | <u>(</u> | Cerrar sesión |
| Contexto de la Actividad                                                                                                    |                  |                                 |                            |                                |           | ^        | Cerrar        |
| Actividad Revisar y/o enviar pronunciamiento                                                                                               |                  |                                 |                            |                                |           |          |               |
| Flujo Emisión de pronunciamiento de plan de aco                                                                                            | ión              | Q                               |                            |                                |           |          |               |
|                                                                                                    |                  |                                 |                            |                                |           |          |               |
| MAATE-CA-PDC-2020-0301                                                                                                    |                  |                                 |                            |                                |           |          |               |
| Operador Condication Control .                                                                                                    |                  | <b>4</b>                        |                            |                                |           |          |               |
| Informe técnico de Análisis al Cumplimiento de Plan del Acción                                                                             | Oficio pronuncia | niento                          |                            |                                |           |          |               |
| □ Q ↑ ↓ 1 de 2                                                                                                    | -   +            | Tamaño automático 🗸             |                            |                                | 8 2       | Ņ        | »             |
| REPÚBLICA<br>DEL ECUADOR                                                                                                    |                  | Minis                           | sterio del Ar<br>y Transic | nbiente, Agua<br>ión Ecológica |           |          | Î             |
|                                                                                                    |                  |                                 | Nro. MAAT                  | E-SUIA-ICPA-2025-0             | 024       |          |               |
|                                                                                                    |                  |                                 | Fecha:                     | GUAYAQUIL. 23/04/2             | 025       |          |               |
|                                                                                                    |                  |                                 |                            |                                |           |          |               |
| INFORME DE CUMP                                                                                                    | LIMIENTO AL F    | PLAN DE ACCION DE INSPE         | ECCION TECNIC              | CA                             |           |          |               |
| 1. DATOS DEL PROYECTO                                                                                                    |                  |                                 |                            |                                |           |          |               |
|                                                                                                    | Informe de (     | Cumplimiento del Plan de ac     | ción presentado            | por motivo de Tema             |           |          |               |
| TEMA/ASUNTO/ACTIVIDAD:                                                                                                    | Asunto / Act     | livid                           |                            |                                |           |          |               |
| PROVINCIA:                                                                                                    | PICHINCHA        | PICHINCHA                       |                            |                                |           |          |               |
| CANTON:                                                                                                    | DISTRITO         | DISTRITO METROPOLITANO DE QUITO |                            |                                |           |          |               |
| PARROQUIA:                                                                                                    | QUITO            |                                 |                            |                                |           |          |               |
| Datos de Inspección y Plan de acción:<br>FECHA DE LA INSPECCIÓN:                                                                           | Desde 22/04      | /2025 a 23/04/2025              |                            |                                |           |          |               |
| NOTIFICACIÓN DE PRESENTACIÓN DE                                                                                                    | MAATE-SUI/       | MAATE-SUIA-DCA-2025-0132 FECHA  |                            | 22/04/2025                     |           |          | Ŧ             |
| と Descargar                                                                                                    |                  |                                 |                            |                                |           |          |               |
| ¿Existen observaciones al informe de análisis al Plan de Acción ?<br>Si es necesario realizar correciones, el trámite regresará al técnico |                  | l                               |                            |                                |           |          |               |
|                                                                                                    |                  |                                 |                            |                                |           |          |               |
|                                                                                                    |                  |                                 |                            |                                |           |          |               |
|                                                                                                    |                  |                                 |                            |                                |           |          | _             |
| No hay observaciones hasta este momento.                                                                                                   | Observacione     | s (total: 0)                    |                            | L                              | + Agre    | gar      |               |
|                                                                                                    | 14               | <                               |                            |                                |           |          |               |
|                                                                                                    |                  |                                 |                            | Guardar ol                     | bservació | ones     |               |
|                                                                                                    |                  |                                 |                            | Cancelar                       | P         | Envia    | r             |

Figura 39: Revisar Informe técnico de análisis al cumplimiento de plan de acción

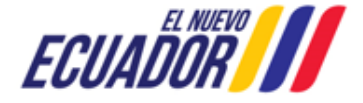

#### EMISIÓN DE PRONUNCIAMIENTO DE PLAN DE ACCIÓN

Detalle de los campos:

- Contexto de la Actividad.- Puede visualizar la Actividad, Flujo, Trámite y datos del Operador. En la opción "Trámite" se puede visualizar los campos con la información que ingresó el "Técnico de Control – Oficina Técnica" con respecto al Informe de Inspección.
- Informe técnico de análisis al cumplimiento de plan de acción.- Permite visualizar la plantilla del Informe de análisis al cumplimiento de plan de acción.
- ¿Existen observaciones al informe de análisis al cumplimiento de Plan de Acción?.- Es un campo informativo, donde el sistema indica que si existen o no observaciones al Informe de análisis de cumplimiento. Si la Subsecretaria requiere ingresar observaciones debe presionar en la opción: "Agregar".

#### 3.2.6.3.20FICIO DE PRONUNCIAMIENTO

Una vez que el "Director de Control", envió la tarea, el sistema presenta la tarea a la "Subsecretaria de Calidad Ambiental", para que revise el: "Oficio de Pronunciamiento". (Ver figura: 40).

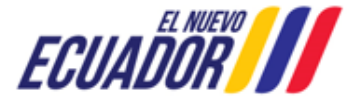

EMISIÓN DE PRONUNCIAMIENTO DE PLAN DE ACCIÓN

SITEAA-MTP-802-MDA-2025414-001-v1.0

| Cerrar ses                                                                                                    |
|----------------------------------------------------------------------------------------------------|
| Contexto de la Actividad                                                                                                    |
| Actividad Revisar y/o enviar pronunciamiento                                                                                                    |
| Flujo Emisión de pronunciamiento de plan de acción                                                                                                    |
| Trámite MAATE-CA-PDC-2025-0381                                                                                                    |
| Operador CONDILLERADOLATION P                                                                                                    |
| Informe técnico de Análisis al Cumplimiento de Plan del Acción Oficio pronunciamiento                                                                                                    |
| Q ↑ ↓ 1 de 3 - + 110% · p □ ⊕ □ ₩ >                                                                                                    |
| Mediante xxxxx de 22/04/2025, la/el xxxxxx dispuso xxxxx xxxx                                                                                                    |
| Oficio de notificación al operador de la inspección                                                                                                    |
| Notificación al operador (opcional)                                                                                                    |
| Normativa aplicable para la inspección                                                                                                    |
| La inspección efectuada por motivo de xxxxx x x y según lo señalado en el artículo 203 del Código Orgánico del Ambiente,<br>publicado en el Registro Oficial Nro. 983 – Suplemento del 12 de abril de 2017, fue desarrollada con fecha 22/04/2025                                            |
| Resultado de la inspección de campo                                                                                                    |
| Al respecto, de la ejecución de la inspección se ha elaborado el informe técnico Nro. MAATE-SUIA-DCA-INF-INS-2025-0159 del 22/04/2025 sobre el resultado de la inspección realizada el 22/04/2025, lo cual fue notificado con oficio Nro. MAATE-SUIA-DCA-2025-0132 de 22/04/2025, se señala: |
| ▼<br>* Descargar                                                                                                    |
| ¿Existen observaciones al pronunciamiento? SI NO                                                                                                    |
| Si es necesario realizar correciones, el trámite regresará al técnico                                                                                                    |
|                                                                                                    |
|                                                                                                    |
| Observaciones (total: 0) Agregar No hay observaciones hasta este momento.                                                                                                    |
| 14 <4 Þ> ÞI                                                                                                    |
| Guardar observaciones                                                                                                    |
| Cancelar 🕫 Enviar 🌶 Firmar                                                                                                    |

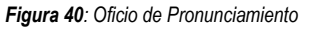

#### Detalle de los campos:

- Contexto de la Actividad.- Puede visualizar la Actividad, Flujo, Trámite y datos del Operador. En la opción "Trámite" se puede visualizar los campos con la información que ingresó el "Técnico de Control – Oficina Técnica" con respecto al Informe de Inspección.
- Oficio pronunciamiento.- Permite visualizar la plantilla del Oficio de pronunciamiento.
- ¿Existen observaciones al pronunciamiento de cumplimiento?.- Es un campo informativo, donde el sistema indica que si existen o no observaciones al Informe de análisis de cumplimiento. Si la Subsecretaria

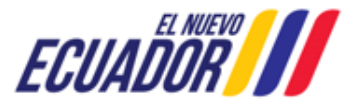

EMISIÓN DE PRONUNCIAMIENTO DE PLAN DE ACCIÓN SITEAA-MTP-802-MDA-2025414-001-v1.0

requiere ingresar observaciones debe presionar en la opción: "Agregar".

Al presionar en la opción: "Firmar", la "Subsecretaria de Calidad Ambiental" debe proceder con la firma electrónica del Oficio de Pronunciamiento. Sino se encuentra configurada la firma electrónica para el sistema SUIA, se adjunta enlace de la guía de configuración: <u>http://maetransparente.ambiente.gob.ec/documentacion/MesaAyuda/GUIA\_FIRMA\_ELECTRONICA.pdf</u>

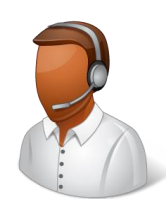

CONTACTO MESA DE AYUDA Correo: mesadeayuda@ambiente.gob.ec Teléfono: 023987600 ext. 3001

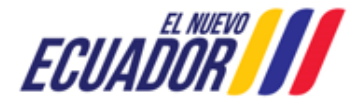